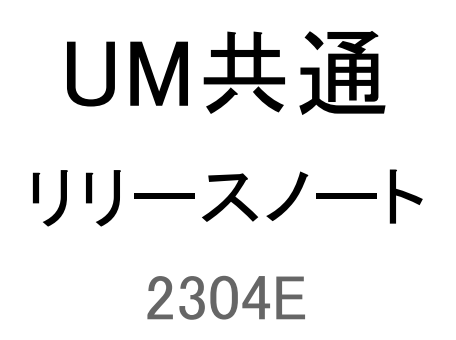

| 発行日   | 2023/04/28 |
|-------|------------|
| 最終改訂日 | 2023/05/11 |

株式会社シナプスイノベーション

© Synapse Innovation Inc.

Confidential

# 目次

| 目次                                                           | 1  |
|--------------------------------------------------------------|----|
| 改訂履歴                                                         | 2  |
| 1. 概要                                                        | 3  |
| 2. 詳細                                                        | 4  |
| 2.1. 在庫調整                                                    | 4  |
| 2.2. 不具合修正                                                   | 4  |
| 3. オブジェクト変更情報                                                | 5  |
| 3.1. オブジェクト変更・廃止情報                                           | 5  |
| 3.2. オブジェクト項目への追加変更情報                                        | 5  |
| 3.3. カスタムメタデータ型の追加・変更情報                                      | 10 |
| 4. アップグレード前の注意事項                                             | 11 |
| 4.1. アップグレード前のバージョン確認                                        | 11 |
| 4.2. フローの有効化/無効化確認                                           | 11 |
| 5. アップグレード手順                                                 | 13 |
| 【WMS対応パッケージ】                                                 | 13 |
| 【2304Eパッケージ】                                                 | 14 |
| 6. アップグレード後設定の注意事項                                           | 17 |
| 7. UM共通用設定 2023/04/28発行                                      | 18 |
| 7.1. フローの有効化/無効化設定                                           | 18 |
| 7.2. グローバル選択リスト値セットの追加・編集・削除                                 | 20 |
| 7.3. グローバル値選択リストの翻訳ファイルのインポート                                | 25 |
| 7.4. カスタムメタデータ型項目の追加削除によるレイアウト編集                             | 28 |
| 7.5. レポートの設定                                                 | 30 |
| 7.6. ヘルプテキストの変更【任意】                                          | 35 |
| 7.7. ページレイアウト/コンパクトレイアウトの割り当て                                | 37 |
| 7.8. ページレイアウトの項目配置変更                                         | 40 |
| <lightningレコードページの項目追加手順>(例)作業オーダー</lightningレコードページの項目追加手順> | 48 |
| 7.9. ページレイアウトのアクション変更                                        | 50 |
| 7.10. オブジェクトの選択リスト項目の追加・編集・削除・無効化                            | 53 |
| 7.11. オブジェクトの選択リスト項目の翻訳                                      | 58 |
| 7.12. ボタンの設定変更                                               | 60 |
| 7.13. リストビューの変更【任意】                                          | 64 |
| 7.14. 入力規則の無効化                                               | 71 |

# 改訂履歴

| 改訂日        |          | Ver.     |         | 改訂内容                                                                                                    |
|------------|----------|----------|---------|----------------------------------------------------------------------------------------------------|
|            | 工程<br>進捗 | 販売<br>購買 | WM<br>S |                                                                                                    |
| 2023/04/28 | 1.120    | 1.108    | 1.67.1  | 発行<br>共通パッケージver<br>schema 1.115<br>label 1.110<br>utility 1.26<br>domain 1.125.2<br>service 1.22                                       |
| 2023/05/11 | 1.120.1  | 1.108.1  | 1.67.1  | 共通パッケージver<br>schema 1.115<br>label 1.110<br>utility 1.26<br>domain 1.125.3<br>service 1.22<br>工程進捗、販売購買パッケージのバージョンアップに合<br>わせたバージョンに変更 |

• 本書の一部または全部を無断で複製・転載することはお断りします。

• 本書の内容は将来予告なしに変更することがあります。

本製品をご利用いただいた結果の影響につきましては上項に関わらず責任を負いかねますのでご了承ください。

# 1. 概要

本リリースにおいて、下記の変更を実施いたしました。

- 在庫調整
- 不具合修正
- オブジェクト変更情報

各変更内容につきましては、次ページ[詳細]よりご確認ください。

アップグレード後の

各変更による設定の追加等につきましては、[UM共通用設定]よりご確認ください。

## 2. 詳細

#### 2.1. 在庫調整

新規入力/編集画面に在庫単価、在庫金額を表示/非表示を選択することができるようになりました。

※ご利用にはカスタムメタデータ型「在庫調整在庫金額許可フラグ」の設定が必要です。

## 2.2. 不具合修正

下記機能で不具合修正を実施いたしました。

#### 月次在庫締指示

・実行時に、WMS月次在庫が一部作成されない不具合を解消いたしました。

・実行時のWMS在庫明細の再取得により、WMS月次在庫の在庫数が不正な値になってしまう不具合を解消いたしました。

# 3. オブジェクト変更情報

## 3.1. オブジェクト変更・廃止情報

下記表にオブジェクト名変更や廃止となったオブジェクトと理由を記載いたしました。 廃止となったオブジェクトは今後ご利用いただけません。

| オブジェクト                | 変更 | 理由                             |          | アプリケーション |         |  |  |
|-----------------------|----|--------------------------------|----------|----------|---------|--|--|
|                       | 内谷 |                                | エ程<br>進捗 | 販売<br>購買 | WM<br>S |  |  |
| 振込データ<br>作成履歴明<br>細   | 廃止 | 振込データ作成の仕様変更のため、オブジェクトを廃止しました。 | _        | •        |         |  |  |
| 振込データ<br>作成履歴明<br>細内訳 | 廃止 | 振込データ作成の仕様変更のため、オブジェクトを廃止しました。 | _        | •        |         |  |  |

## 3.2. オブジェクト項目への追加変更情報

下記表に追加変更を行ったオブジェクト項目の情報を記載しました。 ※設定方法は「UM共通用設定」以降をご参照ください。

| オブジェクト | 変更内容       | 容項目               |      | 変更理由                                  | アプリケーション |   |   |
|--------|------------|-------------------|------|---------------------------------------|----------|---|---|
|        | 設定         |                   | 工程進捗 | 販売購買                                  | WM<br>S  |   |   |
| 前払金    | 必須ON       | 決済方法              | 必要   | 仕訳作成時の科目判断に使用されて<br>いる項目のため必須化しました。   | _        | • | _ |
| 入金     | 参照のみ<br>ON | 伝票ステータ<br>ス       | 必要   | 要 伝票ステータスの仕様変更のため、<br>参照項目にしました。      |          |   | _ |
|        |            | 前受金フラグ 必要         | 必要   |                                       |          |   | — |
| 在庫調整   | 追加         | 在庫単価              | 不要   | 在庫数の調整が発生する際に設定                       | •        | • | • |
|        | 追加         | 在庫金額              | 不要   | じざるようにするため、追加しました。                    | •        | • | • |
| 受注     | 追加         | API取込フラグ          | 不要   | API取込済の受注を判別するため追<br>加しました。           |          | • | — |
| 出荷実績   | 追加         | □   請求先都道府 不<br>県 |      | 都道府県、市区町村、住所、ビル名<br>ごとに分割して、住所情報を入力する | —        | • |   |
|        | 追加         | 請求先市区町<br>村       | 不要   | 7この追加しました。                            | _        | • | _ |

| オブジェクト           | 変更内容 | 項目    手動    |    | 変更理由                                  | アプリケーション |      |         |
|------------------|------|-------------|----|---------------------------------------|----------|------|---------|
|                  |      |             | 設定 |                                       | 工程進捗     | 販売購買 | WM<br>S |
|                  | 追加   | 請求先住所       | 不要 |                                       | —        | •    | _       |
|                  | 追加   | 請求先ビル名      | 不要 |                                       |          | •    |         |
| ;<br>;<br>;<br>; | 追加   | 届け先都道府<br>県 | 不要 |                                       | _        | •    | _       |
|                  | 追加   | 届け先市区町<br>村 | 不要 |                                       | _        | •    | _       |
|                  | 追加   | 届け先住所       | 不要 |                                       | _        |      | _       |
|                  | 追加   | 届け先ビル名      | 不要 |                                       | _        |      | _       |
| 売上               | 追加   | 請求先都道府<br>県 | 不要 | 都道府県、市区町村、住所、ビル名<br>ごとに分割して、住所情報を入力する | _        | •    | _       |
| :                | 追加   | 請求先市区町<br>村 | 不要 | ため追加しました。                             |          | •    |         |
|                  | 追加   | 請求先住所       | 不要 |                                       |          | •    | _       |
|                  | 追加   | 請求先ビル名      | 不要 |                                       |          | •    |         |
|                  | 追加   | 届け先都道府<br>県 | 不要 |                                       | _        | •    |         |
|                  | 追加   | 届け先市区町<br>村 | 不要 |                                       | _        | •    |         |
|                  | 追加   | 届け先住所       | 不要 |                                       |          | •    | _       |
|                  | 追加   | 届け先ビル名      | 不要 |                                       |          | •    | _       |
| 請求               | 追加   | 請求先都道府<br>県 | 不要 | 都道府県、市区町村、住所、ビル名<br>ごとに分割して、住所情報を入力する | _        | •    | —       |
|                  | 追加   | 請求先市区町<br>村 | 不要 | ため追加しました。                             | _        | •    | Ι       |
|                  | 追加   | 請求先住所       | 不要 |                                       |          | •    |         |
|                  | 追加   | 請求先ビル名      | 不要 |                                       |          | •    |         |
| -                | 追加   | 届け先都道府<br>県 | 不要 |                                       | _        | •    | —       |
|                  | 追加   | 届け先市区町<br>村 | 不要 |                                       | _        | •    | _       |

| オブジェクト | 変更内容  項目 |             | 手動 | 変更理由                                  | アプリケーション |      |         |  |
|--------|----------|-------------|----|---------------------------------------|----------|------|---------|--|
|        |          |             | 設定 |                                       | 工程進捗     | 販売購買 | WM<br>S |  |
|        | 追加       | 届け先住所       | 不要 |                                       |          | •    |         |  |
|        | 追加       | 届け先ビル名      | 不要 |                                       |          | •    |         |  |
| 発注     | 追加       | 納入先都道府<br>県 | 不要 | 都道府県、市区町村、住所、ビル名<br>ごとに分割して、住所情報を入力する | _        | •    | _       |  |
|        | 追加       | 納入先市区町<br>村 | 不要 | 7とめ通加しました。                            |          | •    | _       |  |
|        | 追加       | 納入先住所       | 不要 |                                       | —        | •    | —       |  |
|        | 追加       | 納入先ビル名      | 不要 |                                       | _        |      | _       |  |
| 入荷実績   | 追加       | 納入先都道府<br>県 | 不要 | 都道府県、市区町村、住所、ビル名<br>ごとに分割して、住所情報を入力する | _        | •    | _       |  |
|        | 追加       | 納入先市区町<br>村 | 不要 | /こめ)追加しまし/こ。                          |          | •    |         |  |
|        | 追加       | 納入先住所       | 不要 |                                       | _        | •    | _       |  |
|        | 追加       | 納入先ビル名      | 不要 |                                       | _        | •    | _       |  |
| 仕入     | 追加       | 納入先都道府<br>県 | 不要 | 都道府県、市区町村、住所、ビル名<br>ごとに分割して、住所情報を入力する |          | •    |         |  |
|        | 追加       | 納入先市区町<br>村 | 不要 | ため追加しました。                             | _        | •    | _       |  |
|        | 追加       | 納入先住所       | 不要 |                                       | _        | •    | _       |  |
|        | 追加       | 納入先ビル名      | 不要 |                                       | _        | •    | _       |  |
| 支払予定   | 追加       | 納入先都道府<br>県 | 不要 | 都道府県、市区町村、住所、ビル名<br>ごとに分割して、住所情報を入力する | _        | •    | —       |  |
|        | 追加       | 納入先市区町<br>村 | 不要 | ため追加しました。                             | _        | •    | _       |  |
|        | 追加       | 納入先住所       | 不要 |                                       | _        | •    | —       |  |
|        | 追加       | 納入先ビル名      | 不要 |                                       | _        | •    | —       |  |
| 債権消込   | 追加       | 通貨          | 必要 | 消込時に入金の通貨との整合性を<br>チェックするため追加しました。    | _        | •    | —       |  |
| 前受金    | 追加       | 通貨          | 不要 | 債権残高の外貨換算対応のため、追<br>加しました。            | _        | •    | —       |  |

| オブジェクト                                                                                                    | 変更内容              | 項目                        | 手動 | 変更理由                                 | アプリケーション |      |         |
|----------------------------------------------------------------------------------------------------|-------------------|---------------------------|----|--------------------------------------|----------|------|---------|
|                                                                                                    |                   |                           | 設定 |                                      |          | 販売購買 | WM<br>S |
|                                                                                                    | 追加                | 通貨コード                     | 必要 |                                      | —        | •    | —       |
|                                                                                                    | 追加                | レート                       | 必要 |                                      | _        | •    | _       |
|                                                                                                    | 追加                | 基軸換算金額                    | 必要 |                                      | —        | •    | —       |
| 売掛残高                                                                                                    | 削除                | 廃止:発生金額<br>(売掛金)          | 必要 | 共通の発生金額に金額を集約するた<br>め、決済方法ごとの発生金額を廃止 | —        | •    | —       |
| 削除     廃止:発生会<br>(前受金)       削除     廃止:発生会<br>(受取手形)       削除     廃止:発生会<br>(期日決済)       削除     廃止:発生会<br>(期日決済)       削除     廃止:発生会<br>(初日決済) | 削除                | 廃止:発生金額<br>(前受金)          | 必要 |                                      | _        | •    | _       |
|                                                                                                    | 削除                | 廃止:発生金額<br>(受取手形)         | 必要 |                                      |          | •    |         |
|                                                                                                    | 廃止:発生金額<br>(期日決済) | 必要                        |    | _                                    | •        | _    |         |
|                                                                                                    | 削除                | 廃止:発生金額<br>(その他)          | 必要 |                                      | _        | •    | _       |
|                                                                                                    | 削除                | 廃止:発生金額<br>(請求)           | 必要 |                                      | _        | •    |         |
|                                                                                                    | 削除                | 廃止:発生基軸<br>換算金額(売<br>掛金)  | 必要 |                                      | _        | •    | _       |
|                                                                                                    | 削除                | 廃止:発生基軸<br>換算金額(前<br>受金)  | 必要 |                                      |          | •    |         |
|                                                                                                    | 削除                | 廃止:発生基軸<br>換算金額(受<br>取手形) | 必要 |                                      |          | •    |         |
| i                                                                                                    | 削除                | 廃止:発生基軸<br>換算金額(期<br>日決済) | 必要 |                                      | _        | •    |         |
|                                                                                                    | 削除                | 廃止:発生基軸<br>換算金額(そ<br>の他)  | 必要 |                                      |          | •    |         |

| オブジェクト | 変更内容                    | 項目                        | 手動 | 変更理由                                 | アプリケーション |      |         |
|--------|-------------------------|---------------------------|----|--------------------------------------|----------|------|---------|
|        |                         |                           | 設定 |                                      | 工程進捗     | 販売購買 | WM<br>S |
|        | 削除                      | 廃止:発生基軸<br>換算金額(請<br>求)   | 必要 |                                      | _        | •    | _       |
|        | 追加                      | 発生金額                      | 必要 | 発生金額に金額を集約するため、追                     |          | •    |         |
|        | 追加                      | 発生基軸換算<br>金額              | 必要 | 加しました。                               |          | •    | _       |
| 買掛残高   | 削除                      | 廃止:発生金額<br>(買掛金)          | 必要 | 共通の発生金額に金額を集約するた<br>め、決済方法ごとの発生金額を廃止 | —        | •    | —       |
| 削      | 削除                      | 廃止:発生金額<br>(前払金)          | 必要 |                                      |          | •    | _       |
|        | 削除                      | 廃止:発生金額<br>(支払手形)         | 必要 |                                      |          | •    |         |
|        | 削除 廃止:発生金額 必要<br>(期日決済) |                           |    | •                                    | _        |      |         |
|        | 削除                      | 廃止:発生金額<br>(その他)          | 必要 |                                      |          | •    |         |
|        | 削除                      | 廃止:発生金額<br>(支払予定)         | 必要 |                                      |          | •    |         |
|        | 削除                      | 廃止:発生基軸<br>換算金額(買<br>掛金)  | 必要 |                                      | _        | •    | _       |
|        | 削除                      | 廃止:発生基軸<br>換算金額(前<br>払金)  | 必要 |                                      |          |      |         |
| -      | 削除                      | 廃止:発生基軸<br>換算金額(支<br>払手形) | 必要 |                                      |          | •    |         |
|        | 削除                      | 廃止:発生基軸<br>換算金額(期<br>日決済) | 必要 |                                      |          | •    | _       |

| オブジェクト   | 変更内容                                                                               | 項目                        | 手動 | 変更理由                                 | アプリケーション |         |   |
|----------|------------------------------------------------------------------------------------|---------------------------|----|--------------------------------------|----------|---------|---|
|          |                                                                                    | 設定                        |    | 工程進捗                                 | 販売購買     | WM<br>S |   |
|          | 削除                                                                                 | 廃止:発生基軸<br>換算金額(そ<br>の他)  |    | _                                    | •        | _       |   |
|          | 削除                                                                                 | 廃止:発生基軸<br>換算金額(支<br>払予定) | 必要 |                                      | _        | •       | _ |
|          | 追加     発生金額     必要     発生金額に金額を集約するため、追       追加     発生基軸換算     必要       金額     必要 |                           | •  | _                                    |          |         |   |
|          |                                                                                    | 加しました。                    | _  | •                                    | _        |         |   |
| 仕訳明細     | 追加                                                                                 | 借方インボイス<br>取引区分           | 必要 | 免税事業者からの課税仕入に係る経<br>過措置対応のため、追加しました。 | _        | •       | _ |
|          | 追加                                                                                 | 貸方インボイス<br>取引区分           | 必要 |                                      | _        | •       |   |
| 仕訳明細ワーク  | 追加                                                                                 | 借方インボイス<br>取引区分           | 必要 |                                      |          | •       | _ |
|          | 追加                                                                                 | 貸方インボイス<br>取引区分           | 必要 |                                      |          |         |   |
| 勘定奉行仕訳IF | 追加                                                                                 | 借方インボイス<br>取引区分           | 必要 |                                      |          |         |   |
|          | 追加                                                                                 | 貸方インボイス<br>取引区分           | 必要 |                                      | _        | •       |   |

## 3.3. カスタムメタデータ型の追加・変更情報

下記表に追加となったカスタムメタデータ型の情報を記載いたしました。 ※設定方法は「UM共通用設定」以降をご参照ください。

| オブジェクト   | 項目                  | 手動<br>設定 | 追加理由                                  |
|----------|---------------------|----------|---------------------------------------|
| UMドメイン設定 | 入荷数量デフォルト<br>セットフラグ | 必要       | 入荷確定時にデフォルトで入荷数をセットするため、追<br>加いたしました。 |
| システム制御   | 在庫調整在庫金額許<br>可フラグ   | 必要       | 在庫調整画面の項目表示切替を可能とするため、追加<br>いたしました。   |

## 4. アップグレード前の注意事項

## 4.1. アップグレード前のバージョン確認

アップグレード前に現在のスキーマバージョンの確認をしてください。設定するバージョンを把握するために 必要です。

く手順>

- 1) 設定メニューより、ホーム >「インストール済みパッケージ」をクリックします。 ※ クイック検索 ボックスに「インストール済みパッケージ」と入力すると簡単に見つけられます。
- インストール済みパッケージ」ページが表示されます。パッケージ名[snps\_um\_schema] レコードの、 バージョン番号 を確認してください。UMWMSをご利用の場合は、パッケージ名 [UMWarehouseManagement] レコードの、バージョン番号 も確認してください。 ※UMWMSをご利用の場合、バージョンによってはアップグレード時に追加の手順がございま す。

| 設定 ホーム オブジェ                                                                                                    | クトマネージャ 🗸                                                                                                    |                                                                                                    |                                                           |                                              |                                                             |
|----------------------------------------------------------------------------------------------------|----------------------------------------------------------------------------------------------------|----------------------------------------------------------------------------------------------------|-----------------------------------------------------------|----------------------------------------------|-------------------------------------------------------------|
| Q バッケージ<br>~ アブリケーション                                                                                               |                                                                                                    | ージ                                                                                                    |                                                           |                                              |                                                             |
| <ul> <li>パッケージ</li> <li>インストール済みパッケージ</li> <li>パッケージの利用状況</li> <li>パッケージマネージャ</li> <li>探しているものが見つかりませんか?</li> </ul> | インストール済みパッケージ<br>AppEixchanze ページでは、開発済みのアブリケーションやコンボーネ、<br>アブリケーションやコンボーネントは、パッケージでインストールをれます。<br>たり、グループ単位でリリースしたりできます。<br>インストール済みパッケージの横にあるリンクにより、このページから別い<br>パッケージを削除するには、「アンインストール」をクリックします。パッ | ントを参照したり、トライアルをしたり、ダウンロードして、オ<br>、インストール直径は、すべてのカスタムアブリケーション、:<br>のアウションを実行できます。<br>ケージのライセンスを管理するには、 <b>『ライセンスの管理</b> | か容悟の salesforce com 環境<br>タブ、およびカスタムオブジェクトに<br>】そクリックします。 | ご直接インストールしたりすることができます<br>「開発中」のマークが付いており、組織内 | ・ <u>パッケージのインストールの詳細はこちら</u> をご覧<br>のユーザは利用できません。このため、アプリケー |
| グローバル検索をお試しください。                                                                                                    | インストール済みパッケージ                                                                                                    |                                                                                                    |                                                           |                                              |                                                             |
|                                                                                                    | アクション パッケージ名                                                                                                    | 公開者                                                                                                    | パージョン番号                                                   | 名前空間プレフィックス                                  | インストール日                                                     |
|                                                                                                    | アンインストール 📥 UMSalesManagement                                                                                                    | Synapse Innovation Inc.                                                                                                | 1.6                                                       | snps_um                                      | 2021/10/11 21:21                                            |
|                                                                                                    | アンインストール 📥 UMGanttChart                                                                                                    | Synapse Innovation Inc.                                                                                                | 1.4                                                       | um_gantt                                     | 2022/03/11 10:47                                            |
|                                                                                                    | アンインストール 📥 UMWarehouseManagement                                                                                                    | Synapse Innovation Inc.                                                                                                | 1.1                                                       | snps_um                                      | 2022/02/21 14:54                                            |
|                                                                                                    | アンインストール 📥 <u>snps.umJabel</u>                                                                                                    | Synapse Innovation Inc.                                                                                                | 1.2                                                       | snps_um                                      | 2022/02/21 14:23                                            |
|                                                                                                    | アンインストール 📥 UMProductionManegement                                                                                                    | Synapse Innovation Inc.                                                                                                | 1.1.2.1                                                   | snps_um                                      | 2021/10/11 21:19                                            |
|                                                                                                    | アンインストール 📩 <u>snps_um_domain</u>                                                                                                    | Synapse Innovation Inc.                                                                                                | 1.13                                                      | snps_um                                      | 2021/10/11 21:15                                            |
|                                                                                                    | アンインストール 🛃 <u>snpsjum_schema</u>                                                                                                    | Synapse Innovation Inc.                                                                                                | 1.15                                                      | snps_um                                      | 2021/10/11 21:14                                            |
|                                                                                                    | 説明<br>04t2x000004C0RrAAK                                                                                                    |                                                                                                    |                                                           |                                              |                                                             |
|                                                                                                    | アンインストール 📥 <u>snps_um_service</u>                                                                                                    | Synapse Innovation Inc.                                                                                                | 1.2                                                       | snps_um                                      | 2021/10/11 21:15                                            |
|                                                                                                    | アンインストール 📥 <u>snps_um_utility</u>                                                                                                    | Synapse Innovation Inc.                                                                                                | 1.6                                                       | snps_um                                      | 2021/10/11 21:14                                            |
|                                                                                                    |                                                                                                    |                                                                                                    |                                                           |                                              |                                                             |

## 4.2. フローの有効化/無効化確認

アップグレード前に、フローの有効化、無効化の状態を確認してください。 製品のフローを手動で無効化している場合、アップグレードを行うと、自動で有効化されます。 アップグレードを行う前にフローを確認し、アップグレード後に元のフローの状態に変更ください。 確認対象のフローは下記を参照ください。 ※お客様独自で追加されたフローは確認対象外です。

| フローの表示ラベル                                | アプリ      | アプリケーション |     |  |  |  |
|------------------------------------------|----------|----------|-----|--|--|--|
|                                          | 工程<br>進捗 | 販売<br>購買 | WMS |  |  |  |
| Work Order Status Update                 |          | _        | _   |  |  |  |
| Work Order Status Update Product Order   |          | _        | _   |  |  |  |
| Work Order Status Update Resource Log    |          | _        | _   |  |  |  |
| Work Order Status Update Resource Result |          | _        | _   |  |  |  |
| Work Order isCompleted Status Update     |          | _        | _   |  |  |  |
| SCM Project Master Contract End Date Set | _        |          | _   |  |  |  |
| SCM Project Master Project End Date Set  | _        |          | _   |  |  |  |
| SCM Update Sales Create Bill Flg         | _        |          |     |  |  |  |
| SetPurchaseOrderRequestStatus            | —        |          |     |  |  |  |
| SCM Update Purchase Create Payment Flg   | _        |          | _   |  |  |  |
| SetAreaBasevalue                         | _        |          | •   |  |  |  |

#### <手順>

- 設定メニューより、ホーム >「フロー」をクリックします。
   ※ クイック検索 ボックスに「フロー」と入力すると簡単に見つけられます。
- 2)「フロー」ページが表示されます。「有効」欄を確認し、アップグレード後に元の状態に戻してください。

|                                                                       | へ [設定                                           | [] を検索         |                                                                                                    | * *     | 🗄 🚓 ? 🌣     | ÷ 💿    |                |                  |          |
|-----------------------------------------------------------------------|-------------------------------------------------|----------------|----------------------------------------------------------------------------------------------------|---------|-------------|--------|----------------|------------------|----------|
| **** 設定 ホーム オブジェク                                                     | フトマネージャ 🗸                                       |                |                                                                                                    |         |             |        |                |                  |          |
| Q 7ロー<br>~ アブリケーション                                                   |                                                 |                |                                                                                                    |         |             |        | フロートリガコ        | ウスプローラ 別         | 税フロー     |
| <ul> <li>Lightning Bolt</li> <li>フローカテゴリ</li> <li>プロセスの自動化</li> </ul> | フロー定義<br>すべてのフロー ▼<br>3 個の項目・並び替え基準: フローの表示ラベル・ | 検索条件: すべてのフロー: | 定義・15分前 に                                                                                                    | 更新されました |             |        |                | \$¢ *            | C 🔻      |
|                                                                       | フローの表示ラベル ↑                                     | ◇ プロセス種別 ◇     | 有効 🗸                                                                                                    | テン… 🗸   | バッケージの状態    | 、 バッ 、 | 最終更新者          | / 最終更新日          | ~        |
| $\sqrt{9}-7$                                                          | Product Order Status Update                     | 自動起動フロー        | <b>V</b>                                                                                                    |         | 管理-インストール済み |        | 工程進捗テスト 管理者ユーザ | 2022/06/08 13:19 | <b>•</b> |
| ToDo                                                                  | Recurrence Schedule Flow                        | 自動起動フロー        | <b>v</b>                                                                                                    |         | 管理-インストール済み |        |                |                  | <b>.</b> |
| アウトパウンドメッセージ                                                          | SCM Debt Clearing Change Balance Flg            | 自動起動フロー        | <ul> <li>Image: A set of the set of the</li></ul> |         | 管理-インストール済み |        | 工程進捗テスト 管理者ユーザ | 2022/09/16 20:02 | •        |
| メールアラート                                                               | SCM Payment Result Change Balance Flg           | 自動起動フロー        | <ul> <li>Image: A start of the start of the start of</li></ul> |         | 管理-インストール済み |        | 工程進捗テスト 管理者ユーザ | 2022/09/16 20:02 | •        |
|                                                                       |                                                 |                |                                                                                                    | _       |             |        |                |                  |          |

# 5. アップグレード手順

UMWMSをご利用の場合は<u>【WMS対応パッケージ】</u>から実施ください。 UMWMSをご利用でない場合は【2304Eパッケージ】から実施ください。

【WMS対応パッケージ】

アップグレード前の注意事項で確認されたUMWMSのバージョンが下記に該当する場合は手順に沿って アップグレードを実施ください。

UMWMS Ver.1.1.0 ~ Ver.1.45.0 のバージョン ※「運送業者マスタ」のタブ

UMWMS Ver.1.8.0 ~ Ver.1.46.0 のバージョン ※「出荷予定. 廃止:作業オーダー」項目 該当しない場合は【2304Eパッケージ】から実施ください。

※WMS固有で使用していたオブジェクトを製品共通に移動したため、下記の手順が必要となります。 ※バージョンの確認方法は[アップグレード前のバージョン確認]をご参照ください。

<手順>

1) 手順2)のUMWMSのVerに合う共通パッケージをアップグレードします。

①Schema ver1.96.0

https://login.salesforce.com/packaging/installPackage.apexp?p0=04t2x000004NzyoAAC

②Label ver1.85.0

<u>https://login.salesforce.com/packaging/installPackage.apexp?p0=04t2x000004NzyjAAC</u> ③Utility ver1.25.0

https://login.salesforce.com/packaging/installPackage.apexp?p0=04t2x000004NzprAAC ④Domain ver1.103.0

https://login.salesforce.com/packaging/installPackage.apexp?p0=04t2x000004NzyyAAC

(5)Service ver1.18.0

https://login.salesforce.com/packaging/installPackage.apexp?p0=04t2x000004NzJkAAK

#### 2) UMWMSから「運送業者マスタ」のタブと「出荷予定. 廃止:作業オーダー」項目を削除するパッケージを アップグレードします。

WMS ver.1.46.1

https://login.salesforce.com/packaging/installPackage.apexp?p0=04t2x000004O03jAAC

3) タブを手動で削除します。

削除するパッケージにアップグレードしてもタブが残ってしまいますので手動で削除が必要です。

- a)ホーム設定より、「タブ」ページを開きます。
- b)運送業者マスタの「削除」をクリックします。

| **** 設定 ホーム オブジェ               | クトマネージャーマ        |               |   |
|--------------------------------|------------------|---------------|---|
| Q タブ<br>マ ユーザインターフェース          | 段定<br>タブ         |               |   |
| <mark>タブ</mark>                | 編集 📩 安全在庫マスタ     |               |   |
| <mark>タブ</mark> と表示ラベルの名称変更    | 編集 📥 異常報告        | PDA PDA       |   |
| 読み込まれるコンソール <mark>タブ</mark> の制 | 編集 削除 🤷 運送業者マスタ  | <b>夢</b> トラック | - |
| 限                              | 福集 📥 会計データ取込テーブル | ● クレジットカード    |   |

c)再度確認メッセージが表示されるので、「OK」ボタンをクリックします。

|          | に埋め込まれているページの内  | 容 |
|----------|-----------------|---|
| よろしいですか? |                 |   |
|          | <b>OK</b> キャンセル | • |

d)「タブ」ページより運送業者マスタの行が削除されていることをご確認ください。

4) 続けて【2304Eパッケージ】のアップグレードを実施ください。

【2304Eパッケージ】

パッケージURL:

①Schema ver1.115.0

https://login.salesforce.com/packaging/installPackage.apexp?p0=04t2x000004XXujAAG (2)Label ver.1.110.0

https://login.salesforce.com/packaging/installPackage.apexp?p0=04t2x000004XXvNAAW ③Utility ver.1.26.0

https://login.salesforce.com/packaging/installPackage.apexp?p0=04t2x0000048MohAAE ④Domain ver.1.125.3

<u>https://login.salesforce.com/packaging/installPackage.apexp?p0=04t2x000004XXyWAAW</u> (5)Service ver.1.22.0

https://login.salesforce.com/packaging/installPackage.apexp?p0=04t2x0000048Ms0AAE

※アップグレード後、運送業者マスタのリストビューは「最近参照したデータ」のみの状態です。 ご利用になる場合は、リストビューの設定手順は「<u>リストビューの変更【任意】</u>」をご参照ください。

#### <手順>

- 本番へのアップグレード前には必ずSandboxにて検証ください。
   上記URLのloginをtestに置換してアップグレードください。
   (例) https://test.salesforce.com/packaging/installPackage.apexp?p0=パッケージID
- 2) ①Schema~⑤Serviceのアップグレードを実施します。 上記パッケージURLにアクセスします。 ※パッケージURL①から順番にアップグレードを行ってください。 ※パッケージごとに、手順 3)~ 6)のアップグレード作業を繰り返し行ってください。
- 3) ログイン画面が表示されます。アップグレードする環境のユーザでログインしてください。

| salesforce                |
|---------------------------|
| ユーザ名 12件の保存されたユーザ名        |
| ۶-۲                       |
| ログイン                      |
| ☑ ログイン情報を保存する             |
| パスワードをお忘れですか? カスタムドメインを使用 |
| カスタマーユーザではありませんか? 無料トライアル |

- 4) アップグレード実行画面が表示されます。
  - ※アップグレード実行前に、今回アップグレードを行うバージョンになっているか、必ずバージョン名を 確認してください。
  - ※インストール済みverと新しいバージョンverが同じ場合はそのパッケージのアップグレードは不要です。

<実行手順>

- a)「管理者のみのインストール」をクリックします。
- b) 下図のように「同意」チェックボックスがある場合はONにします。
- c)「アップグレード」ボタンをクリックします。

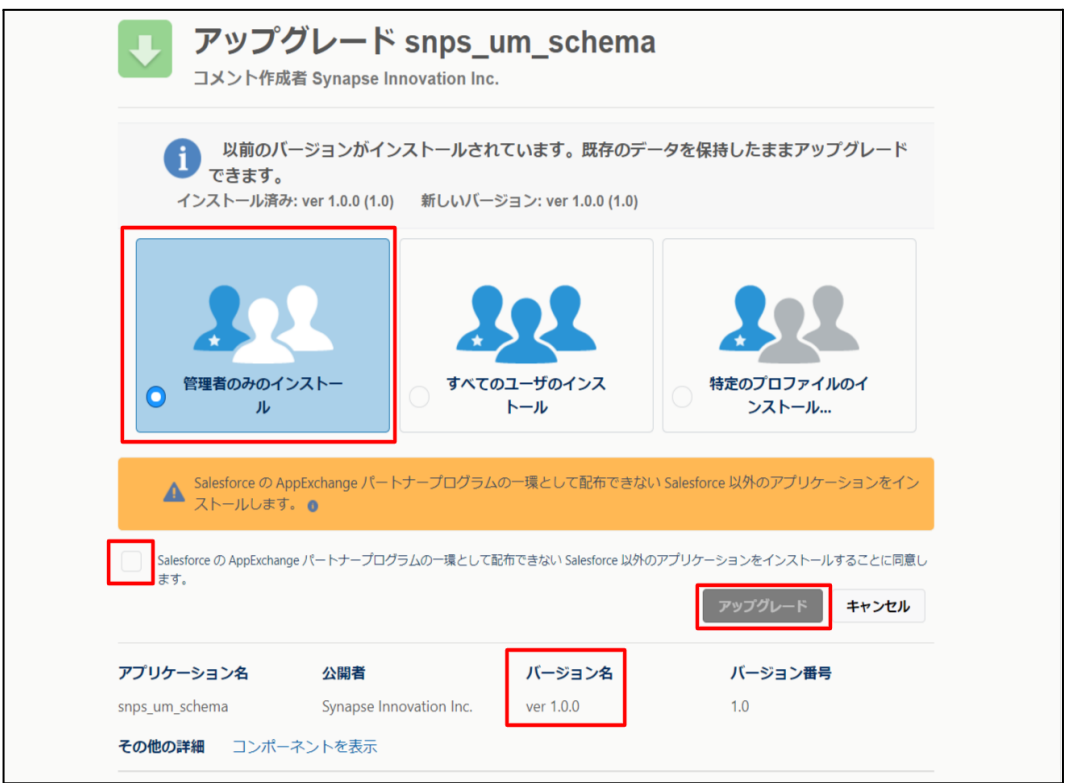

5) アップグレード完了後、画面に [アップグレードが完了しました] とメッセージが表示されます。「完了」ボ タンをクリックします。

下図のような画面が表示された場合は、完了メールを確認後に「完了」ボタンをクリックします。

| <b>アップグレード snps_um_schema</b><br>コメント作成者 |                                         |                             |                        |    |  |  |  |  |
|------------------------------------------|-----------------------------------------|-----------------------------|------------------------|----|--|--|--|--|
| <b>このアプリク</b><br>アップグレー                  | <b>テーションのアップグレード</b><br>ドが完了すると、メールで通知: | <b>には時間がかかります。</b><br>されます。 |                        | 完了 |  |  |  |  |
| アプリケーション名<br>snps_um_schema              | 公開者                                     | <b>バージョン名</b><br>ver 1.15.0 | <b>バージョン番号</b><br>1.15 |    |  |  |  |  |

 6) [インストール済みパッケージ]ページが表示されます。インストールしたパッケージ名のバージョン番号 を確認してください。アップグレードを行ったバージョンになっていればアップグレード完了です。
 ①Schema~⑤Serviceのアップグレードがすべて完了したらUM製品のリリースノートに戻り、UM製品のアップグレードを行ってください。

| <b>(</b>                       |                                                      | Q                                                  | [設定] を検索                                |                               |                                   |                          |                      |                                    |               | *•                            | 8     | ? 1                 | ¢                 | 6                |
|--------------------------------|------------------------------------------------------|----------------------------------------------------|-----------------------------------------|-------------------------------|-----------------------------------|--------------------------|----------------------|------------------------------------|---------------|-------------------------------|-------|---------------------|-------------------|------------------|
| 設定 ホーム オブジェ                    | クトマネージャ 🗸                                            |                                                    |                                         |                               |                                   |                          |                      |                                    |               |                               |       |                     |                   |                  |
| Q インストール                       | <ul><li>     設定         <ul><li></li></ul></li></ul> | ストール済みパッ                                           | ケージ                                     |                               |                                   | M - Willi ( <i>) - 1</i> | 1111-22-             |                                    | <u>)</u> !![( |                               |       | /////22             | 210               |                  |
| ∨ アプリケーション                     |                                                      |                                                    |                                         |                               |                                   |                          |                      |                                    |               | 2:11                          |       | 210                 |                   | ( (( o - 7/      |
| ∨ パッケージ                        | インストール                                               | 済みパッケージ                                            |                                         |                               |                                   |                          |                      |                                    |               |                               |       | 20                  | ロページのイ            | പർ 🕜             |
| <u>インストール済みパッケージ</u><br>✓ 機能設定 | AppExchange ページで                                     | は、開発済みのアプリケーションやコン                                 | ポーネントを参照したり、トライアルを                      | したり、ダウンロードして、                 | が客様の salesforce.com 環境            | に直接インストールしたりする。          | ことができます。<br>まれ 3月後けか | <u>パッケージのインストー</u> 」<br>マーザイジ団マネキサ | しの詳細は         | <u>にちらをご覧くだ</u><br>ゥ. マゴリケーショ | さい。   | to Fridma           | AppEs<br>brakatur | <u>ichange A</u> |
| ✓ 分析                           | スできます。コンボーネン                                         |                                                    | れます。インストール直後は、タベしの<br>定機能を使用して個々にリリースした | のルベムアフリリーション<br>たり、グループ単位でリリ・ | . らし、およびバスらムオ ノシエクト<br>-スしたりできます。 | に開発中国のマージの内口の            | のり、1日初110            | 그 두 가 나서가 다 만큼 다                   | hu10/21       | 0.7097-94                     | ノセナスド | 910/IX              | 94120             | 10600-           |
| ✓ Analytics                    | インストール資のハッケー<br>パッケージを削除するに                          | シの値にあるリンクにより、このペーシ<br>は、 <b>「アンインストール]</b> をりりックしま | からかのアクンヨンを共行できます。<br>す。パッケージのライセンスを管理する | こには、[ライセンスの管理                 | 理]をクリックします。                       |                          |                      |                                    |               |                               |       |                     |                   |                  |
| 自動 <mark>インストール</mark> アプリケ    | インストール済み                                             | パッケージ                                              |                                         |                               |                                   |                          |                      |                                    |               |                               |       |                     |                   |                  |
| ーション                           | アクション                                                | パッケージ名                                             | 公開者                                     | パージョン番号                       | 名前空間プレフィックス                       | インストール日                  | 制限                   | アプリケーション                           | タブ            | オブジェクト                        | AppEx | change <sup>2</sup> | 準備完了              |                  |
|                                | アンインストール 📩                                           | snps um label                                      | Synapse Innovation Inc.                 | 1.3                           | snps_um                           | 2022/08/08 18:52         | 1                    | 0                                  | 0             | 0                             | 不合格   | ŕ                   |                   |                  |
| 探しているものが見つかりませんか?              | アンインストール 📩                                           | UMProductionManagement                             | Synapse Innovation Inc.                 | 1.13                          | snps_um                           | 2022/03/08 19:06         | 1                    | 2                                  | 2             | 0                             | 合格    |                     |                   |                  |
| グローバル検索をお試しください。               | アンインストール 📩                                           | sings um domain                                    | Synapse Innovation Inc.                 | 1.14.1                        | snps_um                           | 2022/03/08 18:56         | 1                    | 0                                  | 5             | 1                             | 不合格   | ŕ                   |                   |                  |
|                                | アンインストール 📥                                           | snps um schema<br>説明<br>Oft2x000004C0RrAAK         | Synapse Innovation Inc.                 | 1.15                          | snps_um                           | 2022/08/08 18:46         | 1                    | 0                                  | 73            | 129                           | 不合格   | t                   |                   |                  |
|                                | アンインストール 📩                                           | snps um service                                    | Synapse Innovation Inc.                 | 1.2                           | snps_um                           | 2022/03/08 18:57         | 1                    | 0                                  | 0             | 0                             | 不合格   | ł                   |                   |                  |
|                                | アンインストール 📥                                           | <u>sops um utility</u>                             | Synapse Innovation Inc.                 | 1.6                           | snps_um                           | 2022/08/08 18:53         | 1                    | 0                                  | 0             | 0                             | 合格    |                     |                   |                  |
|                                | アンインストールさ                                            | れたパッケージ                                            |                                         |                               |                                   |                          |                      |                                    |               |                               |       |                     |                   |                  |
|                                | アンインストールされた                                          | : パッケージのデータのアーカイブはあり                               | ません                                     |                               |                                   |                          |                      |                                    |               |                               |       |                     |                   |                  |

## 6. アップグレード後設定の注意事項

アップグレード内容をご利用のために、一部設定をしていただく必要があります。 各注意事項をご確認のうえ、設定をお願いいたします。 ご利用のバージョンや設定状況によっては設定不要の内容もございます。あらかじめご了承ください。

アップグレード対象の下記記載の対象パッケージのURL実行がすべて完了後に実施ください。
 <対象パッケージ>
 ①Schema
 ②Label
 ③Utility
 ④Domain
 ⑤Service

⑥アップグレード対象のUM製品

アップグレード前のバージョンから現在のバージョンまでの設定がすべて完了してから実施ください。

現在のバージョンの設定の前に、[アップグレード前のバージョン確認]で確認したバージョン(=アッ プグレード前のバージョン)からアップグレード後のバージョン(=現在のバージョン)までの設定を行っ てください。 設定内容は冬バージョンの「スキーマアップグレード設定資料] [UM共通: UU-スノート]の設定内容

設定内容は各バージョンの [スキーマアップグレード設定資料] [UM共通:リリースノート]の設定内容 を参照してください。

(対象バージョン例)

アップグレード前のバージョンが 1.0、現在のバージョンが 1.2 の場合は、ver1.1、ver1.2 の2バージョンの設定が必要です。

※アップグレード後のオブジェクトや項目名は最新の名称となります。 そのため、過去のリリースノートに記載のオブジェクト名や項目名とは異なる場合がございますのでご 了承ください。 オブジェクト名や項目名の変更は各「UM共通:リリースノート」のオブジェクト変更情報をご参照くださ

オフジェクト名や項目名の変更は各「UM共通:リリースノート」のオフジェクト変更情報をご参照ください。

● 設定対象のアプリケーションについて

各設定内容には設定対象の表を作成しており、対象のアプリケーションに●をつけています。 アップグレードしたUM製品に●がついている設定内容は必ず設定してください。

(例)下記の場合はUM工程進捗をアップグレードした場合には必ず設定してください。

| アプリケーション |          |         |  |  |  |  |  |
|----------|----------|---------|--|--|--|--|--|
| 工程<br>進捗 | 販売<br>購買 | WM<br>S |  |  |  |  |  |
|          | _        | _       |  |  |  |  |  |

## 7. UM共通用設定 2023/04/28発行

#### 7.1. フローの有効化/無効化設定

[フローの有効化/無効化確認]で確認したフローと、バージョンアップ後のフローを照らし合わせ、有効化の状態に変更がある場合は、バージョンアップ前の状態に変更ください。 確認対象のフローは[フローの有効化/無効化確認]を参照ください。

<手順>(例)SCM Payment Result Change Balance Flgを無効化する 1) クイック検索でフローを検索します。

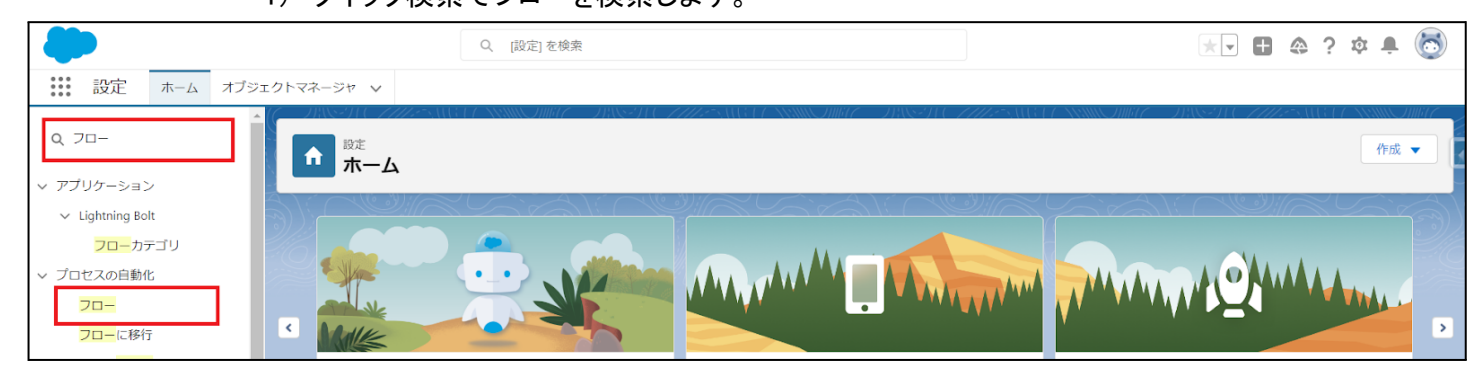

2) 無効化したいフローの右端の「▼」をクリックし、「詳細とバージョンの表示」をクリックします。
 ※既に「有効」のチェックが外れている場合は、以降の手順は実施不要です。

|                                                     |              |                  |                                                                                                    |                                                                                                    |             | フロートリ    | リガエクスス | プローラ 新規         | 170-       |   |
|-----------------------------------------------------|--------------|------------------|----------------------------------------------------------------------------------------------------|----------------------------------------------------------------------------------------------------|-------------|----------|--------|-----------------|------------|---|
| フロー定義<br>すべてのフロー マ 🖡<br>18 個の項目・並び替え基準: フローの表示ラベル・4 | 食素条件: すべてのフロ | 一定義・数秒前 に更新されました |                                                                                                    |                                                                                                    |             |          |        | \$ <b>*</b>     | C <b>T</b> | • |
| フローの表示ラベル ↑ ✓                                       | プロセス種別 🗸     | トリガ 🗸            | 有効                                                                                                    | ~ テン… ~                                                                                                    | パッケージの状態 🗸  | バッ 🗸 最終. | v f    | 最終更新日 🗸 🗸       |            |   |
| [注文概要を作成] フロー                                       | 自動起動フロー      | レコード — 保存後に実行    |                                                                                                    | Image: A start and a start a start | 管理-インストール済み |          |        |                 |            | ٠ |
| ID を検証                                              | 画面フロー        |                  |                                                                                                    |                                                                                                    | 管理-インストール済み |          |        |                 |            |   |
| Orchestration flow for Recurrence Scheduler         | 自動起動フロー      | スケジュール           | <ul> <li>Image: A start of the start of the start of</li></ul> |                                                                                                    | 管理-インストール済み |          |        |                 |            |   |
| Recurrence Schedule Flow                            | 自動起動フロー      |                  |                                                                                                    |                                                                                                    | 管理-インストール済み |          |        |                 |            |   |
| SCM Debt Clearing Change Balance Flg                | 自動起動フロー      | レコード — 保存後に実行    | <b>~</b>                                                                                                    |                                                                                                    | 未管理         | User     | User 2 | 023/02/06 16:41 |            |   |
| SCM Payment Result Change Balance Flg               | 自動起動フロー      | レコード — 保存後に実行    | <b>~</b>                                                                                                    |                                                                                                    | 未管理         | User     | User 2 | 023/02/06 21:29 | -          |   |
| SCM Project Master Contract End Date Set            | 自動起動フロー      | レコード — 保存後に実行    |                                                                                                    |                                                                                                    | 未管理         | User     | User   | 詳細とバージョンの       | 表示         |   |
| SCM Project Master Project End Date Set             | 自動起動フロー      | レコード — 保存後に実行    |                                                                                                    |                                                                                                    | 未管理         | User     | User   | 詳細を編集           | _          |   |
| SCM Receipt Change Balance Flg                      | 自動起動フロー      | レコード — 保存前に実行    |                                                                                                    |                                                                                                    | 未管理         | User     | User   | ,,              |            |   |
| SCM Update Purchase Create Payment Flg              | 自動起動フロー      | レコード — 保存後に実行    | <b>~</b>                                                                                                    |                                                                                                    | 未管理         | User     | User 2 | 023/02/06 15:42 |            |   |
| SCM Update Sales Create Bill Flg                    | 自動起動フロー      | レコード — 保存後に実行    | <b>~</b>                                                                                                    |                                                                                                    | 未管理         | User     | User 2 | 023/02/06 15:42 | •          |   |
| SetPurchaseOrderRequestStatus                       | 自動起動フロー      | レコード — 保存前に実行    | <b>~</b>                                                                                                    |                                                                                                    | 未管理         | User     | User 2 | 023/02/06 15:42 |            | • |

3)「無効化」をクリックし、左上の「リストに戻る:フロー」をクリックします。 ※バージョンが複数存在する場合、全てのバージョンが無効化されているかご確認ください。

| <b>ಭ</b><br>ジロー                    |                           |                             |                              |                                 |                 |                     |                           |                           |                       |   |
|------------------------------------|---------------------------|-----------------------------|------------------------------|---------------------------------|-----------------|---------------------|---------------------------|---------------------------|-----------------------|---|
| フロー<br>SCM Paymen<br>« リストに戻る: フロー | t Result Cha              | nge Balance                 | Flg                          |                                 |                 |                     |                           |                           | このページのへがす 🍕           | • |
| フローの詳細                             |                           |                             |                              | 編集 オープン 実行 削除                   |                 |                     |                           |                           |                       |   |
| )H ()H(0                           | コローの表示うべル                 | SCM Payment Pagel           | t Chanze Pa                  |                                 | 70~             | の ADI 参昭之           | SCM Payament Poo          | ultOhona Polonoo Ela      |                       | 1 |
|                                    | 説明                        | 伝要ステータスが承認                  | Containities Eds<br>Ci音のとき、残 | 高作成フラヴをTrueに変更する                | 名前空             | 間プレフィックス            | snos um                   | Surcon ange Dalari ber ig |                       |   |
|                                    |                           | 10000010 00010 0000         |                              |                                 |                 | 種別。                 | 自動起動フロー                   |                           |                       |   |
|                                    | 環境。                       | デフォルト                       |                              |                                 |                 | URL                 | /flow/snps_um/S0          | M_PaymentResultChar       | næBalanceFlg          |   |
|                                    | 有効パージョン                   | 1                           |                              |                                 | 有効化/            | 無効化設定者              | User User, 2023/0         | 2/06 21:29                |                       |   |
|                                    | トリガロ                      | レコード - 保存後に第                | ĒŤŦ                          |                                 |                 | 作成者                 | <u>User User</u> , 2023/0 | 2/06 15:42                |                       |   |
|                                    | 更新者                       | <u>User User</u> , 2023/02/ | 06 21 29                     |                                 |                 |                     |                           |                           |                       |   |
| フローのバージョン                          |                           |                             |                              |                                 |                 |                     |                           |                           |                       |   |
| アクション                              | フローの表示ラベル                 |                             | バージョン                        | 説明                              | 次を使用して作成        | 作成日                 | 種別                        | 状況 モードで実行                 | フローを実行するための API バージョン |   |
| オープン 実行 無効                         | NL SCM Payment Res<br>Fig | ult Change Balance          | 1                            | 伝票ステータスが承認済のとき、残高作成フラグをTrueに変更る | 편す Flow Builder | 2023/02/06<br>15:42 | 自動起動フロー                   | 有効 <sup>デフォルトモー</sup>     | 55.0                  |   |
|                                    |                           |                             |                              |                                 |                 |                     |                           |                           |                       |   |
|                                    |                           |                             |                              |                                 |                 |                     |                           |                           |                       |   |
|                                    |                           |                             |                              |                                 |                 |                     |                           |                           |                       |   |
|                                    |                           |                             |                              |                                 |                 |                     |                           |                           |                       |   |

#### 4) 無効化したフローの「有効」のチェックが外れていたら無効化完了です。

|                                                     |              |                  |                                                                                                    |                                                                                                    | [              | フロートリガエク  | マスプローラ 新         | 規フロー       |
|-----------------------------------------------------|--------------|------------------|----------------------------------------------------------------------------------------------------|----------------------------------------------------------------------------------------------------|----------------|-----------|------------------|------------|
| フロー定義<br>すべてのフロー ▼ ▼<br>18 個の項目・並び替え基準: フローの表示ラベル・* | 検索条件: すべてのフロ | ー定義・数秒前 に更新されました |                                                                                                    |                                                                                                    |                |           | 琼 ~              | C <b>T</b> |
| フローの表示ラベル ↑ ~ ~                                     | プロセス種別 🗸     | トリガ 🗸            | 有効 🗸                                                                                                    | テン… ∨                                                                                                    | バッケージの状態 🗸 パッ. | > 最終 >    | 最終更新日            | ~          |
| [注文概要を作成] フロー                                       | 自動起動フロー      | レコード — 保存後に実行    |                                                                                                    | Image: A start and a start a start          | 管理-インストール済み    |           |                  | · · ·      |
| ID を検証                                              | 画面フロー        |                  | <ul> <li>Image: A start of the start of the start of</li></ul> | <ul> <li>Image: A start of the start of the start of</li></ul> | 管理-インストール済み    |           |                  | -          |
| Orchestration flow for Recurrence Scheduler         | 自動起動フロー      | スケジュール           | <b>~</b>                                                                                                    | $\checkmark$                                                                                                    | 管理-インストール済み    |           |                  | -          |
| Recurrence Schedule Flow                            | 自動起動フロー      |                  | ~                                                                                                    |                                                                                                    | 管理-インストール済み    |           |                  | -          |
| SCM Debt Clearing Change Balance Flg                | 自動起動フロー      | レコード — 保存後に実行    | ~                                                                                                    |                                                                                                    | 未管理            | User User | 2023/02/06 16:41 | -          |
| SCM Payment Result Change Balance Flg               | 自動起動フロー      | レコード — 保存後に実行    |                                                                                                    |                                                                                                    | 未管理            | User User | 2023/02/06 21:33 | -          |
| SCM Project Master Contract End Date Set            | 自動起動フロー      | レコード — 保存後に実行    | <b>~</b>                                                                                                    |                                                                                                    | 未管理            | User User | 2023/02/06 15:42 | -          |
| SCM Project Master Project End Date Set             | 自動起動フロー      | レコード — 保存後に実行    | ~                                                                                                    |                                                                                                    | 未管理            | User User | 2023/02/06 15:42 | •          |
| SCM Receipt Change Balance Flg                      | 自動起動フロー      | レコード — 保存前に実行    | <b>V</b>                                                                                                    |                                                                                                    | 未管理            | User User | 2023/02/06 16:42 | •          |
| SCM Update Purchase Create Payment Flg              | 自動起動フロー      | レコード — 保存後に実行    | ~                                                                                                    |                                                                                                    | 未管理            | User User | 2023/02/06 15:42 | •          |
| SCM Update Sales Create Bill Flg                    | 自動起動フロー      | レコード — 保存後に実行    | ~                                                                                                    |                                                                                                    | 未管理            | User User | 2023/02/06 15:42 | •          |
| SetPurchaseOrderRequestStatus                       | 自動起動フロー      | レコード — 保存前に実行    | 1                                                                                                    |                                                                                                    | 未管理            | User User | 2023/02/06 15:42 | •          |

## 7.2. グローバル選択リスト値セットの追加・編集・削除

| グローバル値セット<br>表示ラベル       | 変更<br>内容 | 選択リスト値                                       | API 参照名                                                                        |
|--------------------------|----------|----------------------------------------------|--------------------------------------------------------------------------------|
| EventDivValue<br>(受払区分)  | 追加       | Receive Result Detail<br>Ship Results Detail | ReceiveResultDetail<br>ShipResultsDetail<br>※追加後、手順3)の「編集」の場<br>合 に沿って編集が必要です。 |
| JournalDataTypes<br>(種別) | 追加       | Sales<br>Purchase                            | ※API参照名の変更は不要                                                                  |
|                          | 削除       | Bill<br>(値の置換にてSalesに置換)                     | _                                                                              |
|                          | 削除       | Payment<br>(値の置換にてPurchaseに置換)               | —                                                                              |

下記表のグローバル値セットに選択リスト値を追加・編集します。

#### <手順>(例)Event Div ValueにLot Changeを追加

1) 設定メニューより、ホーム >の「選択リスト値セット」をクリックします。

※ クイック検索 ボックスに「選択リスト値セット」と入力すると簡単に見つけられます。

|                                       | Q、 [設定] を検索 |
|---------------------------------------|-------------|
| ■ 設定 ホーム オブジェクトマネージャ ∨                |             |
| <ul> <li>Q</li></ul>                  |             |
| 選択リスト値セット                             |             |
| 探しているものが見つかりませんか?<br>グローバル検索をお試しください。 |             |

2) [選択リスト値セット] ページが表示されます。[グローバル値セット] セクションの該当の表示ラベ ルをクリックします。

※索引をクリックすると簡単に見つけられます。

|                                                                 | Q、 [設定] を検索                                                                                                    |
|-----------------------------------------------------------------|----------------------------------------------------------------------------------------------------|
| ジンジン 設定 ホーム オブジェ                                                | クトマネージャ 🗸                                                                                                    |
| Q、違択リスト値セット<br>> オブジェクトおよび項目                                    |                                                                                                    |
| <mark>違択リスト値セット</mark><br>探しているものが見つかりませんか?<br>グローバル検索をお試しください。 | 選択リスト値セット<br>グローバル選択リスト値セットでは、オブジェクト間で値を共有できます。カスタム選択リスト項目はグローバル値セットに基づき、その値を推承します。値セットは制限されているため、ユーザは APIを使用して未承認の値を追加できません。<br>ビュー: 「大てて、) 新規ビューの作成                                                                                                    |
|                                                                 | グローパル値セット         新進           アウシュン         表示パム +         説明           アウシュン         表示パム +         説明           福生         前数         Display         UP-7支援 リア-27支 管理実装 計画外入出度 工場出意 左握参管(修管元) 左握修管(修管元) 左握修管(修管元) 左握修管(左管元) 左握修管子 (注意管理子室 (注意管理子室 (注意管理子室 (注意管理子室 (注意管理子室 (注意管理子室 (注意管理子室 (注意管理子室 (注意管理子室 (注意管理子室 (注意管理子室 (注意管理子室 (注意管理子室 (注意管理子室 (注意管理子室 (注意管理子室 (注意管理子室 (注意管理子室 (注意管理子室 (注意管理子室 (注意管理子室 (注意管理子室 (注意管理子室 (注意管理子室 (注意管理子室 (注意管理子室 (注意管理子室 (注意管理子室 (注意管理子室 (注意管理子室 (注意管理子室 (注意管理子室 (注意管理子室 (注意管理字 (注意管理字 (注意管理 = 2000 / 2000 / 2000 |

- 3) [グローバル値セット(管理)] ページが表示されます。[値] セクションの該当のボタンをクリックします。
   a) 「新規の場合」
  - i) 値セクションの「新規」ボタンをクリックします。

|                                                        |                                     | Q. (設定)を検索                                                                                                    |                     |           | *                                       | - 🗄 ? 🌣 🖡 💿       |
|--------------------------------------------------------|-------------------------------------|----------------------------------------------------------------------------------------------------|---------------------|-----------|-----------------------------------------|-------------------|
| 設定 ホーム オブジェ                                            | クトマネージャ 🗸                           |                                                                                                    |                     |           |                                         |                   |
| 2、選択                                                   | ● 設定 選択 ロスト 価 セット                   |                                                                                                    |                     |           |                                         |                   |
| データ                                                    | 選択リスト値とット                           |                                                                                                    |                     |           |                                         |                   |
| 州/国/テリトリー <mark>選択</mark> リスト<br><mark>選択</mark> リスト設定 | グローバル値セット(管理)<br>< 素はC目のをビューへ       |                                                                                                    |                     |           |                                         | at 1000-500-50 () |
| オブジェクトおよび項目                                            | 📩 このグローバル値セットは管理されています。 つまり         | 編集できるのは特定の寄性のみです。                                                                                                    |                     |           |                                         |                   |
| 選択リスト値セット                                              |                                     | 编( <u>13)</u>   <u>思惑な値(1)</u>                                                                                                    | 項目の使用場所 [ <u>2]</u> |           |                                         |                   |
| しているものが見つかりませんか?                                       | <b>ジローバル値セットの詳細</b>                 | 調集                                                                                                    |                     |           |                                         |                   |
| ローバル検索をお試しください。                                        | ▼ 情報                                |                                                                                                    |                     |           |                                         |                   |
|                                                        |                                     | Event Div Value                                                                                                    |                     |           |                                         |                   |
|                                                        |                                     | Chemicity Wase<br>Child Ben Requirement, ChildBen Consumption Actual Result, Inventory Checking, Inventory<br>Movement, Manutacturing Results, Provide Actual Result, Shoja N. Shoja N. Blarned Ship Out<br>Stock Adjustment Warehousing Results: Notk Management Results, Not, Results<br>子品目的問題, 子品目的問題, 新聞, 这種特別, 这種特別, 型種特別, 製造業務, 英格美格, 人種 入庫子定,出車,在<br>筆詞整, 合人製造, 管理美術, 信葉具体, |                     |           |                                         |                   |
|                                                        | 名前空間プレフィックス                         | snps_um                                                                                                    |                     |           |                                         | 知识                |
|                                                        | 使用される選択リスト値                         | 17 / 8 + 1000                                                                                                    |                     |           |                                         |                   |
|                                                        | 14 月1日 2-0 回 月4 30 日 75 7 日日        | (14 (18))、 (1800)<br>編集                                                                                                    |                     |           |                                         |                   |
|                                                        | 値                                   | 新規 100巻え (武徳) 印刻用に表示 グラフの色 ▼                                                                                                    |                     |           |                                         |                   |
|                                                        | アウション 値                             | API 参照名                                                                                                    | デフォルト               | グラフの色     | 更新者                                     |                   |
|                                                        | 編集   削除   無効化 Manufacturing Results | ManufacturingResults                                                                                                    |                     | 動的に書け当て済み | <u>工程進捗テスト管理者ユーザ</u> , 2021/12/14 18:08 |                   |
|                                                        |                                     |                                                                                                    |                     |           |                                         |                   |

ii) [選択リスト値の追加] ページが表示されます。入力欄に追加する選択肢を入力し、「この グローバル値セットを使用するすべてのレコードタイプに新しい選択リスト値を追加しま す。」チェックボックスをONにして、「保存」ボタンをクリックします。API 参照名の編集が必 要な場合は次の手順に進んでください。

※入力欄には複数の選択肢を一括入力することができます。改行して入力してください。

|                                                        | 索剥す (式領) ク                                                                                                    | 💌 🖬 ? 🌣 🖡 💿    |
|--------------------------------------------------------|----------------------------------------------------------------------------------------------------|----------------|
| ジジン 設定 ホーム オブジェ                                        | クトマネーシャ ∨                                                                                                    |                |
| Q 選択<br>> データ                                          |                                                                                                    |                |
| 州/国/テリトリー <mark>選択</mark> リスト<br><mark>選択</mark> リスト設定 | акульееаа<br>Event Div Value                                                                                                    | ะอณ-ว่อกุตว์ 🥹 |
| <ul> <li>オブジェクトおよび項目<br/>選択リスト値セット     </li> </ul>     | 以下の1コ以上の選択以入は値を追加します。値は1行につき1つ存在する必要がおり、値のラベルとAPI参照名の両方で使用されます。<br>値が、無効な値のAPI参照名と一致する場合、その値は以前のラベルと共に用度有効になります。<br>値が、無効な値のラベルと一致し、API参照名と一致しるに場合、新しい値が作成されます。 |                |
| 探しているものが見つかりませんか?<br>グローバル検索をお試しください。                  | [10 Chares]<br>[10 Chares]<br>[2] プローびい値セットを使用するすべてのレコードシイル(新しい)違称)スト値を追加します。<br>(2 な キャンセム                                                                     |                |

#### iii) API 参照名の編集が必要な場合、値セクションの「編集」ボタンをクリックします。

| -                                                     | Q. [設定]を検索                                            |                                  |                        |                    | *• 🖪 4                                          | ?      | ŵ. | 🖡 👩       |
|-------------------------------------------------------|-------------------------------------------------------|----------------------------------|------------------------|--------------------|-------------------------------------------------|--------|----|-----------|
| 認定 ホーム オブジェク                                          | クトマネージャ 🗸                                             |                                  |                        |                    |                                                 |        |    |           |
| <ul> <li>Q、 選択リスト値セット</li> <li>オブジェクトおよび項目</li> </ul> | <ul> <li> <sup>設定</sup><br/>選択リスト値セット     </li> </ul> |                                  | الا <i>للا كاليا س</i> |                    | ≥ )+=++ > \ull \\\\\\\\\\\\\\\\\\\\\\\\\\\\\\\\ | ~ 1115 | 2  | N         |
| 選択リスト値セット                                             |                                                       |                                  |                        |                    |                                                 | -21    |    | × ((** )) |
|                                                       |                                                       |                                  | 77702 *                | H=7.0.4            | 開始な                                             |        |    |           |
| 探しているものが見つかりませんか?                                     | アクション 圏<br>福集 前段   新文化 Manufacturing Results          | API 3500 5                       | ግዛ ጅር ተ                | クランの色<br>動的に割り当て済み | 史朝右<br>工程准独テスト管理者ユーザ 2021/12/14 16(             | 8      |    |           |
| グローバル検索をお試しください。                                      | 編集 前殿   兼効化 Work Results                              | WorkResults                      |                        | 動的に割り当て済み          | 工程進捗テスト 管理者ユーザ, 2021/12/14 16:                  | 6      |    |           |
|                                                       | 編集 削除   無効化 Work Management Results                   | WorkManagementResults            |                        | 動的に割り当て済み          | <u>工程進捗テスト 管理者ユーザ</u> , 2021/12/14 16.0         | 6      |    |           |
|                                                       | 編集 削除   無効化 Warehousing Results                       | WarehousingResults               |                        | 動的に割り当て済み          | 工程進捗テスト 管理者ユーザ, 2021/12/14 16:                  | 18     |    |           |
|                                                       | 編集 削除   無効化 ChildItem Consumption Actual Result       | ChildItemConsumptionActualResult |                        | 動的に割り当て済み          | 工程進捗テスト 管理者ユーザ,2021/12/14 16:                   | 6      |    |           |
|                                                       | 編集 削除   無効化 Child Item Requirement                    | ChildItemRequiredQuantity        |                        | 動的に割り当て済み          | 工程進捗テスト 管理者ユーザ, 2021/12/14 16:0                 | 6      |    |           |
|                                                       | 編集 削除   無効化 Provide Actual Result                     | ProvideActualResult              |                        | 動的に割り当て済み          | 工程進捗テスト 管理者ユーザ 2021/12/14 16:0                  | 16     |    | _         |
|                                                       | 編集   削除   無効化 Ship Out                                | ShipOut                          |                        | 動的に割り当て済み          | 工程進捗テスト 管理者ユーザ, 2021/12/14 16:                  | 16     |    |           |
|                                                       | 編集 削除   無効化 Inventory Movement                        | InventoryMovement                |                        | 動的に割り当て済み          | 工程進捗テスト 管理者ユーザ, 2021/12/14 16:                  | 16     |    | _         |
|                                                       | 編集 削除   無効化 Stock Adjustment                          | StockAdjustment                  |                        | 動的に割り当て済み          | 工程進捗テスト 管理者ユーザ, 2021/12/14 16:                  | 16     |    |           |
|                                                       | 編集   前除   無効化 Ship In Planned                         | ShipInPlanned                    |                        | 動的に割り当て済み          | 工程進捗テスト 管理者ユーザ, 2021/12/14 16:                  | 16     |    |           |
|                                                       | 編集 削除   無効化 Ship In                                   | ShipIn                           |                        | 動的に割り当て済み          | 工程進捗テスト 管理者ユーザ, 2021/12/14 16:                  | 16     |    |           |
|                                                       | 編集 削除   無効化 Inventory Checking                        | Inventory Checking               |                        | 動的に割り当て済み          | 工程進捗テスト 管理者ユーザ, 2021/12/14 16:                  | 16     |    | _         |
|                                                       | <del>繮集</del> 削除   無効化 Lot Change                     | LotChange                        |                        | 動的に割り当て済み          | 工程進捗テスト 管理者ユーザ, 2022/04/07 15:                  | 10     |    |           |
|                                                       | 編集 肖赊   無効化 Shelving                                  | Shelving                         |                        | 動的に割り当て済み          | 工程進捗テスト 管理者ユーザ, 2022/04/07 15:                  | 19     |    |           |
|                                                       | 編集 <mark>削除   無効化 Picking</mark>                      | Picking                          |                        | 動的に割り当て済み          | <u>工程進捗テスト 管理者ユーザ</u> , 2022/04/07 15:          | 19     |    |           |

#### iv) API 参照名を修正し、「保存」ボタンをクリックします。

|                                                    | Q. [設定] を検索                                                                                  | *• 🖪 🗢 ? 🌣 🐥 🐻                             |
|----------------------------------------------------|----------------------------------------------------------------------------------------------|--------------------------------------------|
| **** 設定 ホーム オブジェ                                   | ウトマネージャーマ                                                                                    |                                            |
| Q 選択リスト値セット<br>マ オブジェクトおよび項目                       | ◎<br>ジェ<br>選択リスト値セット                                                                         | 11 ( / 2 / M  / S  / S  / S  / S  / S  / S |
| 選択リスト値セット<br>探しているものが見つかりませんか?<br>グローバル検索をお試しください。 | 潮扱リスト値の編集<br>Event Div Value<br>選択リストの値を入力してください。デフォルト値に設定する場合は、チェックボックスにチェックを入れてください。       | 2014-510-110                               |
|                                                    | 表示ウベル Lot Change<br>API 参照名 Lot Change []<br>デフォルト □ マスタリストのデフォルト値に設定する<br>グラフの色 動的に割り当て済み ■ |                                            |
|                                                    | 保存 キャンセル                                                                                     |                                            |

b)「編集」の場合

i) 該当の選択リスト値の「編集」ボタンをクリックします。

| **** 設定 ホーム オブジェ                      | クトマネージャ 🗸                                                |                                                                                               | ×××××× 1111117 × 111 |           |                                     | - 111 - 1 - 2 - 22 - 2002 - 2002 - 2 |
|---------------------------------------|----------------------------------------------------------|-----------------------------------------------------------------------------------------------|----------------------|-----------|-------------------------------------|--------------------------------------|
| Q 値<br>> データ                          | <ul> <li> <sup>設定</sup>         選択リスト値セッ     </li> </ul> | ۲                                                                                             |                      |           |                                     |                                      |
| データインテグレーション総計値<br>~ オブジェクトおよび項目      | グローバル値セット(管理<br>《最後に開いたビューへ                              | )                                                                                             |                      |           |                                     | 🖨 เอส-รองเทร่ 📀                      |
| 選択リスト <mark>値</mark> セット              | 🛃 このグローバル値セットは管理されている                                    | す。つまり、編集できるのは特定の属性のみです。詳細情報の表示                                                                |                      |           |                                     |                                      |
| 探しているものが見つかりませんか?<br>グローバリ 絵奏をおばしください | ガローパルはなかっしへどの                                            | 11<br>                                                                                        | [2]   無効な値[7]   項目の  | の使用場所 [3] |                                     |                                      |
|                                       | シローバル 通ビットの計加                                            | 細末                                                                                            |                      |           |                                     |                                      |
|                                       | - 1948 表示ラベル                                             | Status                                                                                        |                      |           |                                     |                                      |
|                                       | 名前                                                       | Status                                                                                        |                      |           |                                     |                                      |
|                                       | aX*73                                                    | rollateralEndorsement.Discourt.Jump.Dishonored.Split.Assign<br>手持ち、取立依頼担保差入裏書、割引、ジャンプ、不渡、分割譲渡 | ment<br>Ē            |           |                                     |                                      |
|                                       | 名前空間プレフィックス                                              | snpe_um                                                                                       |                      |           |                                     |                                      |
|                                       | 使用される選択リスト値<br>有効および無効な選択リスト値                            | 9 (眼大 1,000)                                                                                  |                      |           |                                     |                                      |
|                                       |                                                          | 編集                                                                                            |                      |           |                                     |                                      |
|                                       |                                                          |                                                                                               |                      | -         |                                     |                                      |
|                                       | 値                                                        | 新規 並び替え 置換                                                                                    | 印刷用に表示 グラフの色         | 色 🔻       |                                     |                                      |
|                                       | アクション 値                                                  | API 参照名                                                                                       | デフォルト                | グラフの色     | 更新者                                 |                                      |
|                                       | 編集 削除 無効化 Holdings                                       | Holdings                                                                                      | 1                    | 動的に割り当て済み | User User, 2022/08/22 12:25         |                                      |
|                                       | 編集   削除   無効化 Collection request                         | Collection request                                                                            |                      | 動的に割り当て済み | <u>User User</u> , 2022/08/22 11:39 |                                      |

# ii) [選択リスト値の編集]ページが表示されます。変更内容に記載の内容を変更し「保存」ボタンをクリックします。 (例)表示ラベルの変更

| きましき ひんしん ひんしょう ひんしん ひんしん ひんしん ひんしん ひんしん ひんしん ひんしん ひんし | クトマネージャ 🗸                                                                             |
|--------------------------------------------------------|---------------------------------------------------------------------------------------|
| Q、値<br>> データ                                           | ◎定<br>選択リスト値セット                                                                       |
| データインテグレーション総計値<br>v オブジェクトおよび項目                       | 選択リスト 値の編集<br>Status                                                                  |
| 選択リスト <mark>値</mark> セット                               | 選択リストの値を入力してください。デフォルト値に設定する場合は、チェックボックスにチェックを入れてください。                                |
| 探しているものが見つかりませんか?<br>グローバル検索をお試しください。                  | 表示ラベル<br>API 参照名<br>FDJ1ルト<br>デフォルト<br>グマスタリストのデフォルト値に設定する<br>グラフの色<br>動的に創り当て済み<br>副 |
|                                                        | 保存 キャンセル                                                                              |

- c)「削除」の場合
  - i) 該当の選択リスト値の「削除」ボタンをクリックします。

| **** 設定 ホーム オブジェク            | フトマネージャ 🗸                         |                                      |                    |                      |                                          |
|------------------------------|-----------------------------------|--------------------------------------|--------------------|----------------------|------------------------------------------|
| Q 選択リスト                      | ◎/ℓ<br>選択リスト値セット                  |                                      |                    |                      |                                          |
| ∨ データ                        |                                   |                                      |                    |                      |                                          |
| 州/国/テリトリー <mark>選択リスト</mark> |                                   |                                      | <b>缅[10]</b>       | 無効な値[0]   項目の使用場所[6] |                                          |
| 選択リスト設定                      | グローバル値セットの詳細                      | 38.9                                 | <b>R</b>           |                      |                                          |
| > オブジェクトおよび項目                | ▼ 情報                              |                                      |                    |                      |                                          |
| 湿沢リスト値セット                    | 表示ラベル                             | Month Select Div Pay Value 9         |                    |                      |                                          |
|                              | 名前                                | Month SelectDivPayValue3             |                    |                      |                                          |
| 探しているたのが見つかりませんか?            | 1870                              | Advance Payment, This Month<br>前払.当月 |                    |                      |                                          |
| グローバル検索をお試しください。             | 名前空間プレフィックス                       | snpsjum                              |                    |                      |                                          |
|                              | 使用される選択リスト値                       |                                      |                    |                      |                                          |
|                              | 有効および無効な選択リスト値                    | 10(最大1,000)                          |                    |                      |                                          |
|                              |                                   |                                      | <u>s</u>           |                      |                                          |
|                              |                                   |                                      |                    |                      |                                          |
|                              | 値                                 | 新祖                                   | 鹿 並び替え 置換 印刷用に表示 グ | 57の色 ▼               |                                          |
|                              | アクション 値                           | API 多照名                              | デフォルト              | グラフの色                | 更新者                                      |
|                              | 編集   副註   無効化 Advance Payment     | Advance Payment                      |                    | 動的に割り当て渡み            | 工程連邦テスト 管理者ユーザ, 2022/02/02 10.58         |
|                              | 編集   到院   無効化 This Month          | ThisMon th                           |                    | 動的に割り当て淡み            | 工程連想テスト 管理者ユーザ, 2022/02/02 10:58         |
|                              | 編集 <u>削除</u> 無効化 Two Months Later | TwoMonthsLater                       |                    | 動的に創り当て済み            | <u>工程連接テスト 管理者ユーヴ</u> , 2022/02/02 10.58 |

#### ii) [値の置換] ページが表示されます。 削除する値の代わりとなる値を指定して「保存」ボタンをクリックします。

| <b>*</b>                                      | Q. (設定)を検索                                                                                                    |
|-----------------------------------------------|----------------------------------------------------------------------------------------------------|
| **** 設定 ホーム オブジェ                              | ントマネージャ ~                                                                                                    |
| <ul> <li>Q、 クイック検索</li> <li>設定のホーム</li> </ul> |                                                                                                    |
| サービス設定アシスタント<br>多要素認証アシスタント                   | aoaa<br>Month Select Div Value 9                                                                                                    |
| リリース更新                                        | 違わり入けのの既存の値を新しい個に一括墨換します。削除する個に置き換える値を下のボックスがら違択して代えてい値を置き換えないことを選択した場合、値は違択リストから削除され、その値が含まれるレコードで値が表示されなくなります。既存のレコードで値を保持するには、削除ではなく無効化を使用して代えてい |
| Lightning Experience 切り替えアシス<br>タント           | 值[Two Months Later]专道贯贝入上与问题…                                                                                                    |
| 新しい Salesforce モバイルアプリケー<br>ションクイックスタート       | ● U2 - H9/編集校 6篇に篇論<br>□ U3 - H9/編集校 6篇に篇論<br>□ U3 - H9/編集校 6篇に篇論                                                                                   |
| Optimizer                                     | <b>877</b> 41>200                                                                                                    |
|                                               |                                                                                                    |

## 7.3. グローバル値選択リストの翻訳ファイルのインポート

本アップグレードでの翻訳ファイルバージョンは「Ver1.115.0」となります。

#### <差分の翻訳ファイルの適用手順>

※[ グローバル選択リスト値セットの追加・編集・削除]を事前に行ってください。

1) 以下のURLより、サポートサイトへログインしてください。

https://synapse-i.force.com/s/login/

| salesforce  |  |
|-------------|--|
| Lisername   |  |
| Password    |  |
| ログイン        |  |
| パスワードを忘れた場合 |  |

2) 「インポートファイル」をクリックします。

| UM製品 学習コンテンツ | ユーザガイド | リリース情報 | インポートファイル |
|--------------|--------|--------|-----------|
|              |        |        |           |

3) [翻訳ファイル]より、必要なアップグレード用翻訳ファイルをダウンロードしてください。

|                                                                                                    |                                                  | / <b>.</b> . +*                                         | トファノル                              |      |                  |  |
|----------------------------------------------------------------------------------------------------|--------------------------------------------------|---------------------------------------------------------|------------------------------------|------|------------------|--|
|                                                                                                    | 1                                                | コンホー                                                    | トノアイル                              |      |                  |  |
|                                                                                                    | ラ<br>製品に-1                                       | データー括取込の<br>インポートするフ                                    | フォーマットなどの<br>ァイルを掲載しています           | -    |                  |  |
|                                                                                                    |                                                  |                                                         |                                    |      |                  |  |
|                                                                                                    |                                                  |                                                         |                                    |      |                  |  |
| インポートファイル                                                                                                    |                                                  |                                                         |                                    |      |                  |  |
|                                                                                                    |                                                  |                                                         |                                    |      |                  |  |
|                                                                                                    |                                                  |                                                         |                                    |      |                  |  |
| 訳ファイル ※選択                                                                                                    | 肢の項目に翻訳を当てるファ                                    | ァイルです。 バー                                               | ジョンアップ時に使用し                        | ,ます。 |                  |  |
| 訳ファイル ※選択<br>(注意事項:古いバージ:)                                                                                                    | 肢の項目に翻訳を当てるファ<br>3ンから順次インポートして                   | ァ <b>イルです。バー</b><br>いただきますよう                            | ジョンアップ時に使用し<br>うお願いいたします。          | ます。  |                  |  |
| <b>訳ファイル ※選択</b><br>※注意事項:古いバージョ                                                                                                    | <b>肢の項目に翻訳を当てるファ</b><br>3ンから順次インボートして            | ァイルです。バー<br>いただきますよう                                    | ジョンアップ時に使用し<br>うお願いいたします。          | ます。  |                  |  |
| まファイル ※選択 ※注意事項:古いバージョ<br>アップグレード用                                                                                                    | 肢の項目に翻訳を当てるファ<br>ョンから順次インボートしてい                  | <b>▼イルです。バー</b><br>いただきますよう                             | ジョンアップ時に使用し<br>うお願いいたします。          | ます。  |                  |  |
| <ul> <li></li></ul>                                                                                                    | 肢の項目に翻訳を当てるファ<br>₃ンから順次インポートして                   | <b>&gt;イルです。バー</b><br>いただきますよう                          | ジョンアップ時に使用し<br>うお願いいたします。          | ,ます。 |                  |  |
| <ul> <li>(マアイル ※選択 ※注意事項:古いソ(ージ)</li> <li>アップグレード用</li> <li>0.01.日本語</li> </ul>                                                                     | 肢の項目に翻訳を当てるフォ<br>ョンから順次インボートして                   | <b>&gt;イルです。バー</b>                                      | ジョンアップ時に使用し<br>うお願いいたします。          | .ます。 |                  |  |
| <ul> <li>(マアイル ※選択</li> <li>※注意事項:古いバージ:</li> <li>アップグレード用</li> <li>01.日本語</li> <li>ファイル</li> </ul>                                                 | 肢の項目に翻訳を当てるファ<br>ョンから順次インボートして                   | ✓ イルです。バー<br>いただきますよう                                   | ジョンアップ時に使用し<br>うお願いいたします。<br>最終更新日 | ·ます。 |                  |  |
| <ul> <li>(アイル ※選択</li> <li>※注意事項:古いソ(ージ:</li> <li>アップグレード用</li> <li>01.日本语</li> <li>ファイル</li> <li>Schema_日本語_ver</li> </ul>                         | 肢の項目に翻訳を当てるフォ<br>ョンから順次インボートして<br>「「シップグレード用翻訳?」 | <b>&gt;イルです。バー</b><br>いただきますよう<br>ファイル.stf              | ジョンアップ時に使用し<br>3お願いいたします。          | ,ます。 | ダウンロード           |  |
| <ul> <li>取ファイル ※選択</li> <li>※注意事項:古いバージ:</li> <li>アップグレード用</li> <li>01.日本語</li> <li>ファイル</li> <li>Schema_日本語_ver</li> <li>Schema_日本語_ver</li> </ul> | <b>該の項目に翻訳を当てるファ</b><br>コンから順次インポートして            | <b>&gt;イルです。バー</b><br>いただきますよき<br>ファイルLstf<br>RファイルLstf | ジョンアップ時に使用し<br>さお願いいたします。          | /ます。 | ダウンロード<br>ダウンロード |  |

# 4) 適用する環境の設定メニューより、ホーム >「インポート」をクリックします。 ※ クイック検索 ボックスに「インポート」と入力すると簡単に見つけられます。

| <b>&gt;</b>                                                                               | Q. [設定] を検索     |                                                              | 📩 🗄 ? 🌣 🜲 🔯                                 |
|-------------------------------------------------------------------------------------------|-----------------|--------------------------------------------------------------|---------------------------------------------|
| 設定 ホーム オブジェクトマネージャ                                                                        | ~               |                                                              | 加加                                          |
| Q インボート<br>マ ユーザインターフェース                                                                  |                 |                                                              | 作成 👻                                        |
| <ul> <li>↓ トランスレーションワークベンチ</li> <li>インボート</li> <li>インデグレーション</li> <li>データインボート</li> </ul> |                 |                                                              |                                             |
| 探しているものが見つかりませんか?<br>グローバル検索をお試しください。                                                     | デジタルトラストカードを有効化 | <b>Mobile Publisher</b><br>Mobile Publisher を使用して、独自のブランドが設定 | 設定アシスタントに移動<br>Salesforce の設定の其本的な手順を変めします。 |

5) [インポート] ページが表示されます。「ファイルを選択」ボタンをクリックして起動する画面に 手順 3)でダウンロードしたファイルを選択し、「インポート」ボタンをクリックします。

| <b>\</b>                                                         | Q (設定)を検索 🛨 ? 🔅 🐥 🌀                                                                                                    |
|------------------------------------------------------------------|----------------------------------------------------------------------------------------------------|
| また おした オブジェクトマネージャ ∨                                             |                                                                                                    |
| Q インボート<br>v ユーザインターフェース                                         | ポート                                                                                                    |
| ◇ トランスレーションワークベンチ 12ポートを開始する                                     | #に、次の手順を実行します。<br>▲                                                                                                    |
| インポート<br>・ インテグレーション<br>・ オンテグレーション<br>・ オソフィルでは、<br>・ ませファイルでは、 | 目別のファイルを作成し、キャビ翻訳のみを含めます。<br>トの言語を指定します。 <u>首約会言語コード</u> を使用してください。<br>自分句 target homozaes 腐性を使用します。たとえば、くSie original="Salesforce" source-language="en_US" target-language="en_US" translation-type="metadata" datatype="xml">です。<br>言語コードを更新します。たとえば、Language code: es]です。 |
| データ <mark>インポート</mark> ウィザード 3.インポートする前に                         | . インボートファイルを UTF-8 文字コードで保存します。                                                                                                    |
| 探しているものが見つかりませんか?<br>グローバル検索をお試しください。<br>な数言語ファイルをア              | 21P で圧釜(名吟可能)<br>9プロードする場合は、より簡単にインボートできるようにすべてのファイルをまとめて zip できます。                                                                                                    |
| ス <del>テッ</del> プ 3. ファイルを                                       | 産択してアップロード                                                                                                    |
| か <u>またけ増別のつで</u><br>ファイルを選                                      | た アンジャンション アンジャンション アンジャンション アンジャンション アンジャンション アンション アンション アンション アンション アンション アンション アンション アンション アンション アンション アンション アンション アンション アンション アンション アンション アンション アンション アンション アンション アンション                                                                                                 |
| 2777 4. 7774 0<br>12#-1                                          |                                                                                                    |

- 6) インポート完了のメールが届くことを確認してください。メールの件名が「翻訳のインポートに失敗 しました」の場合は、お手数ですが、下記のいずれかを何度かお試しください。
  - ・再度、手順 5)を実行する。

・1度ログアウトし、再度ログインの上、手順 5)を実行する。

| 0BZo000000KyjG Sandbox: 翻訳のインポ                                                          | ート完了 👫 Salesforce × 🗧 🔒                 |
|-----------------------------------------------------------------------------------------|-----------------------------------------|
| 翻訳のインポート < ><br>To 自分 ▼                                                                 | 10月19日(火) 23:27 (3 日前) 🔥 숙              |
| 文 英語 ▼ > 日本語 ▼ メッセージを翻訳                                                                 | 次の言語で無効にする: 英語                          |
| 以下のファイルのインボートに成功しました。 picklistValue.stf<br>よろしくお願い申し上げます。<br>Salesforce トランスレーションワークペンチ |                                         |
|                                                                                         |                                         |
| あなたは <u></u> で <u></u> で<br>質問がある場合や、サポートが必要な場合は、 <u>Salesforce カスタマーサポ</u> ・           | として登録されています。<br><u>- ト</u> にお問い合わせください。 |

## 7.4. カスタムメタデータ型項目の追加削除によるレイアウト編集

下記表のカスタムメタデータ型項目の追加削除に伴い、レイアウトの編集を行います。 設定することで、追加項目が使用できるようになり、削除項目が使用できなくなります。 ※カスタムメタデータ型の説明の詳細は「UM共通:システム管理者ユーザーガイド」の「カスタムメタ データ型の設定【必須/任意】」をご参照ください。

※廃止項目がレイアウトにある場合は、レイアウトから削除してください。

| カスタムメタデータ型<br>表示ラベル | ページレイアウト                | 変更<br>内容 | 項目(項目の表示ラベル)<br>※項目と項目の表示ラベルが同じ場合は項目のみ記載            |
|---------------------|-------------------------|----------|-----------------------------------------------------|
| システム制御              | System Controlレ<br>イアウト | 追加       | 在庫調整在庫金額許可フラグ(Stock Adjustment Amount<br>Allow Flg) |
| UMドメイン設定            | UMドメイン設定レ<br>イアウト       | 追加       | 入荷数量デフォルトセットフラグ                                     |

<手順>(例)システム制御

1)設定メニューより、設定 >カスタムメタデータ型をクリックします。
 ※ クイック検索 ボックスに「カスタムメタデータ型」を入力すると簡単に見つけられます
 2)「該当の表示ラベル」をクリックします。

| ジジション ジンジェ ジンジェ ジンジェ                                                                                                    | ェクトマネージャ ∨                                |                 |            |                                  | ~ ~                 |              |  |  |  |
|----------------------------------------------------------------------------------------------------|-------------------------------------------|-----------------|------------|----------------------------------|---------------------|--------------|--|--|--|
| Q カスタムメタデータ型<br>> カスタムコード                                                                                                    | <b> </b>                                  |                 |            |                                  |                     |              |  |  |  |
| カスタムメタデータ型                                                                                                    | すべてのカスタムメタデータ型                            |                 |            | 112 0 \\                         |                     | こめページめへれず 😢  |  |  |  |
| 探しているものが見つかりませんか?<br>グローバル検索をお試しください。<br>カスタムメタテータ型では、レコードがデータではなくメタテーシになる住自の設定オジェケトを作成できます。通常、これらは環境間での移行、パッケージ化、およびインストールが必要なアブリケーション設定を定義するために使用されます。<br>カスタムオジェケルまとはカスタム設定でデータレコードからアブリケーションを作成する代わりに、カスタムメタデータ型を作成して、メタデータレコードを追加できます。この方法では、メタデータのすべての管理可能性(パッケージ、リリース、アップグレード)が確保されます。カス<br>タムメタテータレコードをりエリしても、SCOL 制限にカウントされません。 |                                           |                 |            |                                  |                     |              |  |  |  |
|                                                                                                    | アクション 表示ラペル                               | 名前空間ブレフィックス     | 表示 API 参照名 | レコードサイズ                          | 100 B               |              |  |  |  |
|                                                                                                    | レコードの管理 📥 BatchExecutionResultDestination | 13511 1011157 3 | snps_um    | 公開 snps_um_BatchExecutionResultD | lestination_mdt 251 | 10x 71       |  |  |  |
|                                                                                                    | レコードの管理 📥 Certification                   |                 | snps_um    | 公開 snps_um_Certification_mdt     | 906                 |              |  |  |  |
|                                                                                                    | レコードの管理 📥 <u>HtpRequest Settings</u>      |                 | snps_um    | 公開 snps_um_HttpRequest_Settings_ | ndt 1476            |              |  |  |  |
|                                                                                                    | レコードの管理 📥 Jw Connect Settings             |                 | snps_um    | 公開 snps_um_JwConnectSettings_m   | it 456              |              |  |  |  |
|                                                                                                    | レコードの管理 📥 SObjectEventTraceAvailability   |                 | snps_um    | 公開 snps_um_SObjectEventTraceAve  | ilability_mdt 161   |              |  |  |  |
|                                                                                                    | レコードの管理 📥 SObjectStockControlAvailability |                 | snps_um    | 公開 snps_um_SObjectStockControlA  | railability_mdt 161 |              |  |  |  |
|                                                                                                    | レコードの管理 📥 山村ン上設定                          |                 | um_gantt   | 公開 um_gantt_UMGanttSetting_mdt   | 151                 |              |  |  |  |
|                                                                                                    | レコードの管理 📥 UMLUガ設定                         |                 | snps_um    | 公開 snps_um_UMTriggerSetting_mdt  | 151                 |              |  |  |  |
|                                                                                                    | レコードの管理 📥 <u>UMドメイン設定</u>                 |                 | snps_um    | 公開 snps_um_UMDomainSetting_mdt   | 475                 |              |  |  |  |
|                                                                                                    | レコードの管理 📥 UMII程バッチ処理最大件数                  |                 | snipe_um   | 公開 snps_um_MaxNumberBatchProce   | ssesSetting_mdt 144 |              |  |  |  |
|                                                                                                    | レコードの管理 📥 UM工程進捗設定                        |                 | srips_um   | 公開 snps_um_UMProcessSetting_mdf  | 850                 |              |  |  |  |
|                                                                                                    | レコードの管理 🏄 システム制趣                          |                 | snps_um    | 公例 snps_um_SystemControl_mdt     | 215                 | システム制御用メタデータ |  |  |  |
|                                                                                                    | レコードの管理 📥 品目マスタ.Name(品番)自動設定              |                 | snps_um    | 公開 snps_um_itemNameAutoSetting_  | mit 181             |              |  |  |  |

#### 3) 該当のカスタムメタデータ型の詳細ページが表示されます。ページレイアウトセクションの該当 ページレイアウトのアクション「編集」リンクをクリックします。

| ジンジョン ひまう ボーム オブジェクト                  | トマネージ    | ヤ <b>ヽ</b>                             |                                       |                            | 117 222 117    | 11 1 1 1 1 1 1 1 1 1 1 |          |        |                                  |
|---------------------------------------|----------|----------------------------------------|---------------------------------------|----------------------------|----------------|------------------------|----------|--------|----------------------------------|
| Q、カスタムメタデータ型                          | 墩        | <sup>設定</sup><br>カスタムメタデータ型            |                                       |                            | 110 - 5112110- |                        |          |        |                                  |
| ∨ カスタムコード                             |          |                                        |                                       |                            |                |                        |          |        |                                  |
| カスタムメタデータ型                            | 編集<br>編集 | 保護コンホーネント<br>名前空間プレフィックス               | IsProte<br>Names                      | cted<br>pacePrefix         | 7<br>7         | エッジボッジス<br>キスト         |          |        |                                  |
| 探しているものが見つかりませんか?<br>グローバル検索をお試しください。 | カスタム耳    | 5日<br>                                 | 新規                                    |                            |                |                        |          |        |                                  |
|                                       | アクション    | 項目の表示ラペル                               | API 参照名                               | インストール済みパッケージ              | データ型           | 項目管理可能性                | インデックス付き | 制御項目   | 更新者                              |
|                                       | 編集       | 📥 Account Trans Fig                    | snps_um_AccountTransFlg2_c            |                            | チェックボックス       | 登録者が編集可能               |          |        | 工程進捗テスト 管理者ユーザ, 2022/08/08 12:37 |
|                                       | 編集       | ARBalanceCalculated                    | snps_um_ARBalanceCalculated_c         |                            | チェックボックス       | 登録者が編集可能               |          |        | 工程進捗テスト 管理者ユーザ, 2022/05/27 11:10 |
|                                       | 編集       | A Completed product inventory setting  | snps_um_CompletedProductInventorySett | ing_c                      | 選択リスト          | 登録者が編集可能               |          |        | 工程進捗テスト 管理者ユーザ, 2022/05/19 17:31 |
|                                       | 編集       | Mumber of days to deploy control order | snps_um_NumOfDaysDeployControllingOrd | ler_c                      | 数值(4、0)        | アップグレード可能              |          |        | 工程進捗テスト 管理者ユーザ, 2022/05/27 11:10 |
|                                       | 編集       | 📥 Stock Allocate Fig                   | snps_um_StockAllocateFlg_c            |                            | チェックボックス       | 登録者が編集可能               |          |        | 工程進捗テスト 管理者ユーザ, 2022/08/03 12:37 |
|                                       | 編集       | 📥 UMAMS Fig                            | snps_um_UMAMS_Flg2_c                  |                            | チェックボックス       | 登録者が編集可能               |          |        | 工程進捗テスト 管理者ユーザ, 2022/03/03 12:37 |
|                                       | 編集       | 📥 廃止                                   | snps_um_AccountTransFlg_c             |                            | チェックボックス       | アップグレード可能              |          |        | 工程進捗テスト 管理者ユーザ, 2022/05/27 11:10 |
|                                       | 編集       | 📥 廃止                                   | snps_um_UMAMS_Flg_c                   |                            | チェックボックス       | アップグレード可能              |          |        | 工程進捗テスト 管理者ユーザ, 2022/05/27 11:10 |
|                                       |          | <u>削除済み項目(0)</u>                       |                                       |                            |                |                        |          |        |                                  |
|                                       | 入力規則     | IJ                                     | 新規                                    |                            |                |                        |          |        |                                  |
|                                       | 入力規則     | が定義されていません。                            |                                       |                            |                |                        |          |        |                                  |
|                                       | ページレイ    | (ምゥト                                   | 新規(ページレイア                             | ウトの割り当て                    |                |                        |          |        |                                  |
|                                       | アクション    | ページレイアウト名                              | インストール済みパッケージ                         | 作成者                        |                |                        | 更新者      |        |                                  |
|                                       | 編集 削別    | 余 📥 System Controlレイアウト                |                                       | <u>工程進捗テスト 管理者ユーザ</u> 2022 | /02/22 15:16   |                        | 工程進捗テス   | ト 管理者コ | <u>-4</u> , 2022/05/27 11:44     |
|                                       |          |                                        |                                       |                            |                |                        |          |        |                                  |

- 4) ページレイアウト個別のページが表示されます。項目をドラッグ&ドロップで任意の場所に配置します。
- 5)「保存」ボタンをクリックします。 ※System Controlレイアウトの配置例

| 設定 ホーム オブジェク                          | クトマネージャ 🗸                                   |                         |                    |            |                                                                                                    |                         |                           |     |
|---------------------------------------|---------------------------------------------|-------------------------|--------------------|------------|----------------------------------------------------------------------------------------------------|-------------------------|---------------------------|-----|
| Q カスタムメタデータ型                          | <b>ゆ</b> <sup>設定</sup><br>カスタムメ             | タデータ型                   |                    |            |                                                                                                    |                         | Mania <i>C22</i> - MG-C J |     |
| カスタムメタデータ型                            |                                             |                         | 2/1/2 0)//-        |            | ia Ulizovia                                                                                                    |                         |                           | -   |
|                                       | 保存 🕶 適用 キャンセル                               | の元に戻す やり直               | し 🛛 🖻 レイアウトのプロパ    | <u>जन</u>  |                                                                                                    |                         |                           |     |
| 探しているものが見つかりませんか?<br>グローバル検索をお試しください。 | 項目                                          | (1999秋季) 坦日石            | Completed product  | カフカとメカデーカト | 7-12 商計                                                                                                    |                         |                           |     |
|                                       |                                             | *■空白スペース                | Number of days to  | 最終更新者      | またうべか 廃止<br>表示うべか 廃止                                                                                                    |                         |                           |     |
|                                       |                                             | Account Trans Flg       | Stock Allocate Flg | 作成者        | 保護コン種別にチェックボックス                                                                                                    |                         |                           |     |
|                                       |                                             | ARBalanceCalculate      | d UMWMS Flg        | 廃止         | 名前空間プレフィックス                                                                                                    |                         |                           |     |
|                                       |                                             |                         |                    |            |                                                                                                    |                         |                           |     |
|                                       |                                             |                         |                    |            | ▲                                                                                                    |                         |                           |     |
|                                       | 情報 (編集ページにのみヘッ)                             | (ーを表示) サンゴルテキフト         |                    |            | AT 200                                                                                                    |                         |                           |     |
|                                       | * ● ホコカノメカボーカト                              | サンプルテキスト                |                    |            | <ul> <li>休護コンホ。</li> <li>・</li> <li>・</li></ul> | ・ネント ▼<br>L⊐cm サノブルテキスト |                           |     |
|                                       |                                             |                         |                    |            | - DBITISI)                                                                                                    | 57                      |                           |     |
|                                       | Account Trans Fiz                           | *                       |                    |            |                                                                                                    |                         |                           |     |
|                                       | Stock Allocate Fig                          | ×                       |                    |            |                                                                                                    |                         |                           |     |
|                                       | Completed product                           | サンプルテキスト                |                    |            |                                                                                                    |                         |                           |     |
|                                       | inventory setting<br>Number of days to      | 516                     |                    |            |                                                                                                    |                         |                           |     |
|                                       | deploy control order<br>ARBalanceCalculated | ✓                       |                    |            |                                                                                                    |                         |                           |     |
|                                       | 1.5.7 = 1.4840 (654: 0. 30-                 | n. 7. a . 18. + + = - \ |                    |            |                                                                                                    |                         |                           |     |
|                                       | ■ システム旧報 (編集ページし)<br>● 作成者                  | サンプルテキスト                |                    |            | 🔒 最終                                                                                                    | 更新者 サンブルテキスト            |                           |     |
|                                       | カフカム  \/力 (A w//ーを表示                        | 1.50                    |                    |            |                                                                                                    |                         |                           |     |
|                                       | 117 247 J J ( ( ) 2 2 20                    | 0'8.07                  |                    |            |                                                                                                    |                         |                           |     |
| 1                                     |                                             |                         |                    |            |                                                                                                    |                         |                           | · · |

## 7.5. レポートの設定

レポートの変更に伴い、設定を変更します。 共通手順以外は変更内容によって手順が異なります。下記表の手順に記載の手順に従って設定し てください。実際の手順は下記表の後に順に記載しています。 <共通手順:レポート編集画面までの遷移> <共通手順:レポート編集内容を保存> <手順1:検索条件を変更> <手順2:項目を追加> <手順3:レコード表示スイッチを変更> <手順4:並び替え設定を変更>

| レポート名 | 手順  | 変更内容  | 内容詳細                                                                                                    | アプリケーション |          |         |  |  |
|-------|-----|-------|----------------------------------------------------------------------------------------------------|----------|----------|---------|--|--|
|       |     |       |                                                                                                    | 工程<br>進捗 | 販売<br>購買 | WM<br>S |  |  |
| 買掛残高  | 手順2 | 項目を追加 | <ul> <li>「列」に下記項目を追加してください。</li> <li>・発生金額 推奨:前残金額の下</li> <li>・発生基軸換算金額 推奨:前残基軸換算金額の下</li> <li>「列」の下記項目を削除してください。</li> <li>※各項目の「×」ボタンをクリックで削除できます。</li> <li>・「廃止:発生金額(買掛金)」</li> <li>・「廃止:発生金額(可掛金)」</li> <li>・「廃止:発生金額(対日決済)」</li> <li>・「廃止:発生金額(その他)」</li> <li>・「廃止:発生金額(その他)」</li> <li>・「廃止:発生基軸換算金額(買掛金)」</li> <li>・「廃止:発生基軸換算金額(前払金)」</li> <li>・「廃止:発生基軸換算金額(前払金)」</li> <li>・「廃止:発生基軸換算金額(支払手形)」</li> <li>・「廃止:発生基軸換算金額(初日決済)」</li> <li>・「廃止:発生基軸換算金額(初日決済)」</li> <li>・「廃止:発生基軸換算金額(初日決済)」</li> <li>・「廃止:発生基軸換算金額(その他)」</li> <li>・「廃止:発生基軸換算金額(初日決済)」</li> <li>・「廃止:発生基軸換算金額(その他)」</li> <li>・「廃止:発生基軸換算金額(支払手形)」</li> </ul> |          |          |         |  |  |

| レポート名 | 手順      | 変更内容                           | 内容詳細                                                                                                    | アプリ      | ケーショ     | シ       |
|-------|---------|--------------------------------|----------------------------------------------------------------------------------------------------|----------|----------|---------|
|       |         |                                |                                                                                                    | 工程<br>進捗 | 販売<br>購買 | WM<br>S |
| 売掛残高  | 手順<br>2 | 項目を追加                          | <ul> <li>「列」に下記項目を追加してください。</li> <li>・発生金額 <ul> <li>推奨:前残金額の下</li> <li>・発生基軸換算金額</li> <li>推奨:前残基軸換算金額の下</li> </ul> </li> <li>「列」の下記項目を削除してください。</li> <li>※各項目の「×」ボタンをクリックで削除できます。</li> <li>・「廃止:発生金額(売掛金)」</li> <li>・「廃止:発生金額(受取手形)」</li> <li>・「廃止:発生金額(その他)」</li> <li>・「廃止:発生金額(信求)」</li> <li>・「廃止:発生基軸換算金額(売掛金)」</li> <li>・「廃止:発生基軸換算金額(前受金)」</li> <li>・「廃止:発生基軸換算金額(回販手形)」</li> <li>・「廃止:発生基軸換算金額(回販手形)」</li> <li>・「廃止:発生基軸換算金額(受取手形)」</li> <li>・「廃止:発生基軸換算金額(初受金)」</li> <li>・「廃止:発生基軸換算金額(初日決済)」</li> <li>・「廃止:発生基軸換算金額(初日決済)」</li> <li>・「廃止:発生基軸換算金額(その他)」</li> <li>・「廃止:発生基軸換算金額(その</li> <li>(方廃止:発生基軸換算金額(表))</li> </ul> |          |          |         |
|       | 手順<br>3 | レコード表示スイッ <del>チ</del> を<br>変更 | 下記項目のスイッチを変更してくださ<br>い。<br>・詳細行:ON<br>・小計:OFF<br>・総計:OFF                                                                                                    | _        |          |         |

<共通手順:レポート編集画面までの遷移>(例)買掛残高の編集画面を開く

- 1) レポートを開きます。※UM工程進捗、UM販売購買、UMWMSの各アプリに「レポート」タブがあり ます。どのアプリから開いても問題ありません。
- 2) すべてのレポートをクリックします。
- 3) 検索ボックスにレポート名を入力すると、自動で前方一致検索され、該当するレポートが絞り込 み表示されます。
- 4) 編集するレポートレコードの右側にある「▼」メニューから「編集」をクリックすることで編集画面に 遷移できます。

|             | ₩<br>WM工程進捗                                    | 生産計画 >             | 製造オーダー                                  | ◇ 購買オーダー ◇           | Q、検索<br>レポート                            | ~ ~ 作業オーダー 丶          | ✓ 管理2 | †−ダ− ∨ リソースオー:      | ダー     | ∨ 子品目所       | 夜童 > 製造実績    | * •      | ま ら に ま | <b>@? భ</b><br>‱ <b>▼</b> | • 🗟  |
|-------------|------------------------------------------------|--------------------|-----------------------------------------|----------------------|-----------------------------------------|-----------------------|-------|---------------------|--------|--------------|--------------|----------|---------|---------------------------|------|
| L<br>-<br>1 | <sub>レポート</sub><br>すべてのレポート<br><sub>個の項目</sub> |                    | /////////////////////////////////////// | 26 S.U.D. 17 - MARIC | , , , , , , , , , , , , , , , , , , , , | R(S=1) (   1117 - SAU | 樹買 2  | Shinur 21105211 ( 2 | j j    | 新規レポート       | 新規レポート (Sale | sforce C | lassic) | 新規フォルダ                    | \$ * |
|             | レポート                                           | レポート名              | ~                                       | 説明                   | $\sim$                                  | フォルダ                  | ~     | 作成者                 | $\sim$ | 作成日          | ~            | 登録》      | ŧみ      |                           |      |
| 0           | 最近                                             | <mark>買掛</mark> 残高 |                                         | 買掛残高レポート             |                                         | UMレポート                |       | 工程進捗テスト 管理者ユーサ      | f      | 2022/11/2 18 | 3:23         |          |         |                           |      |
| 2           | 自分が作成                                          |                    |                                         |                      |                                         |                       |       |                     |        |              |              |          |         | 実行                        |      |
|             | 非公開レポート                                        |                    |                                         |                      |                                         |                       |       |                     |        |              |              |          |         | 編集                        |      |
|             | 公開レポート                                         |                    |                                         |                      |                                         |                       |       |                     |        |              |              |          |         | 登録                        |      |
| Ьг          | すべてのレポート                                       |                    |                                         |                      |                                         |                       |       |                     |        |              |              |          |         | エクスポート                    |      |
| P           | 97C0077-1                                      |                    |                                         |                      |                                         |                       |       |                     |        |              |              |          |         | 削除                        |      |
|             | フォルダ                                           |                    |                                         |                      |                                         |                       |       |                     |        |              |              |          |         | ダッシュボー                    | ドに追加 |
|             | すべてのフォルダ                                       |                    |                                         |                      |                                         |                       |       |                     |        |              |              |          |         | お気に入り登                    | 录    |
|             | 自分が作成                                          |                    |                                         |                      |                                         |                       |       |                     |        |              |              |          |         | 移動                        |      |

#### <共通手順:レポート編集内容を保存>

1) 編集が終了したら「保存&実行」ボタン、または、「保存」ボタンをクリックすることで保存されます。

|                                         | すべて ▼ Q 検索   |                |              |            |          | *• #  | \$ \$ | . 🔊 |
|-----------------------------------------|--------------|----------------|--------------|------------|----------|-------|-------|-----|
| **** UM工程進捗 生産計画 > 製造オーダー > 購買オ         | ーダー 🗸 レポート 🗸 | 作業オーダー 🗸 管理オーダ | - 🗸 リソースオーダー | ✓ 子品目所要量 、 | ◇ 製造実績 ◇ | さらに表示 | •     |     |
| レポート ▼<br>在庫一覧(品目ロット別) ✔ 品目が関連する在庫情報へッグ |              | フィー            | ドバックを送信 5 ぐ  | 🛟 グラフを追加   | 保存&実行    | 保存    | 閉じる   | 実行  |

<手順1:検索条件を変更>(例)検索条件日付項目を【廃止】最終出庫日から最終受払日に変更

- 1)検索条件を表示します。
- 2) 設定を変更する項目をクリックします。
- 3) 条件を変更し、「適用」ボタンをクリックします。

※編集内容を確定する場合は保存してください。

| <u>_</u> | MI                              |      |     |              |           |         |      | すべて ▼         | C | 〉 検索  |          |        |         |                  |        |                |            |            |         | *-      | ?   | ) tột 1 | Ф 😳           |
|----------|---------------------------------|------|-----|--------------|-----------|---------|------|---------------|---|-------|----------|--------|---------|------------------|--------|----------------|------------|------------|---------|---------|-----|---------|---------------|
| :        | UM工程進捗                          | 生産計画 | ~   | 製造オーダー 🗸     | レポート 🗸    | 作業オータ   | i- ~ | 管理オーダー        | ~ | リソース  | オーダー     | ~ 子経   | 品目所要量 🗸 | 製造実績 🗸           | 作業実績 🗸 | 管理実績 🗸         | 管理実績一覧     | スカ リソー     | ス実績 🗸 🗧 | 子品目消費実績 | ~ 3 | さらに表示   | <b>⊼ ▼ ,∕</b> |
| レ<br>在   | <del>ポート ▼</del><br>E庫一覧(品目ロット) | 引) 🖌 | 品目が | が関連する在庫情報ヘッダ | 0         |         |      |               |   |       |          |        |         |                  | フィードバ  | ックを送信          | ¢ 🚯        | グラフを追加     | 保存 & 寅行 | 保存      |     | ಟಿತ     | 寅行            |
| >        | ≡アウトライン ▼                       | 検索条件 | 5   | ▲ 最新の編集内容を表  | 示するには、プレビ | ビューを更新し | てくださ | い。更新          |   |       |          |        |         |                  |        | 自動的にプレビューを更新 〇 |            |            |         | 連新 🔵    |     |         |               |
| 围        | 冬春                              | ſ    | a.  | 品目:品質 ↑      | V         | 品目:品目区分 | + •  | ロットNo. †      | • | 孤点 [  | e 1851'' | V      | 在庫場所    | ▼ 期買ロットNo. [     | 在庫区分   | 在庫数量           | 有劝期限 💌     | 使用期限 💌     | *       |         |     |         |               |
|          | 检索条件友谊加                         | 0    | ň   | 【廃止】最終出庫日    | 別に絞り込み    | ×       |      |               |   | 制造第一视 | 点 おにぎり   | 制造部門   | おにぎり作業場 | 府 -              | 良      | 10,000.0000    | 2099/11/30 | 2099/12/31 |         |         |     |         |               |
|          |                                 | -    |     |              |           |         |      | 小計            |   |       |          |        |         |                  |        | 10,000.0000    |            |            |         |         |     |         |               |
|          | 表示<br>すべての在庫情報へッ                | バ    |     | 日付           |           |         |      |               |   |       |          |        |         |                  |        | 10,000.0000    |            |            |         |         |     |         |               |
|          |                                 | -    | i I | 最終受払日        |           | •       |      |               |   |       |          |        |         |                  |        | 10,000.0000    |            |            |         |         |     |         |               |
|          | [廃止] 最終出庫日<br>常時                |      | K   | 範囲           |           |         |      | AB0003-TD-001 |   | 製造第一把 | 点 おにぎり   | 想过金的尸马 | おにぎり作業場 | 所 KAB0003-TD-001 | 奥      | 10,000.0000    | 2099/11/30 | 2099/12/31 |         |         |     |         |               |
|          |                                 |      | 11  | 常時           |           | *       |      | 小計            |   |       |          |        |         |                  |        | 10,000.0000    |            |            |         |         |     |         |               |
|          | 四回: 四番<br>次の文字列を含む ***          | ť    | ĩ   | カスタマイズ       |           |         |      |               |   |       |          |        |         |                  |        | 10,000.0000    |            |            |         |         |     |         |               |
|          | Dw bNo.                         |      | ň I |              | キャンセル     | レ 適用    |      |               |   |       |          |        |         |                  |        | 10,000.0000    |            |            |         |         |     |         |               |
|          | 次の文字列を含む…                       | Ē    | ĩ   | L            |           |         |      | AB0004-TD-001 |   | 製造第一拠 | 点 おにぎり   | 製造部門   | おにぎり作業場 | Při -            | 良      | 10,000.0000    | 2099/11/30 | 2099/12/31 |         |         |     |         |               |

<手順2:項目を追加>(例)新規生産計画レポートの「行をグループ化」に入庫場所を、「列」の先頭に品目を追加

- 1) アウトラインを表示します。
- 2) 項目を追加するグループ/列の検索ボックスに項目を入力すると自動であいまい検索され該当 項目が絞り込み表示されます。

|                                       | Q. 検索                         |                              | *• 🗄 🎕 ? 🌣 🖡 👼                        |
|---------------------------------------|-------------------------------|------------------------------|---------------------------------------|
| ●●●●●●●●●●●●●●●●●●●●●●●●●●●●●●●●●●●●  | パー 〜 購買オーダー 〜 レポート 〜 作業オーダー 〜 | 管理オーダー 🗸 リソースオーダー 🗸 子品目所要量 🗸 | 製造実績 ∨ さらに表示 ▼ 🖋                      |
| レポート ▼<br>新規 生産計画 レポート 〃 <b>生</b> 産計画 |                               | フィードバックを送信 5 ぐ 🍪 グラフを追加      | 保存 & 実行 保存 ▼ 閉じる 実行                   |
|                                       | 約容を表示するには、プレビューを更新してください。 更新  |                              | 自動的にプレビューを更新                          |
| 四<br>グループ 百<br>生産計                    | ā: 生産計画No. 💌                  |                              |                                       |
| 目行をグループ化返されるレ                         | コードがありません。レポートの検索条件を編集してください: |                              | L L L L L L L L L L L L L L L L L L L |
| 入庫場所 へ ・表示すべ                          | この生産計画。                       |                              |                                       |
| <u> 拠点</u> × ・検索条件/                   | ネルで他の検索条件を編集します。              |                              |                                       |
| □□ 列をグループ化                            |                               |                              |                                       |
| グループを追加 Q                             |                               |                              |                                       |
|                                       |                               |                              |                                       |
|                                       |                               |                              |                                       |
| <u>9</u> ]                            |                               |                              |                                       |
|                                       |                               |                              |                                       |
| 生産計画: 生産計画No. ×                       |                               |                              |                                       |
| # 計画数量 ×                              |                               |                              |                                       |
| 1999AD                                |                               |                              |                                       |
|                                       |                               |                              |                                       |
|                                       |                               |                              |                                       |

- 3) 追加したい項目をクリックすることでグループ/列の最後列に追加されます。
- 4)ドラッグアンドドロップで項目の配置を変更することができます。
   ※項目の配置が変更できない場合は、画面下部の「詳細行」のスイッチをONにすることで、変更可能です。

※編集内容を確定する場合は保存してください。

| 列             | • |
|---------------|---|
| 列を追い品目        |   |
| 生産計画, 生産計画NO. | ~ |
| # 計画数量        | × |
| 納期            | × |
| 品目            | × |

#### <手順3:レコード表示スイッチを変更>

#### 1) 画面下部のスイッチをON/OFF切り替えることで設定を変更することができます。

#### ※編集内容を確定する場合は保存してください。

| <u>_</u> | M .                        |                        |                                  | Q 検索               |              |           |               |              | *-              | <b>)</b> 🔅 ? 1 | \$ 🛉 💿   |
|----------|----------------------------|------------------------|----------------------------------|--------------------|--------------|-----------|---------------|--------------|-----------------|----------------|----------|
|          | UM工程進捗                     | ち 生産計画 、               | → 製造オーダー → 購買オーダー →              | レポート 🗸             | 作業オーダー 🗸     | 管理オーダー    | ▽ リソースオーダ・    | ─ ~ 子品目所要量   | ∨ 製造実績 ∨ さ      | らに表示 🔻         |          |
| レ<br>買   | ポート ▼<br>[掛残高 ✔ <b>買掛残</b> | 高                      |                                  |                    |              | フィードパ     | ックを送信 5 ぐ     | 🛟 グラフを追加     | 保存&実行 保存        | ▼ 閉じる          | 支行       |
| >        | ≔ アウトライン                   | ▼検索条件 1                | ❷ 限定された数のレコードをプレビューして            | います。すべて表示す         | するには、レポートを実  | 行してください。  |               |              |                 | 自動的にプレビ        | ユーを更新    |
| 項        | グループ                       | â                      | 仕入先 ↑ 💌 計上月 ↑ 💌 前残金額 合計          | 発生金額(買掛金)          | ) 合計: 発生金額(前 | 弘金)合計: 発生 | E金額(支払手形) 合計: | 発生金額(期日決済) 合 | 計: 発生金額(その他) 合計 | h: 発生税額 合計:    | 消込金額 合計: |
|          | ■ 行をグループ化                  | -                      | 「 あさわる」 にがちりません しざ 」             | の絵赤冬件を頃集」          | アノポキロ        |           |               |              |                 |                |          |
|          | グループを追加                    | ٩                      | 返されるレコートかのりません。レホート  ・           | · トの検索余任を編集してくたさい: |              |           |               |              |                 |                |          |
|          | 仕入先                        | ×                      | * (快来保計 JL月 (快米保計) で(人に成としまり 希時。 |                    |              |           |               |              |                 |                |          |
|          | 計上月 ×                      | ・使充余件パイルで他の使充余件を補乗します。 |                                  |                    |              |           |               |              |                 |                |          |
|          | 🎹 列をグループ化                  |                        |                                  |                    |              |           |               |              |                 |                |          |
|          | グループを追加                    | Q                      |                                  |                    |              |           |               |              |                 |                |          |
|          |                            |                        |                                  |                    |              |           |               |              |                 |                |          |
|          | 列                          | •                      |                                  |                    |              |           |               |              |                 |                |          |
|          | 列を追加                       | Q                      |                                  |                    |              |           |               |              |                 |                |          |
|          | 拠点                         | ×                      | 行数 🚺 詳細行 🚺 小計 🗸                  | 総計 🔽               |              |           |               |              |                 |                | ▶ 条件付き書う |

<手順4:並び替え設定を変更>(例)支払先の並び替えを「昇順に並び替え」を設定

#### 1) プレビュー画面を最新の編集内容にするために更新をクリックします。

※プレビューにレポートの項目が表示されない場合は、画面の倍率を下げることにより表示されます。

※既に最新の場合は次の手順に進んでください。

|                                                                                                    | Q 検索                                                                                                    |                                                                                  | *- 🖪 🏶 ? 🌣 🖡 🐻                                                                                   |
|----------------------------------------------------------------------------------------------------|----------------------------------------------------------------------------------------------------|----------------------------------------------------------------------------------|--------------------------------------------------------------------------------------------------|
| **** UM工程進捗 生産計画 ~ 製造木                                                                                                    | ーダー > 購買オーダー > レポート > 作業オーダー > 管理オ                                                                                                    | ーダー 🗸 リソースオーダー 🗸 子品目所要量 🗸                                                        | 製造実績 ∨ さらに表示 ▼ 🖌                                                                                 |
| レポート マ<br>仕入先元帳 ✔ <b>仕入先元</b> 帳                                                                                                    | 7.                                                                                                    | イードバックを送信 5 ぐ 物 グラフを追加                                                           | R存 & 実行 保存 ▼ 閉じる 実行                                                                              |
|                                                                                                    | 編集内容を表示するには、プレビューを更新してください。 更新                                                                                                    |                                                                                  | 自動的にプレビューを更新                                                                                     |
| 「「「」」(生)                                                                                                    | 九先 ↑ ▼ 支払先 ▼ 拠点 ▼ 部門 ▼ 通貨 ▼ 計上月(仕入) ▼ 計上月(                                                                                               | 支払締) 💌 計上月(支払実績) 💌 合計金額 💌 金額(算                                                   | <b>街金) 💌 金額(前払金) 💌 金額(支払手形) 💌 🕤</b>                                                              |
| 目行をグループ化                                                                                                    | らレコードがありません。レポートの検索条件を編集してください。                                                                                                    |                                                                                  |                                                                                                  |
| グループを追加 Q 返される                                                                                                    |                                                                                                    |                                                                                  |                                                                                                  |
| クループを追加. a <sup>変される</sup><br>2)列のへ<br>※編集                                                                                                    | ッダーの「▼」メニューより並び替え設<br>集内容を確定する場合は保存してく                                                                                                   | 定を変更することができます<br>ください。                                                           | ţ。                                                                                               |
| クループを追加. a Zana<br>2)列のへ<br>※編集                                                                                                    | ッダーの「▼」メニューより並び替え設<br>集内容を確定する場合は保存してく<br>♀ @#=-                                                                                         | 定を変更することができます<br>ください。                                                           | t.<br>★▼ ■ � ? ‡ ♣ (ゐ)                                                                           |
| グループを追加     Q)     ガロヘ       2)     列のへ       ※編集       ご:::     UM工程進捗     生産計画 v                                                                             | ッダーの「▼」メニューより並び替え設<br>集内容を確定する場合は保存してく<br>Q 検発<br>-ダ- ◇ M町1-ダ- ◇ レボ-ト ◇ 作業オ-ダ- ◇ 管理オ-                                                    | 定を変更することができます<br>ください。<br>-ダ- 、 リソースオーダ- 、 <sub>子品目所要量</sub> 、                   | す。                                                                                               |
| グループを追加.     Q     基される       2)列のへ     ※編       ご     UM工程進捗     生産計画 、 製造オー       レポート 、     仕入先元帳 、 (出入先元帳)                                                 | ッダーの「▼」メニューより並び替え設<br>集内容を確定する場合は保存してく<br>Q、検ጵ…<br>-ダー ◇ 願雨オーダー ◇ レポート ◇ 作麻オーダー ◇ 管理オー<br>24                                             | 定を変更することができます<br>ください。<br>-ダー > リソースオーダー > 子品目所要量 >                              | <ul> <li>★▼ 目 傘 ? 卒 単 (あ)</li> <li>製造実績 ∨ さらに表示 ▼ /</li> <li>研 &amp; 実行 (死存) ▼ 開じる 実行</li> </ul> |
| グループを追加.     Q     基される       2)列のへ     ※編       ご     UM工程進捗     生産計画 ~ 製造オー       レポートマ     仕入先元帳 * 仕入先元帳     ビスキス株       シ     三アウトライン     ▼検索条件     ② 際定さる | ッダーの「▼」メニューより並び替え設<br>集内容を確定する場合は保存してく<br>Q 快衆<br>-ダー > 購買オーダー > レポート > 作業オーダー > 管理オー<br>7-<br>れた数のレコードをプレビューしています、サベて表示するには、レポートを実行してくな | 定を変更することができます<br>ください。<br>-ダ- > リソースオーダ- > 子品目所要量 ><br>-F/1007を送信 ち c & グラフを追加 の | ★ マ 目 ② ? 卒 単 ②<br>製造実績 ∨ さらに表示 マ ✓ ✓<br>将 & 実行 係存 マ 間じる 実行<br>自動的にプレビューを更新 ○                    |

## 7.6. ヘルプテキストの変更【任意】

下記表のオブジェクト項目のヘルプテキストを変更します。任意設定のため変更しなくても業務に影響はございません。

| オブジェクト | 項目  | ヘルプテキスト                                                                                                    | アプリ      | リケーション   |     |  |  |
|--------|-----|----------------------------------------------------------------------------------------------------|----------|----------|-----|--|--|
|        |     |                                                                                                    | エ程<br>進捗 | 販売<br>購買 | WMS |  |  |
| 梱包     | 届け先 | 保存時に会社設定マスタに登録されている届け先<br>住所が設定されます。/ The delivery address<br>registered in the company setting master is set<br>when saving. |          | •        |     |  |  |

#### <手順> (例)梱包

設定メニューより、オブジェクトマネージャ >対象のオブジェクトをクリックします。
 ※ クイック検索 ボックスに対象のオブジェクトを入力すると簡単に見つけられます。

|                   |                                      | C                    | 、 [設定] を検索 |    |      | *          | • • • ?  | \$ 🖡 🔯 |
|-------------------|--------------------------------------|----------------------|------------|----|------|------------|----------|--------|
| 設定                | ホーム                                  | オブジェクトマネージャ 🗸        |            |    |      |            |          |        |
| 設定<br>オブ<br>2 件の) | 「 <b>ジェク</b><br><sub>項目 (表示ラ</sub> / | <b>トマネージャ</b><br>ベル順 |            |    | Q 梱包 |            | スキーマビルダー | 作成 🗸   |
| 表示ラベル             | ▲ API f                              | 参照名                  | 種別         | 説明 |      | 最終更新       | リリース済み   | 4      |
| 出荷梱包              | snps_                                | um_WMSPacking_c      | カスタムオブジェクト |    |      | 2023/04/13 | ~        | •      |
| 梱包                | snps_                                | um_Packing_c         | カスタムオブジェクト |    |      | 2023/04/03 | ~        | •      |

#### 2)対象オブジェクトの詳細ページが表示されます。「項目とリレーション」をクリックし、対象の項目を クリックします。

|                           |                  | Q. [設定]を                                     | 検索                    |           |           |         |         | ð ; ¢ | 🌲 💿   |
|---------------------------|------------------|----------------------------------------------|-----------------------|-----------|-----------|---------|---------|-------|-------|
| 設定                        | ホーム              | オブジェクトマネージャ 🗸                                |                       |           |           |         |         |       |       |
| ★ 設定 >:<br>被包             | オブジェクト           | ₹6.6 MUU#/////////////////////////////////// |                       |           |           |         |         |       |       |
| 詳細                        |                  | <b>項目とリレーション</b><br>23 件の項目(項目の表示ラベル)(項)     |                       | Q、 クイック検索 | 新規        | 削除済みの項目 | 項目の連動関係 | 項目履歴  | 管理の設定 |
| <b>項目とりレ</b> ー.<br>ページレイア | <b>ション</b><br>ント | 届け先                                          | snps_um_Destination_c |           | 参照関係(取引先) |         | ~       |       | •     |

3)「編集」ボタンをクリックします。
| 設定> オブジェクトマネージ<br>梱包 | t <sup>2</sup>                                       |             |
|----------------------|------------------------------------------------------|-------------|
| 詳細                   | ・<br>個色カスタム項目<br>Destination (管理)<br>個別に戻る           | このページのへいう 🥝 |
| 項目とリレーション            | 📩 このカスタム項目の定義は管理されています。つまり、編集できるのは特定の属性のみです。 詳細情報の表示 |             |
| ページレイアウト             | △力規則 [0] •                                           |             |
| Lightning レコードページ    | カスタム項目の定義の詳細 編集 項目レベルセキュリティの設定 項目アクセス許可の参            | 使用場所        |
| ボタン、リンク、およびアク<br>ション | 項目の設定情報<br>項目の表示デベル Destination                      | オブジェクト名 梱包  |

## 4)「ヘルプテキスト」欄に対象のヘルプテキストを入力し、「保存」ボタンをクリックします。

| 設定 > オブジェクトマネージ<br>梱包 | 7                                                |                                                                                                   |
|-----------------------|--------------------------------------------------|---------------------------------------------------------------------------------------------------|
| 詳細                    | <sup>個包力スタム項目の職集</sup><br>Destination (管理)       |                                                                                                   |
| 項目とリレーション             |                                                  | ルックアップ検索条件にフィードバックがありますか? Idea Exchange でコメントしてください。 📽 このページのヘルプ 🤍                                |
| ページレイアウト              | このカスタム項目の定義は管理されています。つま                          | <ol> <li>編集できるのは特定の属性のみです。<u>詳細情報の表示</u></li> </ol>                                               |
| Lightning レコードページ     | カスタム項目の定義の編集                                     | 保存 キャンセル                                                                                          |
| ボタン、リンク、およびアク<br>ション  | 項目の設定情報<br>項目の表示ラベル Destination<br>項目名 Operation | ↓ = 必須情報<br>データ型 参照関係                                                                             |
| コンパクトレイアウト            | 名前空間プレフィックス snps_um                              |                                                                                                   |
| 項目セット                 | 37.9H                                            |                                                                                                   |
| オブジェクト制限              | ヘルプテキスト<br>保存時に会社<br>company settin              | 定マスタに登録されている届け先住所が設定されます。/ The delivery address registered in the<br>g master is set when saving] |

## 7.7. ページレイアウト/コンパクトレイアウトの割り当て

| オブジェクト | ページレイアウト        | コンパクトレイアウト | アプリ      | ケーショ     | シ   |
|--------|-----------------|------------|----------|----------|-----|
|        |                 |            | 工程<br>進捗 | 販売<br>購買 | WMS |
| 債権締    | AR Closingレイアウト | _          | _        | •        | _   |

下記表のオブジェクトにページレイアウトを割り当てます。

<ページレイアウト設定手順> (例)生産計画

5) 設定メニューより、オブジェクトマネージャ >対象のオブジェクトをクリックします。

※ クイック検索 ボックスに対象のオブジェクトを入力すると簡単に見つけられます。

| -                  |                  |                                      | Q. [設定] を検索 |    |        |            | *• 🖿 ? 🎗 | <b>à †</b> | 6   |
|--------------------|------------------|--------------------------------------|-------------|----|--------|------------|----------|------------|-----|
| 設定                 | 木                | ーム オブジェクトマネージャ                       |             |    |        |            |          | - 1-       | - 1 |
| 設定<br>オブS<br>1件の項目 | <b>ジェ</b><br>目(表 | <b>- クトマネージャ</b><br><sup>示ラベル側</sup> |             |    | Q 生産計画 |            | スキーマビルダー | 作成         | •   |
| 表示ラベル              | •                | API 参照名                              | 種別          | 説明 |        | 最終更新       | リリース済み   |            |     |
| 生産計画               |                  | snps_um_ProdPlan_c                   | カスタムオブジェクト  |    |        | 2022/02/24 | ~        |            | •   |

## 6) 対象オブジェクトの詳細ページが表示されます。「ページレイアウト」をクリックし、[ページレイアウト] ページの「ページレイアウトの割り当て」ボタンをクリックします。

| 設定                      | ホーム                 | オブジェクトマネージャ 🗸                |             |                                      |            |                       |       |
|-------------------------|---------------------|------------------------------|-------------|--------------------------------------|------------|-----------------------|-------|
| ●<br>設定 > 7<br>生産:      | tブジェクト<br><b>十回</b> | ₹₹                           |             |                                      |            |                       |       |
| 詳細                      |                     | ページレイアウト<br>2件の項目(ページレイアウト名) | ;I))        |                                      | Q クイック検索   | 新規 ページレイアウトの          | の割り当て |
| 項目とリレージ                 | ション                 | ページレイアウト名                    | ▲ 作成者       |                                      | 更新者        |                       |       |
| ページレイアウ                 | לל<br>ויי מייו      | Prdoduction Planレイアウト        | 工程進         | 捗テスト <b>管理者ユ</b> ーザ、2021/12/14 16:08 | 工程進捗テスト 管理 | 者ユーザ、2021/12/14 16:13 | •     |
| Lightning レコ<br>ボタン、リング | ートペーン<br>フ、およびフ     | UMPROCESS_ProductionPlan     | nLayout 工程進 | 捗テスト 管理者ユーザ、2022/02/24 19:43         | 工程進捗テスト 管理 | 者ユーザ、2022/02/24 22:30 | •     |

7) [レイアウトの割り当て] ページが表示されます。「割り当ての編集」ボタンをクリックします。

| -                         | Q. [設定] を                                          | 検索                                                                   | 😒 🖪 🕆 🕸 🖈      |
|---------------------------|----------------------------------------------------|----------------------------------------------------------------------|----------------|
|                           | フトマネージャ 🗸                                          |                                                                      |                |
| 設定 > オブジェクトマネージャ     生産計画 |                                                    |                                                                      |                |
| 詳細                        | レイア <del>うトの創造で</del><br>生産計画                      |                                                                      | ะดห-ช่องมว 🤨 📩 |
| 項目とリレーション                 | ≪ カスタムオブジェクトに戻る: 生産計画<br>以下のテーブルは、プロファイルごとに割り当てられよ | ミページレイアウトを表示しています。                                                   |                |
| ページレイアウト                  |                                                    | 創り当ての編集                                                              |                |
| Lightning レコードページ         |                                                    |                                                                      |                |
|                           | ブロファイル                                             | ページレイアウト                                                             |                |
| ハッン、リンシ、 およびア<br>カション     | Chatter External User<br>Chatter Free User         | UMPROCESS Production Plan Layout<br>UMPROCESS Production Plan Layout |                |
| /////                     | Chatter Moderator User                             | UMPROCESS_ProductionPlanLayout                                       |                |
| コンパクトレイアウト                | Identity User                                      | UMPROCESS_ProductionPlanLayout                                       |                |
|                           | Minimum Access - Salesforce                        | UMPROCESS_ProductionPlanLayout                                       |                |
| 項目セット                     | UMT程進建1~サ                                          | UMPROCESS ProductionPlanLayout                                       |                |
|                           | <u></u>                                            | UMPROCESS Production Plan Layout                                     |                |
| オノジェクト制限                  | ソリューション管理者                                         | UMPROCESS_ProductionPlanLayout                                       |                |
| レコードタイプ                   | マーケティングユーザ                                         | UMPROCESS_ProductionPlanLayout                                       |                |
| ▼                         | <u>美村 1814-19</u><br>標準 Platform ユーザ               | UMPROCESS_ProductionPlanLayout                                       |                |

8) [ページレイアウトの割り当てを編集] ページが表示されます。割り当てるページレイアウトをク リックして選択します。

## ※ページレイアウト欄のタイトルをクリックするとすべての行を選択できます。

| -                               | Q、 [設定]                                                  | を検索                                                                                        | *                                   | 🗄 ? 🌣 🐥 🗔             |
|---------------------------------|----------------------------------------------------------|--------------------------------------------------------------------------------------------|-------------------------------------|-----------------------|
| 設定 ホーム オブジェクトマネー                | ージャーン                                                    |                                                                                            |                                     |                       |
| 設定 > オブジェクトマネージャ 生産計画           |                                                          |                                                                                            |                                     |                       |
| 詳細 生産語                          | アウトの割り当てを編集<br>十回                                        |                                                                                            |                                     | <u>อด๙∽ร่อ∧มว</u> 🥹 🔶 |
| 項目とリレーション 以下のテ・<br>接しない。        | ーブルは、ブロファイルごとに割り当てられ<br>复数のセルを選択できます。セルを選択               | ルたページレイアウトを表示しています。 Shift キーを押しながらクリックするが、クリックしてドラッグ<br>牧差、ドロップダウンから新していページレイアウトを選択してください。 | すると、範囲内に隣接するセルを選択できます。Ctrl キ        | ♀ーを押しながらクリックすると、隣     |
| ページレイアウト                        |                                                          | 保存 キャンセル                                                                                   |                                     |                       |
| Lightning レコードページ               |                                                          | 使用するページレイアウト [ページレイアウトの選択 マ]                                                               | 13 選択済み <b>の変更</b>                  |                       |
| ボタン、リンク、およびア<br>クション <b>プロフ</b> | 7110                                                     | ላ~ንレイアウ                                                                                    |                                     |                       |
| コンパクトレイアウト Chatt<br>Chatt       | ter External User<br>ter Free User<br>ter Moderator User | UMPROCESS ProductionF<br>UMPROCESS ProductionF<br>UMPROCESS ProductionF                    | NanLayout<br>NanLayout<br>NanLayout |                       |
| 項目セット Ident<br>Minim            | ity User<br>num Access - Salesforce                      | UMPROCESS ProductionF<br>UMPROCESS ProductionF                                             | YanLayout<br>YanLayout              |                       |
| オブジェクト制限 UMI                    | 程進捗Platformユーザ<br>程進捗ユーザ<br>1.9477774                    | UMPROCESS Production<br>UMPROCESS Production<br>UMPROCESS Production                       | NanLayout<br>NanLayout              |                       |
| レコードタイプ ソリコー<br>マーケ             | ム音速:18<br>-ション管理者<br>ティングユーザ                             | UMPROCESS Production<br>UMPROCESS Production<br>UMPROCESS Production                       | nancayout<br>NanLayout<br>NanLayout |                       |

9) 使用するページレイアウトから対象のページレイアウトをクリックして選択し、「保存」ボタンをク リックします。

| -                       | Q、 [設定                                           | ★             ★                                                                                                    |
|-------------------------|--------------------------------------------------|----------------------------------------------------------------------------------------------------|
| 設定 ホーム オブジ              | ェクトマネージャ 🗸                                       |                                                                                                    |
| 該定 > オブジェクトマネージ<br>生産計画 | 7                                                |                                                                                                    |
| 詳細                      | ページレイアウトの創り当てを編集<br>生産計画                         | ະຄາຕ-ສອດແຫ 🤨 🔶                                                                                                    |
| 項目とリレーション               | 以下のテーブルは、プロファイルごとに割り当てら<br>接しない複数のセルを選択できます。セルを選 | れたページレイアウトを表示しています。 Shift キーを押しながらクリックするか、クリックしてドラッグすると、範囲内に踏接するセルを選択できます。 Ctrl キーを押しながらクリックすると、隣<br>Rf後、ドロップダウンから新しいページレイアウトを選択してください。 |
| ページレイアウト                |                                                  | <b>協存</b> キャンセル                                                                                                    |
| Lightning レコードページ       |                                                  | 使用するページレイアウト: UMPROCESS ProductionPlanLayout V 18 選択済み 13 変更                                                                            |
| ボタン、リンク、およびア            | Ⅎ⊓ファイル                                           | ーー バージレイアウトの選択 ーー<br>Prododuction Planレイアウト ホト                                                                                          |
|                         | Chatter External User                            | UMPROCESS_ProductionPlanLayout onPlanLayout                                                                                             |
| コンパクトレイアウト              | Chatter Free User                                | UMPROCESS Probability Device                                                                                                    |
|                         | Chatter Moderator User                           | UMPROCESS_ProductionPlanLayout                                                                                                    |

#### <コンパクトレイアウト設定手順>(例)取引先のコンパクトレイアウトを設定する

1) オブジェクトマネージャ設定より、該当オブジェクトのページを開きます。

※ページを開くまでの手順は、基本操作のオブジェクトマネージャ設定をご参照ください。

#### 2)「コンパクトレイアウト」の「コンパクトレイアウトの割り当て」ボタンをクリックします。

| -                     |                                | Q、 [設定] を検索                              |         |           |                 | ** 🗄 ? 🌣 🖡 🐻                                                                                                    |
|-----------------------|--------------------------------|------------------------------------------|---------|-----------|-----------------|----------------------------------------------------------------------------------------------------|
| 設定 ホーム オブジ            | エクトマネージャーマ                     |                                          |         |           |                 |                                                                                                    |
| 設ま>オブジェクトマネージ     取引先 |                                | 10047 - 10552111 - 2222255111517 - 55500 | × 10677 |           |                 | 100 - 100 - 100 - 100 - 100 - 100 - 100 - 100 - 100 - 100 - 100 - 100 - 100 - 100 - 100 - 100 - 100 - 100 - 100 |
| 詳細                    | コンパクトレイアウト<br>2 件の項目 (表示ラベル)頃) |                                          |         |           | Q クイック検索 新規     | コンパクトレイアウトの割り当て                                                                                                 |
| 項目とリレーション             | 表示ラベル                          | ▲ API 参照名                                | ±       | 更新者       | 最終更新            |                                                                                                    |
| ページレイアウト              | UM极売管理 Account                 | UMSCMAccount                             |         | User User | 2022/05/24 9:48 | •                                                                                                    |
| Lightning レコードページ     | システムデフォルト                      | SYSTEM                                   | ~       |           |                 |                                                                                                    |
| ボタン、リング、およびアクシ<br>ヨン  |                                |                                          |         |           |                 |                                                                                                    |
| コンパクトレイアウト            |                                |                                          |         |           |                 |                                                                                                    |

#### 3)「割り当ての編集」ボタンをクリックします。

| 設定 > オブジェクトマネージャ 取引先 |                                                                                                    |
|----------------------|----------------------------------------------------------------------------------------------------|
| 詳細                   | NBIE 2010トレイクタト<br>コンパウトレイアウトの割り当て<br><nre 2010トレイアウトの割り当て<br=""><nre 2010トレイアウトの割り当て<="" th=""></nre></nre> |
| 項目とリレーションページレイアウト    | 国的方での編集      主立ノバクトレイアウト                                                                                     |
| Lightning レコードページ    | プライマリゴンパウトレイアやトでは、このオブランウトのレコード単モリイムアプラケーションのの人どコーダ目として表示される項目を定義します。                                        |
| ボタン、リンク、およびアクシ<br>ヨン | ま」JAUTAVITATE 2 <u>ATULTATE</u><br>割的広での編集                                                                   |
| コンパクトレイアウト           |                                                                                                    |
| 項目セット                |                                                                                                    |

#### 4)「主コンパクトレイアウト」を選択し、「保存」ボタンをクリックすることで、設定完了です。

|                         | Q、 (設定) を検索                                                        |
|-------------------------|--------------------------------------------------------------------|
| 読む 設定 ホーム オブジュ          | ウトマネージャーマ                                                          |
| 登定 > オブジェクトマネージャ<br>取引先 |                                                                    |
| 詳細                      | 割体 20次トレイアント コンパクトレイアウトの割り当て                                       |
| 項目とリレーション               | 84 4v2bb                                                           |
| ページレイアウト                | 主コンのトレイアウト                                                         |
| Lightning レコードページ       | このオブジュクトのレコードがモバイルアプリケーションの以及下途通じして表示されるとなどの(期待れるコンパクトレイアウトを確保します。 |
| ボタン、リンク、およびアクシ          | <b>主コパクトレイアウト</b> <u>52</u> 万テムデンオルト ▼<br>(システムデンオルト               |
| ヨン                      | UMBR/S1214 Account Ø27 Av>bs                                       |

## 7.8. ページレイアウトの項目配置変更

下記表のオブジェクトの項目変更に伴い、割り当て済みページレイアウトに対して項目配置と設定変 更をします。

※カスタムLightningレコードページをご利用の場合はLightningレコードページにも追加対応が必要です。

追加項目の反映方法につきましては、「<u><Lightningレコードページの項目追加手順></u>」をご参照ください。

| オブジェクト        | ページレイアウト名                             | ウト名 変更 項目(項目の表示ラベル)<br>内容 |                                                          | アプリ      | ァーション    | /   |
|---------------|---------------------------------------|---------------------------|----------------------------------------------------------|----------|----------|-----|
|               |                                       | 內谷                        |                                                          | 工程<br>進捗 | 販売<br>購買 | WMS |
| 構成明細マスタ       | UMPROCESS_CompositionMaster<br>Layout | 追加                        | 子品目構成ヘッダ(Child<br>Composition Pattern)                   | •        | _        | —   |
| 工程手配明細<br>マスタ | UMPROCESS_ProcessMasterLay<br>out     | 削除                        | 廃止 : コストプール<br>(zz_Abolition:Cost Pool)                  | •        | _        | —   |
| 会社設定マスタ       | UM販売管理 Company Setting<br>Masterレイアウト | 追加                        | メールアドレス(Email<br>Address)                                | _        | •        | _   |
| 受注見積          | UM販売管理 Sales Order<br>Estimateレイアウト   | 追加                        | 見積部門(Estimate<br>Department)<br>※「担当者情報」セクション<br>への配置を推奨 |          | •        | _   |
|               |                                       | 追加                        | 見積担当者(Estimate User<br>)<br>※「担当者情報」セクション<br>への配置を推奨     |          | •        |     |
| WMS棚卸         | UMWMS Inventory Checking<br>Layout    | 追加                        | キャンセル(Canceled)                                          | _        |          |     |
| 下記は債権債務       | 機能をご利用のお客様のみ設定くだる                     | さい。                       |                                                          |          |          |     |
| 債権消込          | 債権消込レイアウト                             | 追加                        | 伝票ステータス(Slip<br>Status)                                  | _        | •        | _   |
|               |                                       | 追加                        | 仕訳作成済フラグ(Journal<br>Created Flg)                         | —        | •        | _   |
|               |                                       | 追加                        | 残高作成フラグ(Balance<br>Create Flg)                           | _        | •        | _   |
|               |                                       | 追加                        | 赤伝フラグ(Red Slip Flg)                                      | _        |          |     |
|               |                                       | 追加                        | 発生債権消込№.(Origin<br>Debt Clearing No)                     |          | •        | _   |

| オブジェクト | ページレイアウト名                       | 変更 項目(項目の表示ラベル)<br>内容 |                                                                | アプリケーション |          |     |  |
|--------|---------------------------------|-----------------------|----------------------------------------------------------------|----------|----------|-----|--|
|        |                                 | 內谷                    |                                                                | 工程<br>進捗 | 販売<br>購買 | WMS |  |
|        |                                 | 追加                    | 相手債権消込(Opposite<br>Debt Clearing)                              | _        | •        | Ι   |  |
|        |                                 | 追加                    | 通貨(Currency)                                                   | _        | •        | _   |  |
| 債権消込明細 | Debt Clearing Detailレイアウト       | 追加                    | 回収予定分割(Split Collect<br>Plan)                                  | _        | •        | _   |  |
| 入金     | UM販売管理 Receiptレイアウト             | 参照<br>のみ<br>ON        | 伝票ステータス(SlipStatus)                                            | _        | •        | _   |  |
|        |                                 | 参照<br>のみ<br>ON        | 前受金フラグ<br>(AdvanceReceiptFlg)                                  |          | •        |     |  |
| 前受金    | UM販売管理 Advance Receiptレ<br>イアウト | 追加                    | 通貨コード(Currency<br>Code)                                        | _        | •        | _   |  |
|        |                                 | 追加                    | レート(Rate)                                                      | _        | •        |     |  |
|        |                                 | 追加                    | 基軸換算金額(Key<br>Conversion Amount)                               | _        | •        |     |  |
| 売掛残高   | AR Balanceレイアウト                 | 削除                    | 廃止:発生金額(売掛金)<br>(zz_Abolition:AR Accrue<br>Amount)             | _        | •        | _   |  |
|        |                                 | 削除                    | 廃止:発生金額(前受金)<br>(zz_Abolition:AP Receipt<br>Accrue Amount)     | _        | •        | _   |  |
|        |                                 | 削除                    | 廃止:発生金額(受取手形)<br>(zz_Abolition:Note Receible<br>Accrue Amount) |          | •        |     |  |
|        |                                 | 削除                    | 廃止:発生金額(期日決済)<br>(zz_Abolition:DueDate<br>Accrue Amount)       |          | •        |     |  |
|        |                                 | 削除                    | 廃止:発生金額(その他)<br>(zz_Abolition:Other Accrue<br>Amount)          |          | •        |     |  |
|        |                                 | 削除                    | 廃止:発生金額(請求)<br>(zz_Abolition:Bill Accrue<br>Amount)            | _        | •        |     |  |
|        |                                 | 削除                    | 廃止:発生基軸換算金額<br>(売掛金)(zz_Abolition:AR                           | _        | •        | _   |  |

| オブジェクト | ページレイアウト名                       | 変更       | 項目(項目の表示ラベル)                                                                                                    | アプリケーション |          |     |  |
|--------|---------------------------------|----------|----------------------------------------------------------------------------------------------------|----------|----------|-----|--|
|        |                                 | 内谷       |                                                                                                    | 工程<br>進捗 | 販売<br>購買 | WMS |  |
|        |                                 |          | Accrue Key Conv Amount)                                                                                                    |          |          |     |  |
|        |                                 | 削除       | 廃止:発生基軸換算金額<br>(前受金)(zz_Abolition:APR<br>Accrue Key Conv Amount)                                                                |          | •        |     |  |
|        |                                 | 削除       | 廃止:発生基軸換算金額<br>(受取手形)<br>(zz_Abolition:NR Accrue<br>Key Conv Amount)                                                            | _        | •        |     |  |
|        |                                 | 削除       | 廃止:発生基軸換算金額<br>(期日決済)<br>(zz_Abolition:DD Accrue<br>Key Conv Amount)                                                            | _        | •        | _   |  |
|        |                                 | 削除       | 廃止:発生基軸換算金額<br>(その他)(zz_Abolition:Oth<br>Accrue Key Conv Amount)                                                                | _        | •        | _   |  |
|        |                                 | 削除       | 廃止:発生基軸換算金額<br>(請求)(zz_Abolition:Bill<br>Accrue Key Conv Amount)                                                                | _        | •        |     |  |
|        |                                 | 追加       | 発生金額(Accrue Amount)                                                                                                    | _        | •        | _   |  |
|        |                                 | 追加       | 発生基軸換算金額(Accrue<br>Key Conversion Amount)                                                                                       | _        |          | _   |  |
| 前払金    | UM販売管理 Advance Paymentレ<br>イアウト | 必須<br>ON | 決済方法(Settlement<br>Method)                                                                                                    | _        | •        | _   |  |
| 買掛残高   | AP Balance Layout               | 削除       | 廃止:発生金額(買掛金)<br>(zz_Abolition:AP Accrue<br>Amount)                                                                              | _        | •        | _   |  |
|        |                                 | 削除       | 廃止:発生金額(前払金)<br>(zz_Abolition:Adv Payment<br>Accrue Amount)                                                                     | _        | •        | _   |  |
|        |                                 | 削除       | 廃止:発生金額(支払手形)<br>(zz_Abolition:Note Payable<br>Accrue Amount)<br>※項目が2つあるので注意<br>「名前:<br>snps_umNotePayableAccr<br>ueAmount」を削除 | _        |          | _   |  |
|        |                                 | 削除       | 廃止:発生金額(支払手形)<br>(zz_Abolition:Note Payable                                                                                     | _        | •        | —   |  |

| オブジェクト | ページレイアウト名 | 変更 | 項目(項目の表示ラベル)                                                                       | アプリケーション |          |     |  |
|--------|-----------|----|------------------------------------------------------------------------------------|----------|----------|-----|--|
|        |           | 公  |                                                                                    | エ程<br>進捗 | 販売<br>購買 | WMS |  |
|        |           |    | Accrue Amount)<br>※項目が2つあるので注意<br>「名前:<br>snps_umNotePayavableA<br>ccrueAmount」を削除 |          |          |     |  |
|        |           | 削除 | 廃止:発生金額(期日決済)<br>(zz_Abolition:Due Date<br>Accrue Amount)                          | _        | •        |     |  |
|        |           | 削除 | 廃止:発生金額(その他)<br>(zz_Abolition:Other Accrue<br>Amount)                              |          | •        |     |  |
|        |           | 削除 | 廃止:発生金額(支払予定)<br>(zz_Abolition:Pay Schedule<br>Accrue Amount)                      | _        | •        |     |  |
|        |           | 削除 | 廃止:発生基軸換算金額<br>(買掛金)(zz_Abolition:AP<br>Accrue Key Conv Amount)                    |          | •        | _   |  |
|        |           | 削除 | 廃止:発生基軸換算金額<br>(前払金)(zz_Abolition:AdP<br>Accrue Key Conv Amount)                   |          | •        |     |  |
|        |           | 削除 | 廃止:発生基軸換算金額<br>(支払手形)<br>(zz_Abolition:NP Accrue<br>Key Conv Amount)               | _        | •        | _   |  |
|        |           | 削除 | 廃止:発生基軸換算金額<br>(期日決済)<br>(zz_Abolition:DD Accrue<br>Key Conv Amount)               | _        | •        | _   |  |
|        |           | 削除 | 廃止:発生基軸換算金額<br>(その他)(zz_Abolition:Oth<br>Accrue Key Conv Amount)                   | _        | •        | _   |  |
|        |           | 削除 | 廃止:発生基軸換算金額<br>(支払予定)<br>(zz_Abolition:PS Accrue<br>Key Conv Amount)               | _        | •        | _   |  |
|        |           | 追加 | 発生金額(Accrue Amount)                                                                |          | •        | _   |  |
|        |           | 追加 | 発生基軸換算金額(Accrue<br>Key Conversion Amount)                                          | _        | •        | _   |  |

| オブジェクト                   | ページレイアウト名                     | 変更 | 項目(項目の表示ラベル)                                        | アプリク     | アーション    |     |  |  |  |  |
|--------------------------|-------------------------------|----|-----------------------------------------------------|----------|----------|-----|--|--|--|--|
|                          |                               | 內谷 |                                                     | エ程<br>進捗 | 販売<br>購買 | WMS |  |  |  |  |
| 下記は仕訳機能をご利用のお客様のみ設定ください。 |                               |    |                                                     |          |          |     |  |  |  |  |
| 仕訳明細                     | Journal Detailレイアウト           | 追加 | 借方インボイス取引区分<br>(DR Invoice Transaction<br>Division) | _        | •        |     |  |  |  |  |
|                          |                               | 追加 | 貸方インボイス取引区分<br>(CR Invoice Transaction<br>Division) | _        | •        | _   |  |  |  |  |
| 仕訳明細ワーク                  | Journal Detail Workレイアウト      | 追加 | 借方インボイス取引区分<br>(DR Invoice Transaction<br>Division) | _        | •        | _   |  |  |  |  |
|                          |                               | 追加 | 貸方インボイス取引区分<br>(CR Invoice Transaction<br>Division) | _        | •        | _   |  |  |  |  |
| 勘定奉行仕訳<br>IF             | Kanjo Bugyo Journal IF Layout | 追加 | 借方インボイス取引区分<br>(DR Invoice Transaction<br>Division) | _        | •        | _   |  |  |  |  |
|                          |                               | 追加 | 貸方インボイス取引区分<br>(CR Invoice Transaction<br>Division) |          | •        |     |  |  |  |  |

#### <手順> (例)品目マスタ

1) 設定メニューより、オブジェクトマネージャ >対象のオブジェクトをクリックします。
 ※ クイック検索 ボックスに対象のオブジェクトを入力すると簡単に見つけられます。

| -                       |                             | 〇、 [設定] を検索 |    |         | *          | · 🗄 ? 🤹  | x 🛉 💿 |
|-------------------------|-----------------------------|-------------|----|---------|------------|----------|-------|
| 設定 ホ                    | ニーム オブジェクトマネージャ 🗸           |             |    |         |            |          |       |
| 設定<br>オブジコ<br>2件の項目 (3) | <b>ェクトマネージャ</b><br>表示ラインレ頃) |             |    | Q 品目マスタ | 7          | ペキーマビルダー | 作成 🗸  |
| 表示ラベル 🔺                 | API 参照名                     | 種別          | 説明 |         | 最終更新       | リリース済み   |       |
| 品目マスタ                   | snps_umitemc                | カスタムオブジェクト  |    |         | 2021/12/14 | ~        | •     |
| 客先品目マスタ                 | snps_um_CustomerItem_c      | カスタムオブジェクト  |    |         | 2021/12/14 | ~        | •     |

2) 対象オブジェクトの詳細ページが表示されます。「ページレイアウト」をクリックし、[ページレイアウト] ページの「ページレイアウトの割り当て」ボタンをクリックします。

| -                                                |                                         | Q. [設定] を検索                     | * ?                             | \$ 🖡 🐻  |
|--------------------------------------------------|-----------------------------------------|---------------------------------|---------------------------------|---------|
| 設定 ホーム オブジ                                       | ジェクトマネージャ 🗸                             |                                 |                                 |         |
| <ul><li>設定&gt;オブジェクトマネーシ</li><li>品目マスタ</li></ul> | 2 2 000 000 000 000 000 000 000 000 000 |                                 | 2011-21-22-36-242-2-2711-21-3   |         |
| 詳細                                               | ページレイアウト<br>2件の項目(ページレイアウト名順)           |                                 | Q クイック検索 新規 ページレイアウ             | うトの割り当て |
| 項目とリレーション                                        | ページレイアウト名                               | ▲ 作成者                           | 更新者                             |         |
| ページレイアウト                                         | UMPROCESS_MaterialMasterLayout          | 工程進捗テスト 管理者ユーザ、2022/03/14 13:57 | 工程進捗テスト 管理者ユーザ、2022/03/14 13:57 | •       |
| ボタン、リンク、およびアク                                    | 品目マスタレイアウト                              | 工程進捗テスト 管理者ユーザ、2022/03/14 13:30 | 工程進捗テスト 管理者ユーザ、2022/03/14 13:35 | •       |
| S N.                                             |                                         |                                 |                                 |         |

## 3) [レイアウトの割り当て] ページが表示されます。[ページレイアウト] 欄の対象のページレイアウト をクリックします。

## ※ページレイアウトが複数ある場合はそれぞれ設定が必要です。

| -                                                                                             | Q [設定] ?                                                                                                    | を検索                                                                                                    | 🖈 🖬 ? 🌣 🐥 🐻                                                                                                    |
|-----------------------------------------------------------------------------------------------|----------------------------------------------------------------------------------------------------|----------------------------------------------------------------------------------------------------|----------------------------------------------------------------------------------------------------|
| 読定 ホーム オブジ                                                                                    | エクトマネージャ 🗸                                                                                                    |                                                                                                    |                                                                                                    |
| しま > オブジェクトマネージ<br>品目マスタ                                                                      | **                                                                                                    |                                                                                                    | () - ) ( - ) ( ) / / ( ) / ( ) ( ) / ( ) ( ) / ( ) / ( |
| 詳細<br>項目とリレーション                                                                               | <ul> <li>レイアウトの初り当て<br/>品目マスタ<br/>&lt; カスタムオブジュから戻る・品目マスタ<br/>以下のテーブルは、プロファイルごとに割り当てられたページレイアウトそ</li> </ul>                                                                                                    | を表示してんます。                                                                                                    | このページロヘルウ 🤡                                                                                                    |
| ベージレイアウト                                                                                      |                                                                                                    | 割り当ての編集                                                                                                    |                                                                                                    |
| Lightning レコードページ<br>ボタン、リンク、およびアク<br>ション<br>コンパクトレイアウト<br>項目セット<br>オプジェクト制限<br>レコードタイプ<br>冬休 | プロファイル<br>Chatter External User<br>Chatter Free User<br>Chatter Moderator User<br>Marinum Access — Salesforce<br>UMT 程道推り上す<br>UMT 程道推り上す<br>ジステム管理者<br>ソリューション管理者<br>マーサーティンジューザ<br>契約 管理者<br>標準 Platform ユーザ<br>標準コーザ | ページレイア<br>最日223年4<br>最日223年4<br>最日223年4<br>最日223年4<br>最日223年4<br>最日223年4<br>日日223年4<br>日日235<br>日日235<br>日日23 | ウト       グト       グト       アウト       アウト       アウト       アウト       アウト       アウト       アウト       アウト       アウト       アウト       アウト       アウト       アウト       アウト       アウト       アウト       アウト                                                                                                    |
| 検索レイアウト                                                                                       |                                                                                                    | 割り当ての編集                                                                                                    |                                                                                                    |

4)ページレイアウト個別のページが表示されます。追加する項目をドラッグ&ドロップで任意の場所 に配置します。必須化/解除する項目のプロパティを開き、必須フラグをON/OFFにします。 ※項目の配置例

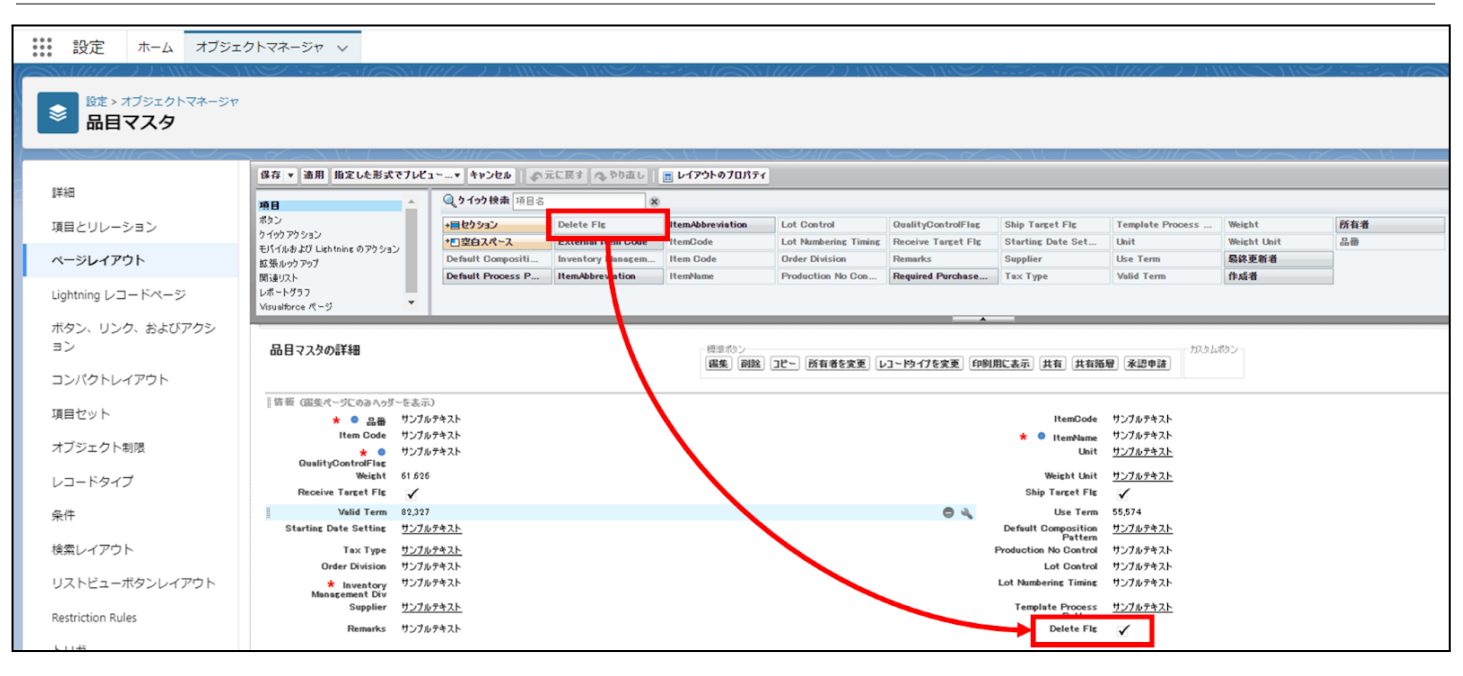

※項目を必須項目へ変更例(例)製造実績の終了時刻を必須項目にする

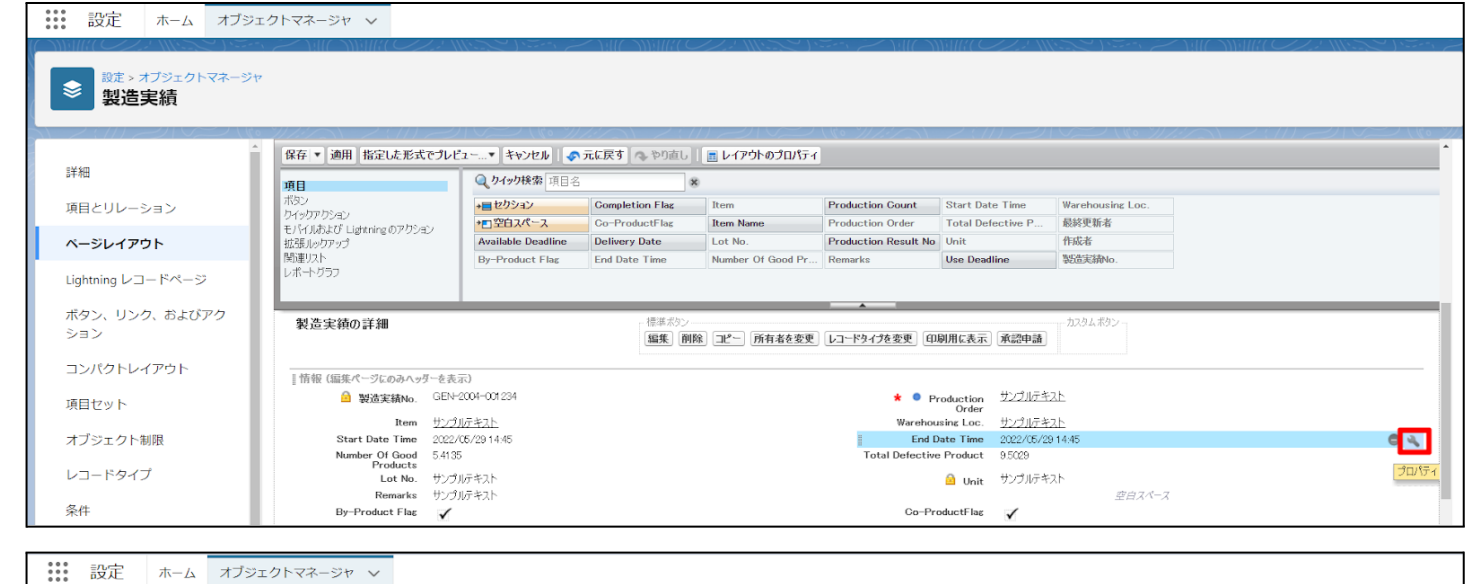

| <sup>設定 &gt; オブジェクトマネージt</sup><br>製造実績 | ,<br>,<br>                            |                    |                 |                   |                      |                   |                  |
|----------------------------------------|---------------------------------------|--------------------|-----------------|-------------------|----------------------|-------------------|------------------|
|                                        | 保存 💌 適用 指定した形式でプレ                     | 2* キャンセル 🛷         | 元に戻す 🔷 やり直し     | 📄 レイアウトのプロパティ     |                      |                   |                  |
| 「秋山                                    | 項目                                    | Q. りイック検索 項目名      |                 | 8                 |                      |                   |                  |
| 目とリレーション                               | ボタン                                   | +■セクション            | Completion Flag | Item              | Production Count     | Start Date Time   | Warehousing Loc. |
|                                        | ワイックアクション<br>モバイルおよび Lightning のアクション | ⁺■空白スペース           | Co-ProductFlag  | Item Name         | Production Order     | Total Defective P | 最終更新者            |
| -ジレイアウト                                | 拡張ルックアップ                              | Available Deadline | Delivery Date   | Lot No.           | Production Result No | Unit              | 作成者              |
|                                        | 関連リスト                                 | By-Product Flag    | End Date Time   | Number Of Good Pr | Remarks              | Use Deadline      | 製造実績No.          |
| ning レコードページ                           | レホートクラノ                               |                    |                 |                   |                      |                   |                  |
| <ol> <li>11.5 や Fがつわ</li> </ol>        |                                       |                    |                 |                   | A                    |                   |                  |
|                                        | 製造実績の詳細                               |                    | 16 8            | 2018-7            |                      |                   |                  |
| ·                                      |                                       |                    | 項日、             | /山/\)1            |                      |                   | ×                |
| パクトレイアウト                               |                                       |                    |                 |                   | 会晤のみ 山沙町             | B                 |                  |
|                                        | 情報(編集パージにのみヘッダーを表                     | 示)                 |                 | End Date T        | ime 🗌 🔽              |                   |                  |
| マット                                    |                                       |                    |                 | L                 |                      |                   |                  |
|                                        | Item サンプ                              | ルテキスト              |                 |                   |                      |                   |                  |
| ェクト制限                                  | Start Date Time 2022                  | 05/29 14:45        |                 | OK                | キャンセル                |                   |                  |
|                                        | Number Of Good 5.413<br>Products      | 5                  |                 |                   |                      |                   |                  |

※項目を参照項目へ変更例(例)仕入の納入在庫場所を参照項目にする

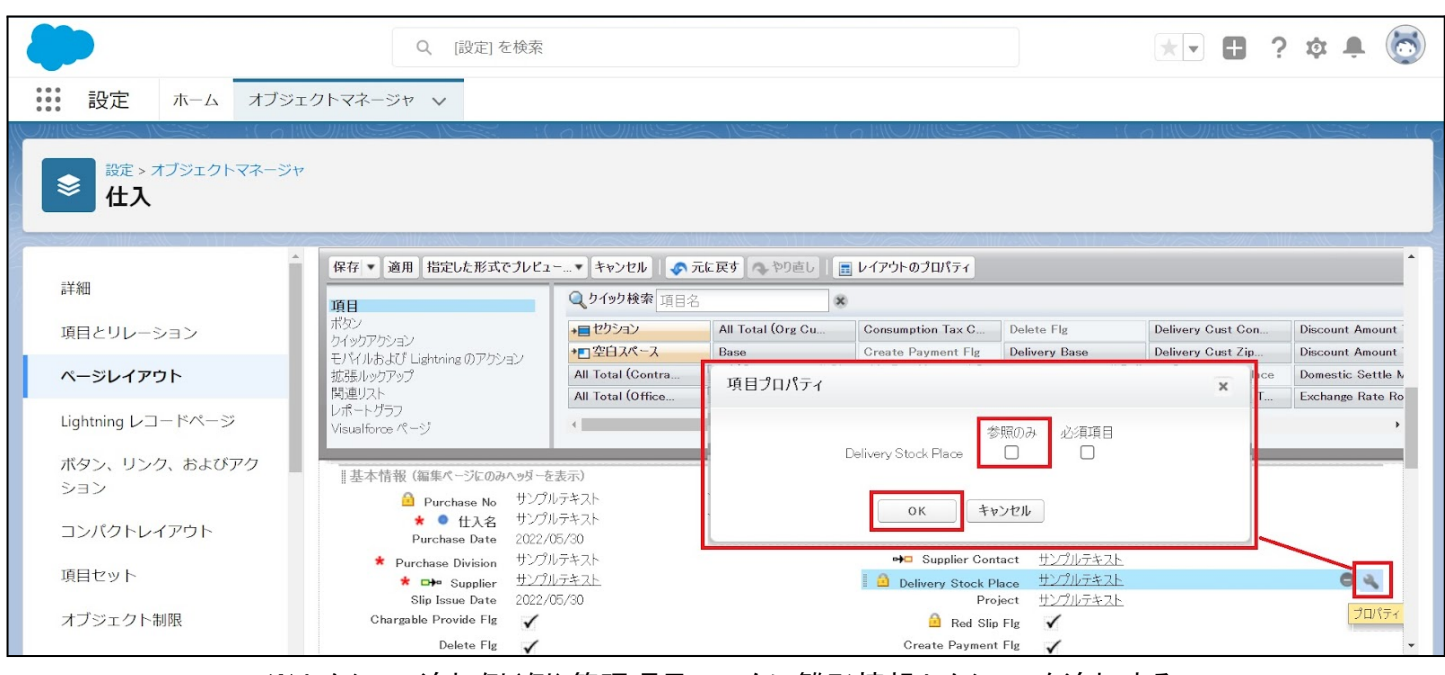

※セクション追加例(例)管理項目マスタに雛形情報セクションを追加する

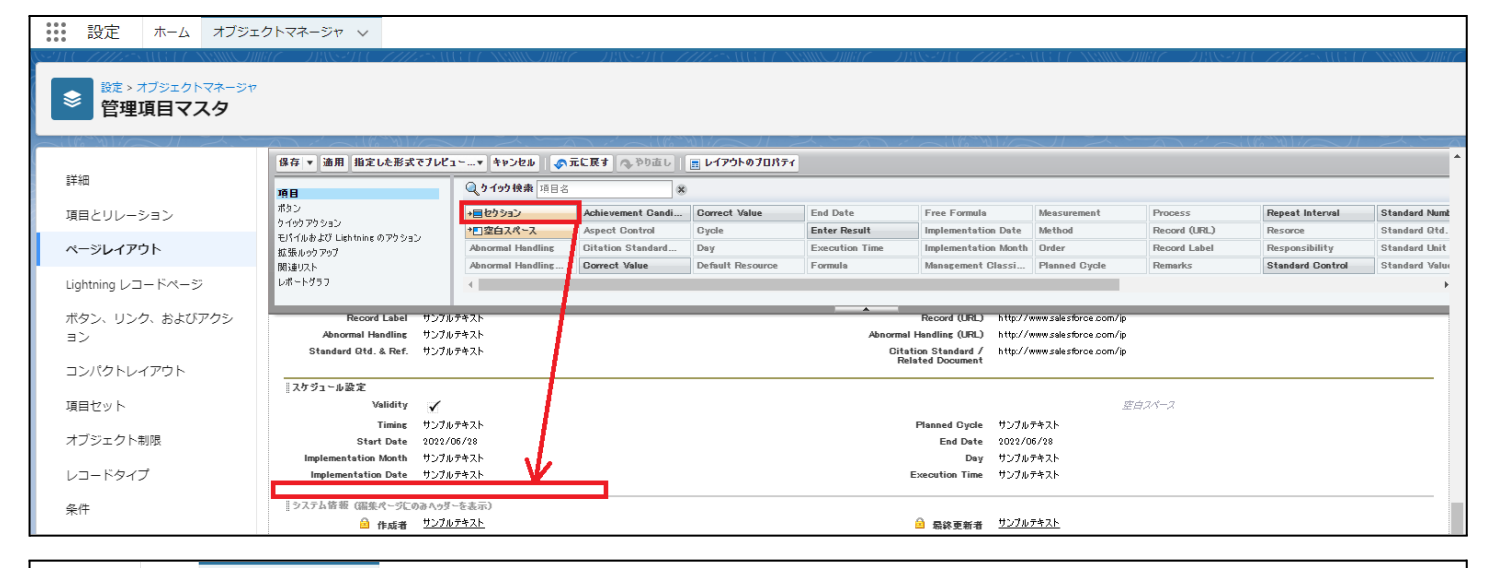

#### 設定 ホーム オブジェクトマネージャ 🗸

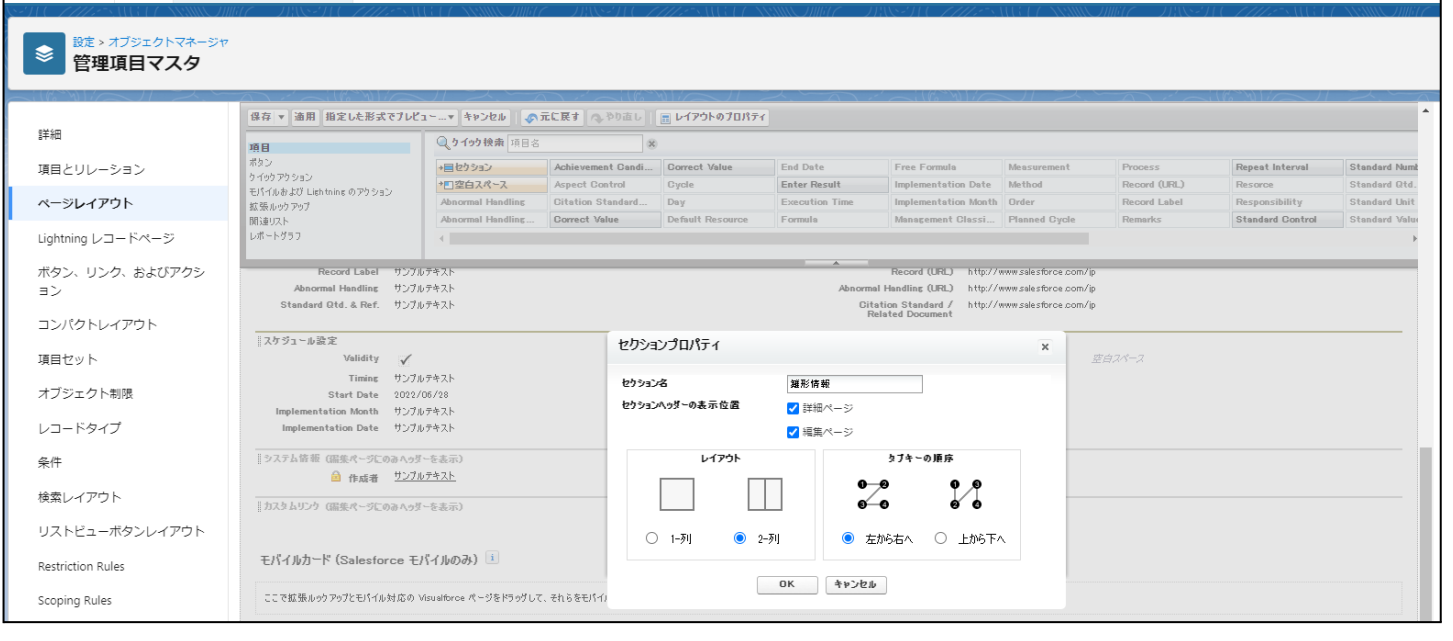

5)「保存」ボタンをクリックします。

| <b>\</b>                                              | 〇、 [設定] を検索                                                                                                  |                   |                      |                    |                                  | ★▼ ₽                    | ? ‡ | 🋉 🔯       |
|-------------------------------------------------------|----------------------------------------------------------------------------------------------------|-------------------|----------------------|--------------------|----------------------------------|-------------------------|-----|-----------|
| 設定 ホーム オブジェクトマネージャ ∨                                  |                                                                                                    |                   | - 1                  |                    |                                  |                         |     |           |
| 酸症 > オブジェクトマネージャ     品目マスタ                            |                                                                                                    |                   |                      |                    |                                  |                         |     |           |
| ▲ 「健存 ▼ 適用」組定し<br>詳細<br>項目                            | ±形式でブレビュ〜…▼ キャンセル ● ●                                                                                        | 元に戻す 🐟 やり直し 🛛     | 📰 レイアウトのプロパティ        |                    |                                  | DET MILES               |     | <b></b> ^ |
| 項目とリレーションポタン                                          | +目セクション                                                                                                    | Inventory Managem | Item Code            | Order Division     | Ship Target Flg                  | Use Term                | 所有者 |           |
| ワイジワアクション<br>モパイルおよび Lightning の                      | Pクション *□空白スペース                                                                                               | ItemAbbreviation  | ItemName             | QualityControlFlag | Starting Date Se <mark>表示</mark> | snps_um.Ship Target Flg | 品番  |           |
| ページレイアウト 拡張ルックアップ                                     | Default Compositi                                                                                            | ItemAbbreviation  | Lot Control          | Receive Target Flg | Тах Туре 種別:                     | チェックボックス                |     |           |
| 関連リスト<br>Lightning レコードページ レポートサラフ<br>Visualforce ページ | Default Process P                                                                                            | ItemCode          | Lot Numbering Timing | Remarks            | Unit                             | 作成者                     |     |           |
| ボタン、リンク、およびア   情報 (編集ページにの)                           | ▶↓↓↓↓↓↓↓↓↓↓↓↓↓↓↓↓↓↓↓↓↓↓↓↓↓↓↓↓↓↓↓↓↓↓↓↓↓↓↓↓↓↓↓↓↓↓↓↓↓↓↓↓↓↓↓↓↓↓↓↓↓↓↓↓↓↓↓↓↓↓↓↓↓↓↓↓↓↓↓↓↓↓↓↓↓↓↓↓↓↓↓↓↓↓↓↓↓↓↓↓↓↓↓↓↓↓↓ |                   |                      |                    |                                  |                         |     |           |
| クション * •                                              | 品番 サンプルテキスト                                                                                                  |                   |                      | item Code サンプ      | ルテキスト                            |                         |     |           |
| コンパクトレイアウト QualityControl                             | ● サンプルテキスト<br>Flag                                                                                           |                   | ł                    | ・ O ItemName サンプ   | ルテキスト                            |                         |     |           |

<Lightningレコードページの項目追加手順>(例)作業オーダー

- オブジェクトマネージャ設定より、該当オブジェクトのページを開きます。
   ※ページを開くまでの手順は、基本操作のオブジェクトマネージャ設定をご参照ください。
- 2)「Lightningレコードページ」を選択し、ご利用されているカスタムLightningレコードページをク リックします。

|          | )                |             |                                                    |                       | 〇、 [設定] を検索 |                    |          |              | *•        | •        | ? ‡   | <u>ب</u>   |
|----------|------------------|-------------|----------------------------------------------------|-----------------------|-------------|--------------------|----------|--------------|-----------|----------|-------|------------|
|          | 設定 ホー            | -L 7        | ブジェクトマネージャ 🗸                                       |                       |             |                    |          |              |           |          |       |            |
| ()       | 設定 > オブジ<br>作業オー | ェクトマネ<br>ダー | -ジヤ                                                |                       |             |                    |          |              |           |          |       | SSS_140517 |
| 詳細       |                  |             | <ul> <li>Lightning レコー<br/>3件の項目(表示ラベル)</li> </ul> | ードページ<br><sup>面</sup> |             |                    |          |              | 新規        | ^?-      | -ジ割りき | 当てを表示      |
| 現日       | とリレーション          |             | 表示ラベル                                              |                       | 組織のデフォルト    | アプリケーションのデフォルト     | その他の割り当て | 更新者          |           |          |       |            |
| ~        | ジレイアウト           |             | UMPM_WorkOrder                                     |                       |             | デスクトップ (2), 電話 (2) |          | 工程進捗テスト 管理者ユ | .ーザ、2021/ | /10/31   | 22:34 |            |
| Light    | tning レコード       | ページ         | Work Order Record Pa                               | ge                    |             |                    |          | 工程進捗テスト 管理者ユ | ーザ、2021/  | /10/13   | 11:40 |            |
| ボタ<br>クシ | ン、リンク、お<br>ヨン    | よびア         | 作業オーダーデフォル                                         | 、ト詳細                  | デスクトップ, 電話  |                    |          | 工程進捗テスト 管理者ユ | ーザ、2021/  | /10/13 - | 11:18 |            |

※該当のエリアをクリックしたときに「ページ>レコードの詳細」が表示された場合は、対応不要です。

| ← Tar Lightning アプリケーションビルダー Bar ページ v 品目マスタデフォルト詳細             |                                                                                    |                                                                                                |  |  |  |  |
|-----------------------------------------------------------------|------------------------------------------------------------------------------------|------------------------------------------------------------------------------------------------|--|--|--|--|
| 5 0 %                                                           | □ デスクトップ ● 縮小表示 ● C                                                                | 分析 有効化- 保存                                                                                     |  |  |  |  |
| □ンボーネント 項目<br>Q 検索  Q 検索  Q 検索                                  | 通マスタ     + 2オローする 単純 制油       + 2オローする 単純 制油                                       | <ul> <li>ページ &gt; レコードの詳細</li> <li>Uightning アプリケーションビルダー内で<br/>直接レコード詳細セクションと項目を設定</li> </ul> |  |  |  |  |
| ◇ 項目コンボーネント(1) ^                                                | 刻速 詳細 活動 Chatter                                                                   | できます。動的フォームにアップグレード<br>して、ページの任意の場所に項目とセクシ<br>ヨンを配置できるようにしましょう。                                |  |  |  |  |
| <ul> <li>項目は、項目セクションコンボ ×<br/>ーネント内にのみドロップでき<br/>ます。</li> </ul> | 8日<br>카비용률<br>tetiltem: "アスト各目                                                     | アップグレードに関するお問い合わ<br>せ                                                                          |  |  |  |  |
| 項目セクション                                                         | BBT→F <sup>×</sup> BBCA           testitem         72,058           BBCA         0 | レコードの詳細コンテンツはページレイアウトから取得                                                                      |  |  |  |  |

#### 3) 項目タブをクリックし、配置したい項目を項目群からドラッグ&ドロップで配置します。

| ← 🔚 Lightning アプリケーションビルダー                                        | ) ページ ✔ UMPM_WorkOrder |                             | <b>ب</b> الہ ف           |
|-------------------------------------------------------------------|------------------------|-----------------------------|--------------------------|
| 5 C X 0 0 0 F                                                     | スクトップ 🔻 橡小表示 🔻 C       |                             | 分析 有効化 保存                |
| コンポーネント 項目                                                        | 製造オーダー<br>製造オーダー       | ステータス<br>ステータス              | ^ ページ                    |
| Q、検索 ₽ ▼                                                          | 作業オーダーNo.<br>作業オーダーNo. | IT000万<br>IT000万            | *表示ラベル<br>UMPM_WorkOrder |
| ◇ 項目コンボーネント (1)                                                   | ास<br>ास /             | 工程名称                        | *API 参照名                 |
| <ul> <li>項目は、項目セクションコンポ ×<br/>ーネント内にのみドロップでき<br/>ます。</li> </ul>   | 28<br>80 /             | 1階5分<br>1程2分                | VMPM_WORKOGET<br>*ページ種別  |
| 国  項目セクション                                                        | オージー貫星<br>オージー賞紙       | <sup>武服中位</sup><br>费量单位     | レコードページ                  |
| ~ 必須項目 (1)                                                        | 天約25%<br>実績政策 /        | 2月17年<br>進行率 /              | 作業オーダー                   |
| □ ステータス                                                           | 作業幣手予定日<br>作業將手予定日     | MARI<br>MARI                | デンプレート<br>ヘッダーと1つの範囲 変更  |
| ✓ 項目 (26)                                                         | 网络下亚约别<br>网络于亚纳利       | 终了学家纳制<br>称了学定纳制            | 說明                       |
| <ul> <li>□ 1-9-00単</li> <li>ご 作成者</li> <li>▲ 作業オーダーNo.</li> </ul> | 0.15月<br>低調元 /         | 和元光却 <sup>44</sup><br>指示术部門 |                          |

## 4) 「保存」ボタンをクリックします。

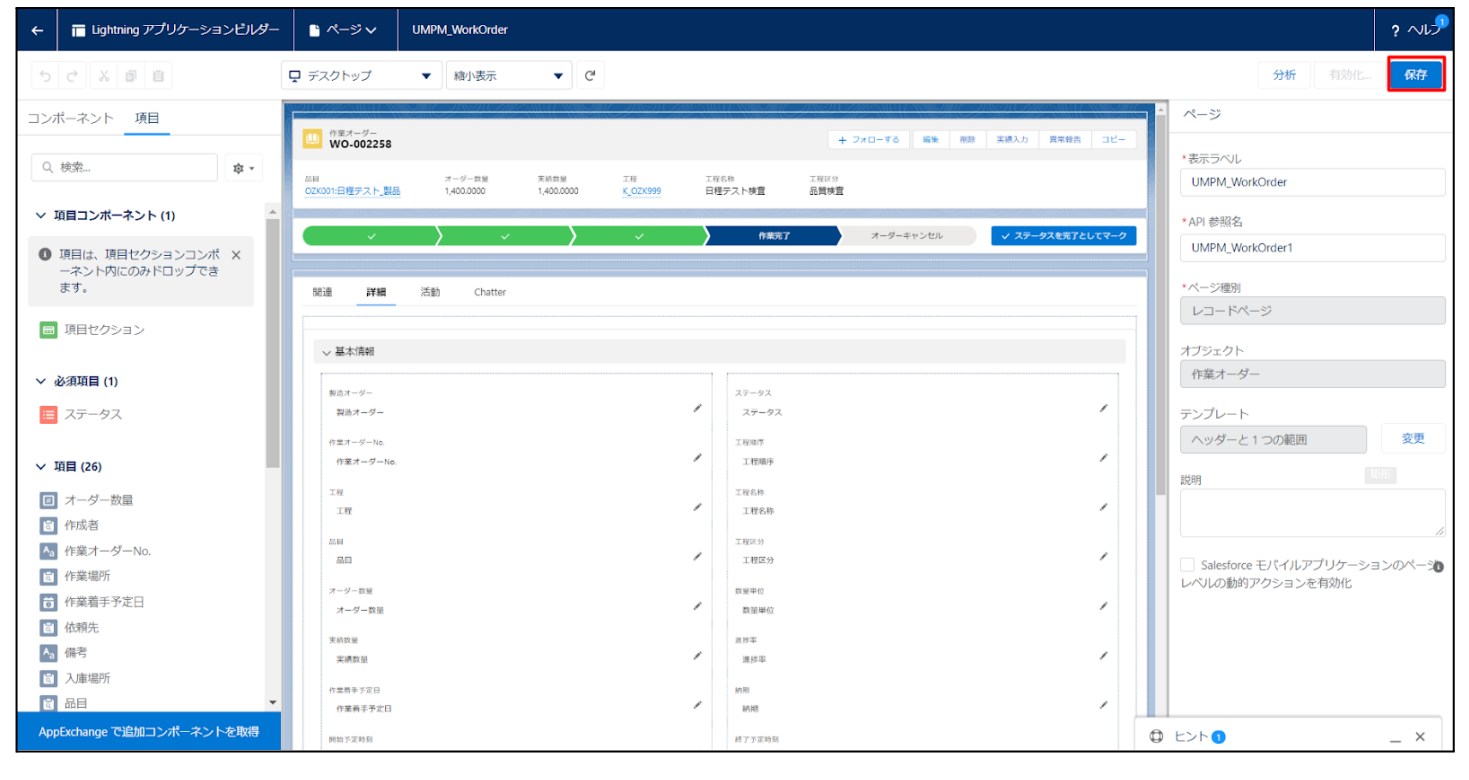

## 7.9. ページレイアウトのアクション変更

下記表のオブジェクトに対して、アクションを設定します。 レコード詳細ページ等で表示されるボタンが変更されます。

| オブジェクト ペー<br>ウト                  | ページレイア                     | 変更    | 項目         | アプリケーション |          |     |  |
|----------------------------------|----------------------------|-------|------------|----------|----------|-----|--|
|                                  |                            |       |            | エ程<br>進捗 | 販売<br>購買 | WMS |  |
| 受注見積                             | UM販売管理                     | 削除    | 廃止:見積書出力   | —        | •        | —   |  |
| Sales Order<br>Estimateレイ<br>アウト | 追加                         | 見積書出力 | _          | •        | —        |     |  |
| 受注                               | UM販売管理                     | 削除    | 廃止:注文請書出力  | _        | •        | —   |  |
|                                  | Sales Order<br>レイアウト       | 追加    | 注文請書出力     | —        | •        | —   |  |
| 出荷実績                             | UM販売管理                     | 削除    | 廃止:納品書出力   | —        | •        | —   |  |
|                                  | Ship Results<br>レイアウト      | 追加    | 納品書出力      | —        | •        | —   |  |
| 請求<br>Billノイアウト                  | UM販売管理                     | 削除    | 廃止:請求書出力   | —        | •        | —   |  |
|                                  | BIIID17.75                 | 追加    | 請求書出力      |          | •        | —   |  |
|                                  |                            | 削除    | 廃止:繰越請求書出力 | —        | •        | —   |  |
|                                  |                            | 追加    | 繰越請求書出力    | —        | •        | —   |  |
|                                  |                            | 削除    | 廃止:適格請求書出力 | _        | •        | _   |  |
|                                  |                            | 追加    | 適格請求書出力    | —        | •        | —   |  |
| 発注                               | UM販売管理                     | 削除    | 廃止:注文書出力   | —        | •        | —   |  |
|                                  | Orderレイア<br>ウト             | 追加    | 注文書出力      | _        | •        | —   |  |
| 仕入                               | UM販売管理                     | 削除    | 廃止:検収書出力   | —        | •        | —   |  |
|                                  | アウト                        | 追加    | 検収書出力      | _        | •        | —   |  |
| 支払予定                             | UM販売管理<br>Paymentレイ<br>アウト | 追加    | 支払明細書出力    |          | •        |     |  |

<手順> (例)受注生産

1) 設定メニューより、オブジェクトマネージャ >対象のオブジェクトをクリックします。※ クイック検索 ボックスに対象のオブジェクトを入力すると簡単に見つけられます。

|                         |                       | Q. [設定] を検索 |    |        | 3          |        | ¢  | 6 |
|-------------------------|-----------------------|-------------|----|--------|------------|--------|----|---|
| 設定                      | ホーム オブジェクトマネージャ       | $\sim$      |    | <br>   |            |        |    |   |
| き<br>設定<br>オブジ<br>1件の項目 | チェクトマネージャ<br>(表示ラベル順) |             |    | Q 受注生産 | 7+         | ーマビルダー | 作成 | • |
| 表示ラベル 🔺                 | API 参照名               | 種別          | 説明 | MH (   | 最終更新       | リリース済  | Э  |   |
| 受注生産                    | snps_umBuiltToOrderc  | カスタムオブジェクト  |    |        | 2022/03/15 | ~      |    | • |

# 2)対象オブジェクトの詳細ページが表示されます。「ページレイアウト」をクリックし、「ページレイアウト」ページの「ページレイアウト」から該当のページレイアウトを選択します。

|                        |                     |                 | Q [設定           | 〕を検索     |                 |                |                  | *• •             | \$ 🖡 🚫   |
|------------------------|---------------------|-----------------|-----------------|----------|-----------------|----------------|------------------|------------------|----------|
| 設定                     | ホーム                 | オブジェクトマネージャ     | $\sim$          |          |                 |                |                  |                  | 知形       |
| <b>●</b> 設定 >:<br>受注   | オブジェクト<br><b>生産</b> | マネージャ           | 5.11.17.55586   |          |                 |                | NNNN 11017 - 111 |                  |          |
| 詳細                     |                     | へ<br>1件の項目(ペー   | アウト<br>ジレイアウト名順 | i)       |                 | Q クイック検索       | 新規               | ページレイ            | アウトの割り当て |
| 項目とリレー                 | ション                 | ページレイアウ         | 小名              | ▲ 作成者    |                 | 更新者            |                  |                  |          |
| ページレイア<br>Lightning レニ | ウト<br>コードページ        | Built To OrderL | ィアウト            | 工程進捗テスト管 | 理者ユーザ、2022/03/1 | 5 14:36 工程進捗テン | スト 管理者ユーザ、2      | 2022/03/15 14:38 | •        |

## 3) Salesforce モバイルおよび Lightning Experience のアクションの「上書きしてカスタマイズ」(レ ンチのアイコン)をクリックします。

| Salesforce Classic パブリッシャーのクイックアクション 重                                                                                                    |             |
|----------------------------------------------------------------------------------------------------|-------------|
| 現在、このセクションのアクションは、 グローバルパブリッシャーレイアウトから継承されます。 グローバルパブリッシャーレイアウトを上書きすれば、 このレイアウトを使用するページのパブリッシャー句けにカスタマイズされたア!<br>リストを設定できます。                                                                                                    | フション        |
| Salesforce モバイルおよび Lightning<br>Experience のアクション 💷                                                                                                    |             |
| このセクションのアクションは、Salesforce により定義済みです。定義済みアクションを上書きすれば、このレイアウトを使用する Lightning Experience およびモバイルアプリケーションページのカスタマイズされたアクション<br>を設定できます。[Salesforce Classic パブリッシャーのワイックアクション] セクションでアクションをカスタマイズし、レイアウトを保存した場合、クリックして上書きすると、このセクションでそのセットのアクションがデフォルトに<br>承されます。 | /リスト<br>より継 |

 4) ページレイアウト個別のページが表示されます。モバイルおよびLightningのアクションから項目を ドラッグ&ドロップし、Salesforce モバイルおよび Lightning Experience のアクションセクション内 の任意の場所に配置します。
 ※受注生産の配置例

|   | 保存 ▼ 通用 指定した形式でプレビュ                            | ~…▼ <b>キャンセル</b>   ,  | 🔉 元に戻す 🔷 やり直し                      | 📰 レイアウトのプロパ           | 71          |               |         |  |  |
|---|------------------------------------------------|-----------------------|------------------------------------|-----------------------|-------------|---------------|---------|--|--|
|   | 項目                                             | Q、ウイック検索 モバイルアクション名 ※ |                                    |                       |             |               |         |  |  |
|   | ボタン                                            | ፖンታት                  | イード                                | 印刷用に表示                | 共有          | 所有者を変更        | 新規グループ  |  |  |
| П | モバイルおよび Liebtnine のマクショ                        | שראר                  | モパイルスマートアクション                      | 活動の記録                 | 共有階層        | 承認申請          | 新規ケース   |  |  |
|   | 2                                              | 77-11                 | ባርሳ                                | 活動の記録                 | 削除          | 新規ToDo        | 新規メモ    |  |  |
| П | 拡張ルックアップ                                       | メーモ                   | レコードなイブを変更                         | 感謝                    | 質問          | 新規ToDo        | 新規リード   |  |  |
|   | 関連リスト                                          | •                     |                                    |                       |             |               | E E     |  |  |
|   | DW-F977                                        |                       |                                    |                       |             |               |         |  |  |
|   | リストを設定できます。                                    |                       |                                    |                       |             |               |         |  |  |
|   | Salesforce モバイルおよび Ligh<br>Experience のアクション i | ntning                |                                    |                       |             |               |         |  |  |
|   | 編集 削除 新規                                       | 11.行動 新規              | ToDo 活動の記録                         | 投稿                    | 77110       |               |         |  |  |
|   | 受注生産の詳細                                        |                       | 標準ポタン<br><b>編集] (削除) コピー) (所有者</b> | <u>を変更</u><br>レコードなイン | 7を変更 印刷用に表示 | 」 共有 共有階層 承認問 | カスタムボタン |  |  |

5)「保存」ボタンをクリックします。

|                            |                     |       |                                   | 오 [設     | 定] を検索                |                   |                   |                |                   | *-               | <b>\$</b> |
|----------------------------|---------------------|-------|-----------------------------------|----------|-----------------------|-------------------|-------------------|----------------|-------------------|------------------|-----------|
| 設定                         | ホーム                 | オブジェク | フトマネージャ 🗸                         |          |                       |                   |                   |                |                   |                  |           |
| ●                          | オブジェクト<br><b>生産</b> | マネージャ |                                   |          |                       |                   | 885 1007 - 11     |                |                   |                  | 矩形        |
| 詳細                         |                     |       | 保存 <b>▼ 清</b> 用 指定した形             | (式でプレビュ  | +>>20                 |                   | 📰 レイアウトのプロパ       | 71             |                   |                  |           |
| 商用といい。                     | ≈.=`.               |       | 項目<br>ポタン                         |          | く 9199 検索 モバ<br>アンケート | 「イルアクション名<br>メール  | 印刷用に表示            | #有             | 所有者を変更            | 新規グループ           | 新規行動      |
| AUC70 .                    | /_/                 | - 1   | ウイックアクション<br>モバイルおよび Lightning の  | アクショ     | שנ <i>י</i>           | モバイルスマートアクション     | 活動の記録             | 共有階層           | 承認申請              | 新規ケース            | 新規行動      |
| ページレイア                     | ウト                  |       | 2                                 |          | 77-110                | ሀጋታ               | 活動の記録             | 削除             | 新規ToDo            | 新規メモ             | 新規取引先     |
| Lightning レコ               | コードページ              |       | 145-58 ルックアップ<br>関連リスト<br>レポートグラフ |          | م<br>۲-۱۰             | レコードタイプを変更        | 感謝                | 10             | 新規ToDo            | 新規リード            | 新規取引先     |
| ボタン、リン・<br>クション<br>コンパクトレ・ | ク、および)<br>イアウト      | 7     | 現在、このセクションのアクショ<br>す。             | ンは、グローパ) | レパブリッシャーレイアウト         | から継承されます。グローバルパブリ | ▲<br>9シャーレイアウトを上書 | きすれば、このレイアウトを使 | 日用するページのパブリッシャー向」 | けにカスタマイズされたアケション | リストを設定できま |

## 7.10. オブジェクトの選択リスト項目の追加・編集・削除・無効化

| オブジェクト      | 選択リスト | 選択リスト値                                       | 変更内容 | API 参照名                                                                           | アプリケーション |          |     |
|-------------|-------|----------------------------------------------|------|-----------------------------------------------------------------------------------|----------|----------|-----|
|             |       |                                              |      |                                                                                   | エ程<br>進捗 | 販売<br>購買 | WMS |
| WMS在庫<br>明細 | 受払区分  | Receive Result Detail<br>Ship Results Detail | 項目追加 | ReceiveResultDetail<br>ShipResultsDetail<br>※追加後、手順3)の「編<br>集」の場合に沿って編集<br>が必要です。 |          | _        | •   |

下記表のオブジェクトの選択リスト項目の選択リスト値を追加・編集・削除・無効化します。

<手順>(例)WMS在庫明細の受払区分の項目を変更

1) 設定メニューより、オブジェクトマネージャ >対象のオブジェクトをクリックします。

※ クイック検索 ボックスに対象のオブジェクトを入力すると簡単に見つけられます。

|                                      | Q. [設定] を検索 |            | *• 🗄 ? 🌣 🌲 🐻  |
|--------------------------------------|-------------|------------|---------------|
| 意志<br>オプジェクトマネージャ<br>1存の頃日(表示ラベル劇)   |             | Q WMS在里明细  | スキーマビルダー 作成 💌 |
| ★ API 参照名                            | 種別 説明       | 最終更新       | リリース済み        |
| WMS在庫明網 snps_um_WMSInventoryDetail_c | カスタムオブジェクト  | 2022/03/03 | ~             |
|                                      |             |            |               |

## 2)対象オブジェクトの詳細ページが表示されます。「項目とリレーション」をクリックし、「項目とリレー ション」ページから対象の選択リスト項目をクリックします。

|                            |                                                                                             | Sandbox: 0304                   |                  |                    |           |
|----------------------------|---------------------------------------------------------------------------------------------|---------------------------------|------------------|--------------------|-----------|
| <b>&gt;</b>                |                                                                                             | Q. [設定]を検索                      |                  | ★ 🗸 🗄              | ? 🌣 🌲 🐻   |
| 設定 ホーム オブジ                 | ェクトマネージャ 🗸                                                                                  |                                 |                  |                    |           |
| 総定 > オブジェクトマネージ<br>WMS在庫明細 | 9<br>9<br>9<br>9<br>9<br>9<br>9<br>9<br>9<br>9<br>9<br>9<br>9<br>9<br>9<br>9<br>9<br>9<br>9 |                                 |                  |                    |           |
| 洋橋                         | 項目とリレーション<br>16件の項目(項目の表示ラベル順)                                                              |                                 | Q、 クイック検索        | 新規 削除済みの項目 項目の連動関係 | 項目履歴管理の設定 |
| ベージレイアウト                   | V⊐−Fib                                                                                      | snps_um_RelatedRecord_c         | テキスト(18)         |                    | •         |
| Lightning レコードページ          | ש א₀.                                                                                       | snps_um_LotNo_c                 | テキスト(19) (外部 ID) | ~                  | •         |
| ボタン、リンク、およびアクシ<br>ヨン       | 作成者                                                                                         | CreatedById                     | 参照腸係(ユーザ)        |                    |           |
| コンパクトレイアウト                 | 取引先                                                                                         | snps_um_Client_c                | 参照歸係(取引先)        | ~                  | •         |
| 項目セット                      | 受払区分                                                                                        | snps_umWMSInOutClassification_c | 選択リスト            |                    | •         |
| オブジェクト制限                   | 受払単位                                                                                        | snps_um_InOutUnit_c             | 数式 (テキスト)        |                    | •         |
| テキャン                       | 受払数量                                                                                        | snps_um_InOutQuantity_c         | 数链(12、4)         |                    | •         |
| Restriction Rules          | 品目                                                                                          | snps_um_item_c                  | 参照関係(品目マスタ)      | ~                  | •         |
| トリガ                        | 在庫場所                                                                                        | snps_um_StockAst_c              | 参照関係(在庫場所マスタ)    | ~                  | •         |
| 入力規則                       | 在車種別                                                                                        | snps_um_StockType_c             | 選択リスト            |                    | •         |
|                            | 日時                                                                                          | snps_um_Datetime_c              | 日付/時間            |                    | •         |
|                            | 最終更新者                                                                                       | LastModifiedById                | 参照関係(ユーザ)        |                    |           |
|                            | 樹垂                                                                                          | snps_um_ShelfNumber_c           | 参照關係(磁器)         | ×                  | •         |

3) 対象の選択リスト項目のページが表示されます。[値] セクションの該当のボタンをクリックしま

す。

- a)「新規」の場合
  - i) 値セクションの「新規」ボタンをクリックします。

|                           |                                              |                             | Sandbox: 0304        |                                                                    |                     |
|---------------------------|----------------------------------------------|-----------------------------|----------------------|--------------------------------------------------------------------|---------------------|
|                           |                                              | <ol> <li>(設定)を検索</li> </ol> |                      |                                                                    | * 🖬 ? 🌣 🐥 🐻         |
|                           | - <b>/ k</b> =2 - 20 + 11                    |                             |                      |                                                                    |                     |
|                           |                                              |                             |                      |                                                                    |                     |
| 設定 > オブジェクトマネージャ          | ,                                            |                             |                      |                                                                    |                     |
| WMS在庫明細                   |                                              |                             |                      |                                                                    |                     |
|                           | イバストール演員月のケージ                                | antia um achema             |                      | 奈田可能なバージョン 1.2 - 18 在                                              |                     |
| 詳細                        |                                              |                             |                      |                                                                    |                     |
| 項目とリレーション                 | <ul> <li>一般FJ以オブジョン</li> <li>必須項目</li> </ul> |                             |                      |                                                                    |                     |
| ページレイアウト                  | デフォルト値                                       | 1                           |                      |                                                                    |                     |
| Lightning L T = K of = 85 | 選択リストオプション                                   |                             |                      |                                                                    |                     |
|                           | 値セットで定着とれた値に選択リストを制限します<br>制御酒日              | ✓<br>(55:48)                |                      |                                                                    |                     |
| ボタン、リンク、およひアクシ<br>ヨン      | 体用される深切いりしは                                  |                             |                      |                                                                    |                     |
| コンパクトレイアウト                | 有効わよび無効な選択リスト値                               | 4 (最大 1,000)                |                      |                                                                    |                     |
| 項目ヤット                     | 道日本清新開係                                      | 0018                        |                      |                                                                    | VALUE AMERICE ALS T |
| オブジェクト制限                  | しまた、「「「「「」」」」、「「」」、「」」、「」」、「」、「」、「」、「」、「」、「  |                             |                      |                                                                    |                     |
|                           |                                              |                             |                      |                                                                    |                     |
| VJ-F94J                   | 入力規則                                         | 新規                          |                      |                                                                    | 入力規則のへら7 ?          |
| 条件                        | 入力規則が定義されていません。                              |                             |                      |                                                                    |                     |
| Restriction Rules         | 値                                            | 新規 並び                       | 茶え 冨焼 印刷用に表示 グラフの色 ▼ |                                                                    | (1801)57 ⑦          |
| トリガ                       | 75532 値                                      | API 券服名                     | 773.bF 7570色         | 更新者                                                                |                     |
| 入力規則                      | 編集 副脱 無効化 Shebing<br>編集 副脱 無効化 Picking       | Picking                     | 動的に割り当て済み            | 工程通信デスト 管理者ユーザ, 2022/02/02 1059<br>工程通信デスト 管理者ユーザ, 2022/02/02 1059 |                     |
|                           | 編集 創除 無効化 Inventory Checking                 | Inventory Dhecking          | 動的に割り当て済み            | <u>工程连续テスト 管理者ユーゼ</u> ,2022/02/021059                              |                     |
|                           | 羅集 削熊 無効化 StockAdustment                     | StockAdjustment             | 動的に割り当て済み            | <u>工程通信デスト 管理者ユーザ</u> , 2012/03/07 11 54                           |                     |
|                           | 無効な値                                         |                             |                      |                                                                    |                     |
|                           | 無効な値は設定されていません。                              |                             |                      |                                                                    |                     |
|                           | ▲ 先時に戻る                                      |                             | 開通9スト毎の表示件教を苦に 🔻     | 増わす                                                                |                     |
|                           |                                              |                             |                      |                                                                    |                     |

- ii) [選択リスト値の追加] ページが表示されます。入力欄に追加する選択肢を入力し、「保存」ボタンをクリックします。
  - ※入力欄には複数の選択肢を一括入力することができます。改行して入力してください。

| -                                                                                                    | 〇、 [設定] を検索                                                                                     | 🖈 🖬 ? 🌣 🐥 🐻 |
|----------------------------------------------------------------------------------------------------|-------------------------------------------------------------------------------------------------|-------------|
| 認定 ホーム オブシュ                                                                                                    | クトマネージャ 🗸                                                                                       |             |
| 設定 > オブジェクトマネージャ     WMS在庫明細     WMS在庫明細     WMS在庫明細     WMS在     WMS     ない     ない |                                                                                                 |             |
| 詳細<br>項目とリレーション                                                                                                    | 2019/07と400年10<br>受払区分<br>以下の1つ以上の選択り片値を値加します。値は11分につき1つ存在する必要所あり、値のラベルとAPI参照名の両方で使用されます。       | COM-90NU7 🥹 |
| ページレイアウト<br>Lightning レコードページ                                                                                                    | 値が、無効な後のAFI 参照名と一致する場合、その値は以前のラベルと共に再度有効なおります。<br>値が、無効な後のラベルと一致し、AFI 参照名と一致しない場合、新しい値がFs成されます。 |             |
| ボタン、リンク、およびアクシ<br>ヨン<br>コンパクトレッイアウト                                                                                                    | (5 lockAdoutment                                                                                |             |
| 項目セットオブジェクト制限                                                                                                    |                                                                                                 |             |
| レコードタイプ<br>条件                                                                                                    |                                                                                                 |             |
| Restriction Rules<br>トリガ                                                                                                    | <u> </u>                                                                                        |             |
| 入力規則                                                                                                    |                                                                                                 |             |
|                                                                                                    |                                                                                                 |             |
|                                                                                                    |                                                                                                 |             |

iii) API 参照名の編集が必要な場合、値セクションの「編集」ボタンをクリックします。

| 設定 ホーム オブジョ                  | エクトマネージャ 🗸                            |                                        |                               |                                    |
|------------------------------|---------------------------------------|----------------------------------------|-------------------------------|------------------------------------|
| 2015<br>設定 > オブジェクトマネージ・     |                                       |                                        |                               |                                    |
| ₩MS社/車明粒                     | (á                                    | 新規 並び替え 置換 印刷用に表示                      | ガラフの色 マ                       | (Constant)                         |
| <sup>++10</sup><br>夏目とリレーション | アカション 値                               | 選択済みのものを削除<br>選択済みのものを無効们<br>API 参照名   | と 選択済みのものを置換 <sup>ペータ</sup>   | 更新者                                |
|                              | 編集 削除   無効化 Shelving                  | Shelving                               | <ul> <li>動的に割り当て済み</li> </ul> | <u>UM販売管理 管理者</u> 2022/02/21 1421  |
| ページレイアウト                     | 編集 削除   無効化 Picking                   | Picking                                | 動的に割り当て済み                     | <u>UM販売管理 管理者</u> 2022/02/21 1421  |
| iahtnina レコードページ             | 編集 削除 無効化 Inventory Checking          | Inventory Checking                     | 動的に割り当て済み                     | UM販売管理 管理者 2022/02/21 1421         |
|                              | 編集 削除 無効化 StockAdjustment             | StockAdjustment                        | 動的に割り当て済み                     | <u>UM販売管理 管理者</u> 2022/04/26 6:09  |
| ボタン、リンク、およびアク                | 編集 削除 無効化 InventoryMovement           | InventoryMovement                      | 動的に割り当て済み                     | <u>UM販売管理 管理者</u> 2022/04/26 6:09  |
| 93 <i>9</i>                  | 編集 削除 無効化 LotChange                   | LotChange                              | 動的に割り当て済み                     | <u>UM販売管理 管理者</u> 2022/04/26 6:09  |
| コンパクトレイアウト                   | 編集 削除 無効化 ManufacturingResults        | ManufacturingResults                   | 動的に割り当て済み                     | <u>UM販売管理 管理者</u> 2022/04/26 6:09  |
| ā 🛛 tau k                    | 編集 削除 無効化 WorkResults                 | WorkResults                            | 動的に割り当て済み                     | UM販売管理 管理者 2022/04/26 6:09         |
| 東日ビット                        | 編集 削除 無効化 WorkManagementResults       | WorkManagementResults                  | 動的に割り当て済み                     | <u>UM販売管理 管理者</u> 2022/04/26 6:09  |
| オブジェクト制限                     | 編集 削除 無効化 WarehousingResults          | WarehousingResults                     | 動的に割り当て済み                     | <u>UM販売管理 管理者</u> 2022/04/26 6:09  |
| コードタイプ                       | 編集 削除 無効化 ChildItemConsumptionActualR | esult ChildItemConsumptionActualResult | 動的に割り当て済み                     | UM販売管理 管理者 2022/04/26 6:09         |
| 21-1-942                     | 編集 削除 無効化 ChildItemRequiredQuantity   | ChildItemRequiredQuantity              | 動的に割り当て済み                     | UM販売管理 管理者 2022/04/26 6:09         |
| <b>条件</b> .                  | 編集 削除   無効化 ProvideActualResult       | ProvideActualResult                    | 動的に割り当て済み                     | <u>UM販売管理 管理者</u> ,2022/04/26 6:09 |
| iv〉                          | API 参照名を修正し、「                         | 保存」ボタンをクリックし                           | <i>、</i> ます。                  |                                    |
|                              | 0 10/00 10/08                         |                                        | 1                             |                                    |

| eee BXAL III II IIIII    |                                                        |
|--------------------------|--------------------------------------------------------|
| 設た>オブジェクトマネージ<br>WMS在庫明細 | v                                                      |
| 1年4日                     | atty2/40/mm<br>受払区分                                    |
| 項目とリレーション                | 選択リストの値を入力してください。デフォルト値に設定まる場合は、チェンクボックスにチェンクを入れてください。 |
| ページレイアウト                 |                                                        |
| Lightning レコードページ        | 表示2-74b StockAdustment<br>API 參略者 StockAdustment i     |
| ボタン、リンク、およびアクシ<br>ヨン     | 774か □725/02から925から留に設定する<br>イン20か 時間に知られてきみ III       |
| コンパクトレイアウト               |                                                        |
| 項目セット                    | <b>B</b> # <b>b</b> *>25                               |
|                          |                                                        |

- b)「編集」の場合
  - i) 値セクションの「編集」ボタンをクリックします。

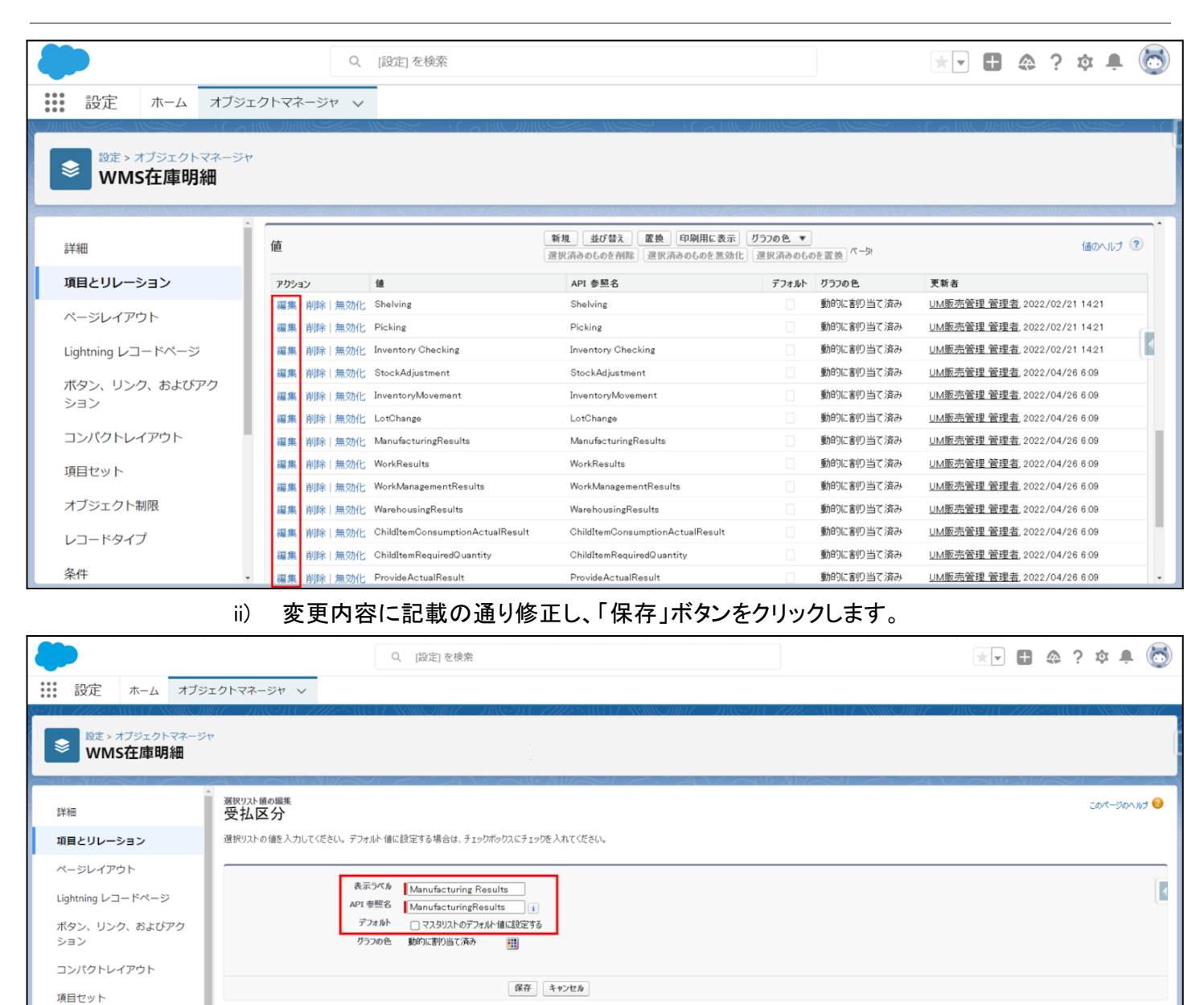

- c)「削除」の場合
  - i) 値セクションの「削除」ボタンをクリックします。
  - ii) 削除時の確認ダイアログに対して「OK」をクリックします。

|                             | nd4.sand<br>よろしいですか                      | box.my.salesforce.com に埋め込まれているページの内容                                                        |                           |                                     |
|-----------------------------|------------------------------------------|----------------------------------------------------------------------------------------------|---------------------------|-------------------------------------|
|                             | Q. [設定] を検索                              | <b>○</b> K キャンセル                                                                             |                           | *• 🗄 🚓 ? 🌣 🖡 🔯                      |
| 設定 ホーム オブジェ                 | ■ クトマネージャ ∨                              |                                                                                              |                           |                                     |
| 設定 > オブジェクトマネージャ<br>WMS在庫明細 |                                          |                                                                                              |                           |                                     |
| 詳細                          | 値                                        | 新規         並び替え         置換         印刷用に表示         グ           選択済みのものを削除         選択済みのものを無効化 | 757の色 ▼<br>選択済みのものを置換 ペータ | 値のヘルプ ②                             |
| 項目とリレーション                   | アクション 値                                  | API 参照名                                                                                      | デフォルト グラフの色               | 更新者                                 |
| ページレイアウト                    | 編集 <u>削除</u> 無効化 Shelving                | Shelving                                                                                     | 動的に割り当て済み                 | <u>UM販売管理 管理者,</u> 2022/02/21 14:21 |
|                             | 編集 削除 無効化 Picking                        | Picking                                                                                      | 動的に割り当て済み                 | UM販売管理 管理者, 2022/02/21 14:21        |
| Lightning レコードページ           | 編集 削除 無効化 Inventory Checking             | Inventory Checking                                                                           | 動的に割り当て済み                 | UM販売管理 管理者, 2022/02/21 14:21        |
| ボタン、リンク、およびアク               | 編集 削除 無効化 StockAdjustment                | StockAdjustment                                                                              | 動的に割り当て済み                 | UM販売管理 管理者, 2022/04/26 6:09         |
| ション                         | 編集 削除 無効化 InventoryMovement              | InventoryMovement                                                                            | 動的に割り当て済み                 | <u>UM販売管理 管理者</u> ,2022/04/26 6:09  |
| コンパクトレイアウト                  | 編集 削除 無効化 LotChange                      | LotChange                                                                                    | 動的に割り当て済み                 | <u>UM販売管理 管理者</u> ,2022/04/26 6:09  |
|                             | 編集 削除 無効化 ManufacturingResults           | ManufacturingResults                                                                         | 動的に割り当て済み                 | <u>UM販売管理 管理者</u> 2022/04/26 6:09   |
| 項目セット                       | 編集 削除 無効化 WorkResults                    | WorkResults                                                                                  | 動的に割り当て済み                 | <u>UM販売管理 管理者</u> 2022/04/26 6:09   |
| オブジェクト制限                    | 編集 削除 無効化 WorkManagementResults          | WorkManagementResults                                                                        | 動的に割り当て済み                 | UM販売管理 管理者, 2022/04/26 6:09         |
|                             | 編集 削除 無効化 WarehousingResults             | WarehousingResults                                                                           | 動的に割り当て済み                 | UM販売管理 管理者, 2022/04/26 6:09         |
| レコードタイプ                     | 編集 削除 無効化 ChildItemConsumptionActualResu | t ChildItemConsumptionActualResult                                                           | 動的に割り当て済み                 | UM販売管理 管理者, 2022/04/26 6:09         |
| 条件                          | 編集 削除 無効化 ChildItemRequiredQuantity      | ChildItemRequiredQuantity                                                                    | 動的に割り当て済み                 | UM販売管理 管理者, 2022/04/26 6:09         |

## d)「無効化」の場合

- i) 値セクションの「無効化」ボタンをクリックします。
- ii) 無効化時の確認ダイアログに対して「OK」をクリックします。

|                                                                       |                       | nd4.sandbox.<br>よろしいですか?        | my.salesforce.com に埋め込まれているページの内容                                                  |                                     |                                     |
|-----------------------------------------------------------------------|-----------------------|---------------------------------|------------------------------------------------------------------------------------|-------------------------------------|-------------------------------------|
|                                                                       | Q [                   | 設定] を検索                         | <b>ок</b> ++>セル                                                                    |                                     | *• 🗄 🚓 ? 🌣 🐥 🐻                      |
| きましき ひんしん おうしょう ひんしょう ひんしょう ひんしん おうしん おうしん おうしん おうしん おうしん おうしん おうしん お | エクトマネージャ 🗸            |                                 |                                                                                    |                                     |                                     |
|                                                                       | 7                     |                                 |                                                                                    |                                     |                                     |
| 詳細                                                                    | 値                     |                                 | 新規         並び替え         置換         印刷用に表示           選択済みのものを削除         選択済みのものを無効化 | <b>グラフの色 ▼</b><br>② 選択済みのものを 置換 ペータ | 値のヘルプ ⑦                             |
| 項目とリレーション                                                             | アクション 値               | i                               | API 参照名                                                                            | デフォルト グラフの色                         | 更新者                                 |
| ページレイアウト                                                              | 編集   <u>削除</u> 無効化 SH | helving                         | Shelving                                                                           | 動的に割り当て済み                           | <u>UM販売管理 管理者</u> ,2022/02/21 14:21 |
|                                                                       | 編集 削除 無効化 Pi          | cking                           | Picking                                                                            | 動的に割り当て済み                           | UM販売管理 管理者, 2022/02/21 1421         |
| Lightning レコードページ                                                     | 編集 削除 無効化 In          | ventory Checking                | Inventory Checking                                                                 | 動的に割り当て済み                           | UM販売管理 管理者, 2022/02/21 14:21        |
| ボタン、リンク、およびアク                                                         | 編集 削除 無効化 St          | tockAdjustment                  | StockAdjustment                                                                    | 動的に割り当て済み                           | <u>UM販売管理 管理者</u> 2022/04/26 6:09   |
| ション                                                                   | 編集 削除 無効化 In          | ventoryMovement                 | InventoryMovement                                                                  | 動的に割り当て済み                           | <u>UM販売管理 管理者</u> 2022/04/26 6:09   |
| コンポクトレイアウト                                                            | 編集 削除 無効化 La          | otChange                        | LotChange                                                                          | 動的に割り当て済み                           | UM販売管理 管理者 2022/04/26 6.09          |
|                                                                       | 編集 削除 無効化 M           | anufacturingResults             | ManufacturingResults                                                               | 動的に割り当て済み                           | <u>UM販売管理 管理者</u> 2022/04/26 6.09   |
| 項目セット                                                                 | 編集 削除 無効化 W           | orkResults                      | WorkResults                                                                        | 動的に割り当て済み                           | <u>UM販売管理 管理者</u> 2022/04/26 6:09   |
| オゴジェクト制限                                                              | 編集 削除 無効化 W           | orkManagementResults            | WorkManagementResults                                                              | 動的に割り当て済み                           | UM販売管理 管理者 2022/04/26 6:09          |
| אומייזעיעע                                                            | 編集 削除 無効化 W           | arehousingResults               | WarehousingResults                                                                 | 動的に割り当て済み                           | UM販売管理 管理者, 2022/04/26 6:09         |
| レコードタイプ                                                               | 編集   削除 無効化 CI        | hildItemConsumptionActualResult | ChildItemConsumptionActualResult                                                   | 動的に割り当て済み                           | UM販売管理 管理者 2022/04/26 6.09          |
| 条件                                                                    | 編集 削除 無効化 CI          | hildItemRequiredQuantity        | ChildItemRequiredQuantity                                                          | 動的に割り当て済み                           | <u>UM販売管理 管理者</u> 2022/04/26 6:09   |
| 条件 •                                                                  | 編集 削除 無効化 Cl          | hildItemRequiredQuantity        | ChildItemRequiredQuantity                                                          | 動的に割り当て済み                           | UM販売管理 管理者 2022/04/26 6.09          |

## 7.11. オブジェクトの選択リスト項目の翻訳

| オブジェクト | 選択リスト          | マスタ選択リスト値           | 選択リスト値の | アプリケーション              |          |          |     |
|--------|----------------|---------------------|---------|-----------------------|----------|----------|-----|
|        | の表示ラベル     照名) |                     | 日本語     | 英語                    | 工程<br>進捗 | 販売<br>購買 | WMS |
| WMS在庫  | 受払区分           | ReceiveResultDetail | 入荷実績明細  | Receive Result Detail |          |          | •   |
| 9月 和田  |                | ShipResultsDetail   | 出荷実績明細  | Ship Results Detail   |          |          | •   |

下記表の選択リストに追加された選択肢に対して、翻訳表示する値を登録します。

<手順> (例)WMS在庫明細の受払区分の日本語翻訳

- 1) 設定メニューより、ホーム >「翻訳」をクリックします。
   ※ クイック検索 ボックスに「翻訳」と入力すると簡単に見つけられます。
- 2) [翻訳] ページが表示されます。検索条件の 言語を「日本語」、設定コンポーネントを「選択リスト 値」、オブジェクトを 対象のオブジェクト に設定します。
- 3) 選択したオブジェクトの選択リスト項目が表示されます。翻訳する選択リスト項目の左側にある 「+」をクリックします。

| -                                               | Q、 [設定] を検索                                                                                                    | *• 🖬 ? 🌣 🖡 🐻                  |
|-------------------------------------------------|----------------------------------------------------------------------------------------------------|-------------------------------|
| **** 設定 ホーム オブジェ                                | クトマネージャ 🗸                                                                                                    |                               |
| Q 翻訳<br>> ユーザインターフェース                           | 設定<br>翻訳                                                                                                    |                               |
| <ul> <li>&gt; トランスレーションワークベンチ<br/>翻訳</li> </ul> | トランスレーションワーカペンチ<br>翻訳                                                                                                    | このページのへいり 🥹                   |
| 翻訳言語設定<br>探しているものが見つかりませんか?<br>グローバル検索をお試しください。 | トランスレーシュンワークやンチで操作を開始する<br>1. 言語を増択します (単数の言語の翻訳を行う場合)。<br>2. 記録プロデオ・シャを選択します。<br>3. 必要に応えて、オラジンかと部分を選択します。たとえば、ワープワロー To Do には、翻訳可能な用語を絞り込むオラジング(取引先、取引先責任者など)と部分(件名やユメント)があります。<br>4. 翻訳列をライルクリックルて、新しい値を入力します。タナを使用して次の行に移れます。<br>後先条件を選択します。<br> |                               |
|                                                 | マスク波取リスト値の表示ラベル         波沢リスト値の表示ラベルの翻訳           こ         24.00 分           項目が選択されていません         ((() Previous Next >))>                                                                                                    | 変更あり<br>ページ <mark>1</mark> /1 |

- 4) 選択した項目のリスト値が展開されます。 表示ラベルの翻訳欄をダブルクリックし、翻訳表示する値を入力します。
- 5)「保存」ボタンをクリックします。

| -                                     | Q. [設定]を検索                                 |                                  | ** 🖪 ? 🌣 🗯 👰                         |
|---------------------------------------|--------------------------------------------|----------------------------------|--------------------------------------|
| きまま 設定 ホーム オブジェク                      | トマネージャ 🗸                                   |                                  |                                      |
| Q、翻訳                                  | ☆ 翻訳                                       | SMMIT OZAMAR SAAR I MILSMMIT OZA | ZANNAN SAAN ZANN MILONALIS NAAN ZANA |
| ∨ ユーザインターフェース                         |                                            |                                  |                                      |
| > トランスレーションワークベンチ                     |                                            |                                  |                                      |
| 翻訳                                    | 検索条件を選択します。                                |                                  |                                      |
| 翻訳言語設定                                |                                            |                                  |                                      |
| 探しているものが見つかりませんか?<br>グローバル検索をお話しください。 | 急効な値の表示 □                                  |                                  |                                      |
|                                       | マスク選択リスト値の表示ラベル                            | 保存<br>キャンセル<br>選択リスト値の表示ラベルの翻訳   | 変更あり                                 |
|                                       | ● 受払区分<br>ChildItemConsumptionActualDesuit |                                  |                                      |
|                                       | ChildItemRequiredQuantity                  | L                                |                                      |
|                                       | Inventory Checking                         | #8月11日                           |                                      |
|                                       | InventoryMovement                          | 1818-                            |                                      |
|                                       | LotChange                                  |                                  |                                      |
|                                       | ManufacturingResults                       |                                  | 0                                    |
|                                       | Picking                                    | 出荷棚出                             |                                      |
|                                       | ProvideActualResult                        |                                  |                                      |
|                                       | Shelving                                   | 入荷棚入                             |                                      |
|                                       | ShipOut                                    |                                  |                                      |
|                                       | StockAdjustment                            |                                  |                                      |
|                                       | WarehousingResults                         |                                  |                                      |
|                                       | WorkManagementResults                      |                                  |                                      |
|                                       |                                            |                                  |                                      |

## 7.12. ボタンの設定変更

下記表のオブジェクトの新規ボタン、編集ボタンをクリックした際に開く画面を作成しました。ボタン、リ ンク、およびアクションにて設定を変更します。

| オブジェクト | 表示ラベル | アクション  | ページ名称                | アプリケーション |          |         |  |
|--------|-------|--------|----------------------|----------|----------|---------|--|
|        |       |        |                      | 工程<br>進捗 | 販売<br>購買 | WM<br>S |  |
| 前払金    | 新規    | 上書きの取消 | —                    | _        |          | _       |  |
|        | 編集    | 上書き    | scmAdvancePaymentNew | _        |          | _       |  |

各ボタンをクリックしたときに起動する画面を設定します。

<手順>

#### 1) 画面右上の歯車ボタン「設定」をクリック

| -         |     |      | <b>ৰ</b> শ্ব | ▼ Q 椅  | 读         |       |                |     |       | *•        |    | : 🔯 🖡           | 6        |
|-----------|-----|------|--------------|--------|-----------|-------|----------------|-----|-------|-----------|----|-----------------|----------|
| セールス      | ホーム | 商談 🗸 | リード 🗸        | ToDo 🗸 | ファイル 🗸    | 取引先 🗸 | 取引先責任者 🗸       | キャン | ペーン 🗸 | ダッシュボード 🗸 | さら | 設定              | <b>A</b> |
| 四半期パフォーマン | ンス  |      |              |        | - MCH (77 |       | 今日 1:06 午後 の時点 | C   | アシス   | タント       |    | 27 M.O.77 - MAR |          |

## 2) 設定メニューより、オブジェクトマネージャ >対象のオブジェクトをクリックします。 ※ クイック検索 ボックスに対象のオブジェクトを入力すると簡単に見つけられます

| <b>*</b>               | Q [設定] を検索 |          |      | *• •       | @ ? :  | ¢ 🖡 💿 |
|------------------------|------------|----------|------|------------|--------|-------|
| 設定 ホーム オブジェクトマネージャ     | ~          |          |      |            |        |       |
|                        |            |          | Q 入庫 | 74-        | マビルダー  | 作成 🗸  |
| 表示ラベル API 参照名          | 種別         | 説明       |      | 最終更新       | リリース済み |       |
| 入庫 snps_umWarehouseInc | カスタムオブジェクト | <b>`</b> | 2    | 2021/09/15 | /      | •     |

 ボタン、リンク、およびアクションをクリックし、該当のボタンの「▼」メニューより「編集」をクリック ※同じボタン名が2つある場合、内容のソースが「標準ページ」の方の「編集」をクリック (例)入庫の新規ボタンの場合 下図に新規ボタンが2つ表示されているが、内容のソースが「URL」ではなく 「標準ページ」である下の行の新規ボタンの「▼」をクリック

|    |                                     |                           | 入 [設定]を検索                 |    |           | * -     | a? 🕸 🖡 🌀    |       |
|----|-------------------------------------|---------------------------|---------------------------|----|-----------|---------|-------------|-------|
| :: | 設定 ホーム オブジュ                         | エクトマネージャ 🗸                |                           |    |           |         |             |       |
|    |                                     |                           |                           |    |           |         |             |       |
|    | 詳細                                  | ボタン、リンク<br>10 件の項目 (表示ラベ) | 、およびアクション<br><sup>順</sup> |    | Q、 クイック検索 | 新規アクション | 新規ボタンまたはリンク | כ     |
|    | 項目とリレーション                           | 表示ラベル                     | 名前                        | 説明 | 種別        | 内容のソース  | 上書き         |       |
|    | ページレイアウト                            | שצ-                       | copyWarehouseIn           |    | 詳細ページボタン  | URL     | •           | •]    |
| 1  | Lightning レコートページ<br>ボタン、リンク、およびアクシ | ⊐Ľ-                       | Clone                     |    |           | 標準ページ   | •           | ·     |
| I  | ヨン                                  | リスト                       | List                      |    |           | 標準ページ   | •           |       |
|    | 項目セット                               | 入庫タブ                      | Tab                       |    |           | 標準ページ   | •           | ·     |
|    | オブジェクト制限                            | 削除                        | Delete                    |    |           | 標準ページ   | •           | ·     |
|    | レコードタイプ                             | 参照                        | View                      |    |           | 標準ページ   | •           | ·     |
|    | 検索レイアウト                             | 引き受ける                     | Accept                    |    |           | 標準ページ   | •           | ·     |
|    | Salesforce Classic の検索レイア<br>ウト     | 新規                        | WarehouseInRegistShipInP  |    | リストボタン    | URL     | •           | ·     |
|    | トリガ                                 | 新規                        | New                       |    |           | 標準ページ   | •           | ]     |
|    | 入力規則                                | 編集                        | Edit                      |    |           | 標準ページ   | 編集          |       |
|    |                                     |                           |                           |    |           |         |             | 100 C |

## 4)「新規」「編集」ボタンの場合

a) 上書きの場合は、Lightning Experienceの上書き、モバイルの上書きの設定を変更し、「保存」ボタンをクリックします。

|                                 | Q. (設定)を検索 🕂 🖈 👔 🚓 ? 🌼 🐥 🐻                                                                                                    |
|---------------------------------|----------------------------------------------------------------------------------------------------|
| 説 設定 ホーム オブジェ                   | Eクトマネージャ ∨                                                                                                    |
| 設定 > オブジェクトマネージャ     入庫         |                                                                                                    |
| 詳細                              | 上書きする標準ポタンまたは標準リンク<br>New                                                                                                    |
| 項目とリレーション                       | 標準ボタンまたはソンクを上書きすると、ユーザがそれらをクリックしたときの動作が変更されます。たとえば、ユーザが [表示] ボタンをクリックしたときに標準の Salesforce ページを表示するのではなく、カスタムSコントロール、<br>Visualforce ページ、Lightning コンボーネント、または Lightning ページを起動できます。 |
| ページレイアウト                        | 上書きは、同じアクションのブログラムによるカスタマイズにも適用されます。たとえば、レコード表示イベントを起動すると、ユーザがそのレコードの「表示」をグリックしたときと同じ設定が使用されて、同じアクションが実行されます。                                                                      |
| Lightning レコードページ               | Salesforce Classic、Lightning Experience、モバイルで異なる上書き動作を設定できます。                                                                                                    |
| ボタン、リンク、およびアクシ                  | プロパティの上書き 保存 キャンセル                                                                                                    |
| ヨン                              |                                                                                                    |
| コンパクトレイアウト                      | 表示5ペル 新規<br>名前 New                                                                                                    |
| 項目セット                           | デフォルト 機理パージ<br>Salesforce Dlassio の上書き @ ト書き,点()(デフォルトを使用)                                                                                                    |
| オブジェクト制限                        | ○ Visualifore ページ[ズレー・マ]<br>Lightning Experience の上書き ③ Lightning コンボ マネント [srps_um warehouse]ninputWrap マ]                                                                        |
| レコードタイプ                         | モバイルの上書き 🕘 Lightning コンボッネント sppg_um warehouseInInputWrap 🗸                                                                                                    |
| 条件                              |                                                                                                    |
| 検索レイアウト                         | ACKE                                                                                                    |
| Salesforce Classic の検索レイア<br>ウト |                                                                                                    |
| トリガ                             | 保存 キャンセル                                                                                                    |

b) 上書きの内容を取り消す場合は、「Salesforce Classic の上書きを使用」を選択し、「保存」ボ タンをクリックします。

確認メッセージが表示された場合は、「OK」ボタンをクリックします。

| きましき 設定 ホーム オブシ      | シェクトマネージァ ∨                                                                                                    |
|----------------------|----------------------------------------------------------------------------------------------------|
| 設定>オブジェクトマネージ<br>前払金 |                                                                                                    |
| 詳細                   | ▲<br>上書をする信草ボランはた住信草リンク<br>New このページのヘルプ                                                                                                    |
| 項目とリレーション            | 標準本が少きたはリンクを上書きすると、ユーザがぞれらをワルクしたときの動作が変更されます。たとえば、ユーザが(表示)ボタンをワルクしたときに標準の Salesforce ページを表示するのではなく、カスタムSコントロール、Visualforce ページ、Lightning コンボーネント、または Lightning ページを起動<br>できます。                                                                                                    |
| ページレイアウト             | 上書きは、同じアウションのプログラムによるカスタマイズにも適用されます。たとえば、レコード表示イベントを起動すると、ユーザがそのレコードの「表示」をクリックしたときと同じ設定が使用されて、同じアウションが実行されます。                                                                                                    |
| Lightning レコードページ    | Salesforce Classic, Lightning Experience, モノイルの異な上書き動作を設定できます。                                                                                                    |
| ボタン、リンク、およびア<br>クション | プロパティの上書き 通路 キャンセル                                                                                                    |
| コンパクトレイアウト           | 表示5代か 新規<br>名前 New                                                                                                    |
| 項目セット                | デフォルト 標準ページ<br>Salesforce Classic の上書き ④ 上書きしない (デフォルトを使用) 1                                                                                                    |
| オブジェクト制限             | ○ Visualface ページ ― つはし… マ<br>Lightning Experience の上書き ○ Lightning Tr/fーえント page unscraftly page unscraftly page                                                                                                    |
| レコードタイプ              | Substance Classic Q上書卷使用                                                                                                    |
| 条件                   | Christer United United United Setting united Setting United Setting United Sett |
| 検索レイアウト              |                                                                                                    |
| リストビューボタンレイア         | <b>國府</b> ] (49-20.6)                                                                                                    |
|                      | を起動すると、ユーザがそのレコードの「表示」をクリックしたときと同じ設定が使用されて、同                                                                                                    |

キャンセル

οк

#### 5)「削除」ボタンの場合

a) 上書きの場合は、「Salesforce Classic の上書き」の設定を変更し、「保存」ボタンをクリックします。

| -                                         |                                                                                                    | 2、 [設定] を検索                                                                                                    | × 🖬 🚓 ? 🌣 뵺 🐻                                                                                       |
|-------------------------------------------|----------------------------------------------------------------------------------------------------|----------------------------------------------------------------------------------------------------|----------------------------------------------------------------------------------------------------|
| **** 設定 ホーム オブジ                           | ェクトマネージャ 🗸                                                                                                    |                                                                                                    |                                                                                                    |
| 設定 > オブジェクトマネージ<br>入金                     | 9<br>9                                                                                                    |                                                                                                    |                                                                                                    |
| 詳細                                        | 、<br>上書きする標準ボタンまたは標準リンク<br>Delete                                                                                                 |                                                                                                    | 201-901-11 🥹                                                                                        |
| 項目とリレーション<br>ページレイアウト                     | 標準ボタンまたはリンクを上書きすると、ユーザがそれ<br>は Lightning ページを起動できます。<br>上書きは、同じアクションのブログラムによるカスタマ、<br>Salesforce Classic, Lightning Experience、モノ | いるをクリックしたときの動作が変更されます。たとえば、ユーザが【表示】ボタンをクリックしたときに標準の Salesfor<br>イズにも適用されます。たとえば、レコード表示イベントを起動すると、ユーザがそのレコードの【表示】をクリックした<br>ドイルで異なる上書き動作を設定できます。                                                                                                    | roe ページを表示するのではなく、カスタムSコントロール、Visualforce ページ、Lightning コンボーネント、また<br>ときと同い設定が使用されて、同じアクションが実行されます。 |
| Lightning レコードページ<br>ボタン、リンク、およびアク<br>ション | プロパティの上書き                                                                                                    | <b>保存</b><br>1500<br>1500<br>150 |                                                                                                    |
| コンパクトレイアウト<br>項目セット                       | 表示 JV 初<br>名前<br>デフォルト<br>Salesforce Classic の上書き                                                                                 | man<br>Delete<br>標準ページ<br>へ上書きない(デカル)を使用)<br>の Visualforce ページ [ReceiptDeleteButton [snps.um_ReceiptDeleteButton] >)                                                                                                    |                                                                                                    |
| オブジェクト制限<br>レコードタイプ                       | אלגב                                                                                                    |                                                                                                    |                                                                                                    |
| 来1+<br>検索レイアウト                            |                                                                                                    | <b>保存</b> 】 (キャンセル)                                                                                                    |                                                                                                    |
| リストビューボタンレイアウ<br>ト                        |                                                                                                    |                                                                                                    |                                                                                                    |
| Restriction Rules .                       |                                                                                                    |                                                                                                    |                                                                                                    |

b) 上書きの内容を取り消す場合は、「上書きしない(デフォルトを使用)」を選択し、「保存」ボタン をクリックします。

## 確認メッセージが表示された場合は、「OK」ボタンをクリックします。

| 設定 ホーム オブジ                    | ロックトマネージャ 🗸                                                                                                    |
|-------------------------------|----------------------------------------------------------------------------------------------------|
| 設定>オブジェクトマネージ<br>入金           |                                                                                                    |
| 詳細<br>項目とリレーション               | 、<br>」ままする音楽すかとなく目前ます。<br>Delete<br>標準用おり、点をはリンクを上書きすると、ユーザがそれらをフリックリ、たときの動作が変更とれます。たとえば、ユーザが(表示)ボウンをクリックリ、たときに標準の Salesforce ページを表示するのではなく、カスタムSコントロール、Visualforce ページ、Lightning コンポーネント、または Lightning ページを混動 |
| ページレイアウト<br>Lightning レコードページ | できます。<br>上書をは、同じアウンコンのブログラムによるカスタマイズにも適用されます。たとえば、レコード表示イベントを起動すると、ユーザがそのレコードの【表示】をグルクしたときと同じ設定が使用されて、同じアウションが実行されます。<br>Saledonce Classic, Lightning E-perferce, モノイルで見なる上書き動作を設定できます。                        |
| ボタン、リンク、およびア<br>クション          | プロパティの上書き<br>本示フペタ 削除                                                                                                    |
| コンパクトレイアウト<br>項目セット           | 名前 Delete<br>デフォムト 標準ページ<br>Selesfirere Classic の上書き (金上書きしばい (デフォルト性使用)<br>① Visualizers ページ [ReceiptDeleteButton] マ                                                                                          |
| オフシェクト制限<br>レコードタイプ           | 4                                                                                                    |
| **i*<br>検索レイアウト               | (1) (1) (1) (1) (1) (1) (1) (1) (1) (1)                                                                                                    |
|                               | に起動すると、ユーザがそのレコードの「表示」をクリックしたときと同じ設定が使用されて、<br>×<br>を<br>で<br>で<br>で<br>で<br>で<br>で<br>で<br>で<br>で                                                                                                    |

## 7.13. リストビューの変更【任意】

下記表のオブジェクトに対して、リストビューの配置を変更しました。任意設定のため変更しなくても 業務に影響はございません。

リストビューの種類によって手順が異なります。 リストビューの種類に応じて、手順1、手順2のうち適切なものに従って設定してください。

※「検索レイアウト」が表示されない場合は対象のカスタムオブジェクトの[詳細]の「編集」ボタンより、検索状況セクションの「検索を許可」チェックボックスをONにしてください。

| オブジェクト                            | 手順      | リストビュー    | 表示項目と並び順 ※                                                                                     | アプリケーション |          |     |  |
|-----------------------------------|---------|-----------|------------------------------------------------------------------------------------------------|----------|----------|-----|--|
|                                   |         |           | 仕恵<br> <br>                                                                                    | 工程<br>進捗 | 販売<br>購買 | WMS |  |
| 運送業者マスタ<br>※既に設定済みの場合は対<br>応不要です。 | 手順<br>1 | 最近参照したデータ | 運送業者コード<br>運送業者名称<br>運送業者略称<br>最終更新者<br>最終更新日                                                  |          |          | •   |  |
|                                   | 手順<br>2 | すべて選択     | 運送業者コード<br>運送業者名称<br>運送業者略称<br>最終更新者<br>最終更新日                                                  |          |          | •   |  |
| 購買オーダー                            | 手順<br>1 | 最近参照したデータ | 購買オーダー名<br>品目<br>生産計画<br>製番<br>製造オーダーNo.<br>作業オーダー<br>仕入先<br>数量<br>金額(取引通貨)<br>購買オーダーステータ<br>ス |          |          |     |  |
| 売掛残高                              | 手順<br>2 | すべて選択     | 売掛残高<br>通貨<br>計上月<br>自社締日<br>発生金額<br>発生税額<br>売掛残高金額<br>消込金額<br>前残金額<br>最終更新日                   |          | •        |     |  |

| オブジェクト | 手順      | リストビュー    | 表示項目と並び順 ※<br>任意       アプリケー         【       五程<br>進捗       販売<br>購買         子品目所要量No.<br>品目<br>製造オーダー<br>作業オーダー<br>作業者<br>所要量<br>単位<br>消費予定日       ●       一         工場入庫予定No.<br>品目<br>発注<br>入庫予定<br>入庫予定数量単位<br>入庫予定数量単位<br>入庫場所       ●       一         -タ       支払実績No.<br>支払実績日<br>支払実績日<br>支払先<br>銀行支店<br>支払先       ●       ● | ケーショ     | シ        |     |
|--------|---------|-----------|----------------------------------------------------------------------------------------------------|----------|----------|-----|
|        |         |           | 仕.<br>                                                                                                    | 工程<br>進捗 | 販売<br>購買 | WMS |
| 子品目所要量 | 手順<br>2 | すべて選択     | 子品目所要量No.<br>品目<br>製造オーダー<br>作業オーダー<br>製番<br>所要量<br>単位<br>消費予定日                                                                                                    | •        |          |     |
| 工場入庫予定 | 手順<br>2 | すべて選択     | 工場入庫予定No.<br>品目<br>発注<br>入庫予定日<br>製番<br>入庫予定数量<br>入庫予定数量単位<br>拠点<br>入庫場所                                                                                                    | •        |          |     |
| 支払実績   | 手順<br>1 | 最近参照したデータ | 支払実績No.<br>支払実績日<br>支払予定No.<br>国内決済方法<br>銀行<br>支払先<br>前払金<br>前払金金額(数式)<br>支払金額合計                                                                                                    |          | •        |     |
|        | 手順<br>2 | すべて選択     | 支払実績日<br>支払字定No.<br>国内決済方法<br>銀行支店<br>支店支払金額(数式)<br>支店支払金額(数式)<br>支務振替金額合計<br>発基軸換算金額合計<br>決済基軸換算金額合計<br>決済基軸換算金額合計<br>為替差損益金額合計                                                                                                    |          | •        |     |

| オブジェクト | ト            | リストビュー    | 表示項目と並び順 ※                                                                                                    | アプリ      | プリケーション  |     |  |
|--------|--------------|-----------|----------------------------------------------------------------------------------------------------|----------|----------|-----|--|
|        |              |           | 仕意                                                                                                    | 工程<br>進捗 | 販売<br>購買 | WMS |  |
| 受注見積   | 手順<br>1      | 最近参照したデータ | 受注見積名<br>見積日<br>納期予定日<br>得意先(取引通貨)<br>営業積(取引通貨)<br>営業積(取引通貨)<br>営業積(取引通貨)<br>営業積(取引通貨)<br>営業積(取引通貨)<br>営業積(取引通貨)<br>営業積(取引通貨)<br>営業<br>税の<br>長<br>総更新日 |          | •        |     |  |
|        | 手順<br>2      | すべて選択     | 受注見積名<br>見積日<br>納期予定日<br>得意先<br>総合計(取引通貨)<br>営業担当者<br>見積備考<br>最終更新日                                                                                    |          | •        |     |  |
| 前受金    | 手順<br>1      | 最近参照したデータ | 前受金No.<br>入金日<br>入金<br>前受金請求<br>回収先<br>受注<br>消込済フラグ<br>通貨コード<br>入金金額                                                                                   |          | •        |     |  |
|        | _<br>手順<br>2 | すべて選択     | 前受金No.<br>拠点<br>部門<br>入金日<br>入金<br>金金留<br>二<br>ド<br>最終更新日                                                                                              |          | •        |     |  |

<手順1>(例)構成明細マスタの最近参照したデータ

1) 設定メニューより、オブジェクトマネージャ >対象のオブジェクトをクリックします。※ クイック検索 ボックスに対象のオブジェクトを入力すると簡単に見つけられます。

| ●●●●●●●●●●●●●●●●●●●●●●●●●●●●●●●●●●●● | Q<br>ホーム オブジェクトマネージ    | 設定] を検索<br>ヤ 🖌 |          |           | *          | 2    | \$ 🖡 🧑  |
|--------------------------------------|------------------------|----------------|----------|-----------|------------|------|---------|
| 設定<br>オブジ<br>1件の項目                   | チェクトマネージャ<br>(表示ラベ)レ順) | i ony          |          | Q 構成明細マスタ |            | ビルダー | 作成 🗸    |
| 表示ラベル ▲                              | API 参照名                | 種別             | 説明<br>説明 |           | 最終更新       | リリース | 、<br>済み |
| 構成明細マスタ                              | snps_umComposition2c   | カスタムオブジェクト     |          |           | 2022/03/14 | ~    | •       |

#### 2) 対象オブジェクトの詳細ページが表示されます。「検索レイアウト」をクリックし、[検索レイアウト] ページから プロファイル「デフォルトのレイアウト」の「編集」をクリックします。

3) [検索レイアウトの編集] ページが表示されます。「選択済みの項目」に任意の項目を設定し、 「保存」ボタンをクリックします。

| 登定 > オブジェクトマネージ     構成明細マスタ     | itz                                                                                                    |      |
|---------------------------------|----------------------------------------------------------------------------------------------------|------|
| Lightning レコードページ               | * <sup>検索レイアウトの編集</sup><br>構成明細マスタ検索結果                                                                                                    | NJ 🕗 |
| ボタン、リンク、およびアク<br>ション            | この検索レイアウトで使用する項目を選択してください。選択した項目によって検索結果の表示が決定するだけで、実際に検索される項目には影響しません。この選択によっ<br>索結果列をユーザがカスタマイズするために使える項目が決まります。 <u>検索項目に関する詳細情報</u> の詳細については、オンラインヘルプを参照してください。<br> | て、検  |
| コンパクトレイアウト                      | 選択可能な項目         選択済みの項目           カスタムオブジェクト ID         構成No.                                                                                                    |      |
| 項目セット                           | 【廃止】子品目工程パターン 親品目名称<br>【廃止】親品目 子品目 子品目                                                                                                    |      |
| オブジェクト制限                        | 【廃止】親品目工程                                                                                                    |      |
| レコードタイプ                         | 原甲位分母甲位<br>工程順序<br>構成の 山石フね                                                                                                    |      |
| 条件                              | 「開放 (Systand)<br>子品目名称<br>朝日日                                                                                                    |      |
| 検索レイアウト                         | 投入量単位                                                                                                    |      |
| Salesforce Classic の検索レイ<br>アウト | □ すべてのユーザの検索結果列のカスタマイズを上書き                                                                                                    |      |
| Restriction Rules               | 標準ボタン<br>このビューについては、カスタマイズ可能な標準のボタンはありません。                                                                                                    |      |
| トリガ                             | カスタムボタン                                                                                                    |      |
| 入力規則                            | 新規力スタムリストボタンを作成するには、こちらをクリックしてください                                                                                                    |      |
|                                 | ▼ 保存 キャンセル                                                                                                    | Ŧ    |

<手順2>(例)構成明細マスタのすべて選択

1) 対象のオブジェクトをクリックします。

2)対象のオブジェクトのリストビューページが表示されます。リストビュー名の右横「▼」をクリックし、リストビュー「すべて選択」をクリックします。

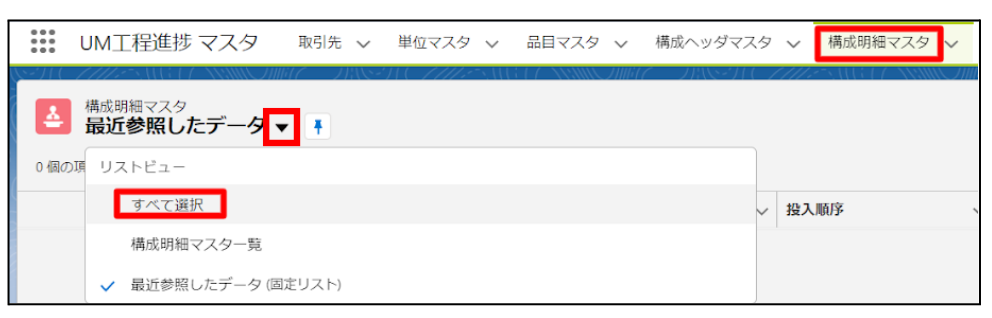

リストビューが見当たらない場合は新規作成ください。

a) 画像赤枠の「歯車」アイコンをクリックし、リストビューコントロールから「新規」をクリックしま す。

|                                             |               | ৰ্ব 🔻            | Q 構成明細マスタおよ | びその他を検索中  |              |                  | **        | •?               | \$\$ 🖡 🧔 |
|---------------------------------------------|---------------|------------------|-------------|-----------|--------------|------------------|-----------|------------------|----------|
| UM工程進捗 マスタ                                  | 取引先 🗸 単位、     | マスタ 🗸 品目マスタ 🗸    | 構成ヘッダマスタ 🗸  | 構成明細マスタ 🖌 | 工程手配ヘッダマスタ 🥆 | → 工程手配明細マスタ →    | 管理項目マスター  | ✔ さらに表           | 际 🔻      |
| ▲ 構成明細マスタ<br>すべて選択 ▼  ○ 個の項目・並び替え基準:構成No.・# | 漆条件: すべての構成明細 | マスタ・数秒前 に更新されました |             |           |              | 新規<br>Q このリストを検索 | 所有者の変更 イン | >ポート I<br>≣ - C' |          |
|                                             | $\sim$        | 親品目名称            | ◇ 子品目       |           | → 投入順序       | リストビ             | ューコントロール  |                  | ~        |
|                                             |               |                  |             |           |              | 新規<br>コピー        |           |                  |          |

b) 新規リストビュー画面が表示されます。各項目を入力/選択し「保存」ボタンをクリックしま す。

(例)入力内容は任意ですがご参考ください。

リスト名 : すべて選択

リスト API 参照名 : All

誰がこのリストビューを表示しますか?:すべてのユーザがこのリストビューを表示できる

| 新規リストビュー                   |         |
|----------------------------|---------|
| *リスト名                      |         |
| すべて選択                      |         |
| * リスト API 参照名 💿            |         |
| All                        |         |
|                            |         |
| 誰かごのリストヒューを表示しますか?         |         |
| ○ 目分のみかこのリストビューを表示できる      |         |
| ● すべてのユーザがこのリストビューを表示できる ❶ |         |
| ○ リストビューをユーザグループと共有 🟮      |         |
|                            |         |
|                            | キャンセル保存 |

c) 検索条件の「所有者別に絞り込み」をクリックし、「すべての[対象のオブジェクト]」を選択 し、「完了」ボタンをクリックします。

|                                                                          | Q、検索                            |                                                            | *• 🖬 🚓 ? 🌣 🐥 💿         |  |  |  |  |  |  |
|--------------------------------------------------------------------------|---------------------------------|------------------------------------------------------------|------------------------|--|--|--|--|--|--|
| Ⅲ UM工程進捗 マスタ 取引先 > 単位マスタ > 品目マスタ > 構成ヘッダマスタ >                            | 構成明細マスタ 🗸 工程手配ヘッダマスタ 🗸 工程手配明細マス | スターン 管理項目マスターン 工程リソースマスターン リソース                            | ママスタ ∨ さらに表示 ▼         |  |  |  |  |  |  |
| ▲成功相マスタ<br>すべて選択 ▼<br>●<br>0 個の項目・並び勧え基準、県収Na・検索条件、私の構成明相マスタ・取砂洞に更新されました |                                 | 新規<br>Q. このリストを検索。                                         | 所有者の変更 インボート 印刷用に表示    |  |  |  |  |  |  |
| _ 構成No.↑ ✓ 親品目名称 ✓ 子品E                                                   | ∃ ∨ 投入順序                        | <ul> <li>所有者別に絞り込み</li> <li>すべての場応明細マスタ</li> </ul>         | 検索条件 ×                 |  |  |  |  |  |  |
|                                                                          |                                 | <ul> <li>○ 私の構成明細マスタ</li> <li>○ キュー所有の構成明細マスタ ●</li> </ul> | 所有者別に絞り込み<br>私の構成明細マスタ |  |  |  |  |  |  |
|                                                                          |                                 | 77                                                         | 検索条件を追加すべて削除           |  |  |  |  |  |  |
| d)「保存」ボタンをクリックすることで新規リストビューの作成設定は完了です。                                   |                                 |                                                            |                        |  |  |  |  |  |  |

|                                                                                                    | Q 検索                                               |                                               | *- 🖩 🌣 ? 🌣 뵺 💆                        |
|----------------------------------------------------------------------------------------------------|----------------------------------------------------|-----------------------------------------------|---------------------------------------|
| **** UM工程進捗マスタ 取引先 > 単位マスタ > 品目マスタ > 構成ヘッダマスタ >                                                                 | 構成明細マスタ 🗸 工程手配ヘッダマスタ 🗸 工程手配明細マスタ                   | ターマー 管理項目マスターマー 工程リソースマスターマー リソース             | マスタ 🗸 さらに表示 🔻 🏑                       |
| <ul> <li>▲成明細マスタ</li> <li>すべて選択 ▼</li> <li>●</li> <li>0 個の項目・並び替え基準 構成Na・検索条件 私の構成明細マスタ・7分前 に更新されました</li> </ul> | C - 1985-111 - 202-5 (113-17 - X888), 1987 C - 119 | Alexand Alexandra (1997)<br>新規<br>Q. このリストを検索 | 勝有者の変更 インボート 印刷用に表示<br>家・ 田・ C / C  て |
| _ 構成No.↑ ∨ 親品目名称 ∨ 子品目                                                                                          | 日 > 投入顺序                                           | ◇ 投入量 ◇                                       | キャンセル 保存 🔻                            |
|                                                                                                    |                                                    |                                               | 所有者別に絞り込み<br>すべての構成明細マスタ              |
|                                                                                                    |                                                    |                                               | 検索条件を追加すべて削除                          |

## 3) リストビュー「すべて選択」が表示されます。「歯車」アイコンをクリックし、リストビューコントロー ルから「表示する項目を選択」をクリックします。

|            |                           |                  |            | ৰ্শ্ব ▼  | Q 構成明    | 細マスタお。       | よびその他を検索中             |               |            |   |         |         |          | * -        | • ?        | φ.  | 🏚 💿  |
|------------|---------------------------|------------------|------------|----------|----------|--------------|-----------------------|---------------|------------|---|---------|---------|----------|------------|------------|-----|------|
| 000<br>000 | UM工程進捗 マスタ                | 取引先 🗸 単位         | iマスタ 🗸 🗄   | 品目マスタ 🗸  | 構成ヘッダ    | マスタ 🗸        | 構成明細マスタ 🗸             | 工程手臂          | 記ヘッダマスタ    | ~ | 工程手配明細  | マスタ 🗸   | 管理項目マ    | スタ 🗸       | さらに        | 表示  | , di |
|            | 構成明細マスタ<br><b>すべて選択 ▼</b> | 1111 - HREN (- ) |            |          | 7 7/18-2 | ) (_ <i></i> | Commile ( / Nemme / M | i1 <i>7  </i> | 118-116-24 |   | 2017.54 | 新規      | 所有者の変更   | イン<br>- イン | ポート<br>ポート | 印刷用 |      |
| 0 個の       | 項目・並び替え基準:構成No.・検         | 索条件: すべての構成明細    | ヨマスタ・数秒前 に | こ更新されました |          |              |                       |               |            | 4 | 20921-2 | .195375 |          | •          | •          |     | C T  |
|            | 構成No. ↑                   | $\checkmark$     | 親品目名称      |          | ~        | 子品目          |                       | ~             | 投入順序       |   |         | リストピ    | -1721-12 | -ル         |            |     | ~    |
|            |                           |                  |            |          |          |              |                       |               |            |   |         | 新規      |          |            |            |     |      |
|            |                           |                  |            |          |          |              |                       |               |            |   |         | ⊐Ľ–     |          |            |            |     |      |
|            |                           |                  |            |          |          |              |                       |               |            |   |         | 名前を変    | 更        |            |            |     |      |
|            |                           |                  |            |          |          |              |                       |               |            |   |         | 共有設定    |          |            |            |     |      |
|            |                           |                  |            |          |          |              |                       |               |            |   |         | リストの    | 検索条件を編集  |            |            |     |      |
|            |                           |                  |            |          |          |              |                       |               |            |   |         | 表示する    | 項目を選択    |            |            |     |      |
|            |                           |                  |            |          |          |              |                       |               |            |   |         | 削除      |          |            |            |     |      |
|            |                           |                  |            |          |          | 表示す          | 「る項目はありません。           |               |            |   |         | 列幅をり    | セット      |            |            |     |      |

4) [表示する項目を選択] が表示されます。「参照可能項目」に任意の項目を設定し、「保存」ボタ ンをクリックします。

|           | すべて ▼ Q 構成明細マスタお。                                                                                                    | よびその他を検索中                                                                                        | *                                                                                                    | ) 🗄 ? 🌣 单 🐻                              |
|-----------|----------------------------------------------------------------------------------------------------|--------------------------------------------------------------------------------------------------|----------------------------------------------------------------------------------------------------|------------------------------------------|
|           | 品目マスタ > 構成ヘッダマスタ >                                                                                                    | 構成明細マスタ > 工程手配ヘッダマスタ ><br>11111 - XXXX2/2/2/<br>する項目を選択                                          | <ul> <li>工程手配明細マスタ &lt; 管理項目マスタ</li> <li>X</li> <li>新規 所有者の変更 イ</li> <li>Uストを検索</li> <li>Q・</li> </ul> | ✓ さらに表示 ▼ /<br>マローロー の刷用に表示<br>田・C / C ▼ |
| ☐ 構成No. ↑ | <ul> <li>選択可能な頃目</li> <li>【廃止】子品目工程パターン</li> <li>【廃止】親品目</li> <li>【廃止】親品目工程</li> <li>カスタムオプジェクト ID</li> <li>原単位分母数</li> <li>原単位分母単位</li> </ul> | <ul> <li>参照可能項目</li> <li>構成No.</li> <li>親品目名称</li> <li>子品目</li> <li>投入順序</li> <li>投入量</li> </ul> | <ul> <li>◆ 投入型</li> <li>▲</li> </ul>                                                                   | ~                                        |
|           |                                                                                                    | キャンセル                                                                                            | <del>Ŗ</del> ŧŦ                                                                                        |                                          |

## 7.14. 入力規則の無効化

下記表のオブジェクトの入力規則を無効化します。

| オブジェクト | 入力規則名                             | アプリケーション |          |         |  |  |
|--------|-----------------------------------|----------|----------|---------|--|--|
|        |                                   | 工程<br>進捗 | 販売<br>購買 | WM<br>S |  |  |
| 入金     | SlipStatusIsNotEditableIfApproved | _        | •        | _       |  |  |

<手順>(例)入金の入力規則を無効化

1) 設定メニューより、オブジェクトマネージャ >対象のオブジェクトをクリックします。
 ※ クイック検索 ボックスに対象のオブジェクトを入力すると簡単に見つけられます。

| Q. [設定] を検索             |                                 |            |    |      | <b>@</b> ?≮ | Þ 🖡 🌀  |      |
|-------------------------|---------------------------------|------------|----|------|-------------|--------|------|
| 設定                      | ホーム オブジェクトマネー                   | -ジヤ V      |    |      |             |        |      |
| き<br>設定<br>オブS<br>1件の項目 | <b>ジェクトマネージャ</b><br>1 (表示ラベンレ順) |            |    | Q 入金 | 74          | ーマビルダー | 作成 🔻 |
| 表示ラベル 🔺                 | API 参照名                         | 種別         | 説明 |      | 最終更新        | リリース済み |      |
| 入金                      | snps_um_Receipt_c               | カスタムオブジェクト |    |      | 2022/08/31  | ~      | -    |
|                         |                                 |            |    |      |             |        |      |

#### 2)対象オブジェクトの詳細ページが表示されます。「入力規則」をクリックします。

| <b>*</b>                                         | Q. [設定] を検索                                  |              |                                                                                                    |    |                       | ?       | ¢   | Û | 6        |
|--------------------------------------------------|----------------------------------------------|--------------|----------------------------------------------------------------------------------------------------|----|-----------------------|---------|-----|---|----------|
| 設定 ホーム オブジョ                                      | ェクトマネージャ 🗸                                   |              |                                                                                                    |    |                       |         |     |   |          |
| <ul><li>設定 &gt; オブジェクトマネージャ</li><li>入金</li></ul> |                                              |              |                                                                                                    |    |                       |         |     |   |          |
| レコードタイプ ^<br>条件                                  | 入力規則<br>6件の項目 (ルール名順)                        |              |                                                                                                    |    |                       |         |     | 新 | 規        |
| 検索レイアウト                                          | ルール名 🔺                                       | エラー表示場所      | エラーメッセージ                                                                                                    | 有効 | 更新者                   |         |     |   | ^        |
| リストビューボタンレイアウ<br>ト                               | Cannot Delete Or Edit As Deleted Or Disabled | ページの最上位<br>へ | It cannot be deleted or modified<br>because it has already been erased or<br>the input disabled flag is set.                             | ~  | UM販売管理 管理者、2<br>20:30 | 022/08, | /31 |   | <b>r</b> |
| Restriction Rules<br>トリガ<br>フロートリガ               | FieldsIsNotEditableIfApply                   | ページの最上位<br>へ | When Slip Status is 'Apply', fields other<br>than 'Sales Order' and 'Remarks' cannot<br>be edited. Please edit from "Reprocess<br>Slip". | ~  | UM販売管理 管理者、2<br>20:30 | 022/08, | /31 |   | •        |
| 入力規則                                             | FieldsIsNotEditableIfApproved                | ページの最上位<br>^ | When Slip Status is 'Approved', fields<br>other than 'Sales Order' and 'Remarks'<br>cannot be edited. Please edit from                   | ~  | UM販売管理 管理者、2<br>20-30 | 022/08, | /31 |   |          |

3) [入力規則] 一覧ページが表示されます。対象の入力規則の右端にある「▼」ボタンをクリックして、編集をクリックします。
|                          | Q [設定] を検索                        |              |                                                                                                   |   |                       | § ?       | ¢ 1    |      |
|--------------------------|-----------------------------------|--------------|---------------------------------------------------------------------------------------------------|---|-----------------------|-----------|--------|------|
| 設定 ホーム オブジ               | ジェクトマネージャ 🗸                       |              |                                                                                                   |   |                       |           |        | ž (1 |
|                          | 4                                 |              |                                                                                                   |   |                       |           |        |      |
| レコードタイプ                  | 2 to the field                    |              |                                                                                                   |   |                       |           |        |      |
| 条件                       | ヘノブスRJ<br>6件の項目 (ルール名順)           |              |                                                                                                   |   |                       |           |        | 新規   |
| 検索レイアウト<br>リストビューボタンレイアウ | FieldsIsNotEditableIfApproved     | ページの最上位<br>へ | other than 'Sales Order' and 'Remarks'<br>cannot be edited. Please edit from<br>"Reprocess Slip". | ~ | UM販売管理 管理者、2<br>20:30 | 2022/08/3 | 1      | •    |
| ト<br>Restriction Rules   | partialFieldIsNotEditable         | ページの最上位<br>へ | Cannot be edited if Slip Status is Apply.<br>Please edit from "Reprocess Slip".                   |   | UM販売管理 管理者、2          | 2022/09/0 | 2 9:27 | •    |
| トリガ                      | redSlipsNotEditable               | ページの最上位<br>へ | 相手入金が設定済みのため、設定でき<br>ません。                                                                         | ~ | UM販売管理 管理者、2<br>20:30 | 2022/08   | 編集     |      |
| フロートリカ<br><b>入力規則</b>    | SlipStatusIsNotEditableIfApproved | ページの最上位<br>へ | Slip Status cannot be edited if Slip<br>Status is Apply. Please edit from<br>"Reprocess Slip".    | ~ | UM販売管理 管理者、2<br>20:30 | 2022/08/3 | 1      | •    |

## 4) [入力規則] 編集ページが表示されます。[有効] のチェックをOFFにし「保存」ボタンをクリックすることで設定完了です。

|                                                     | Q、[設定]を検索                                                                                                    | •        | \$    | ?           | ¢ I                |                       |
|-----------------------------------------------------|----------------------------------------------------------------------------------------------------|----------|-------|-------------|--------------------|-----------------------|
| 記定     ホーム     オブジョ                                 | Eクトマネージャ 🗸                                                                                                    |          |       |             |                    |                       |
| <ul> <li>設定 &gt; オブジェクトマネージャ</li> <li>入金</li> </ul> |                                                                                                    |          |       |             |                    | <u> </u>              |
| レコードタイプ<br>条件<br>検索レイアウト<br>リストビューボタンレイアウ           | 入金入力規則(管理)<br>エラー条件と対応するエラーメッセージを指定して、入力規則を定義します。エラー条件は、True または False を返す Boolean 数式で記述されます。数5<br>ラーメッセージが表示されます。ユーザは、エラーを修正してもつ度やり直すことができます。<br>▲ この入力規則は管理されています。つまり、編集できるのは特定の属性のみです。詳細情報の表示 | ஸ்ர் Tru | e を返す | この<br>と、保i  | ඥージのへノ<br>存が中止?    | и <i>з</i> 🥹<br>èn. I |
| ト<br>Restriction Rules<br>トリガ                       | 入力規則の編集     保存     保存     係存 & 新規     キャンセル       ルール名     partialFieldIsNotEditable         名前空間プレフィックス     snos.um        有効                                                                   |          |       | ークイッ<br>・ 這 | ックヒント ー<br>〔算子 & 〕 |                       |
| フロートリガ<br><b>入力規則</b>                               | 説明<br>で受注」「備考」「削除フラグ」のみ、そのままの編集を許可する。<br>それ以外の項目の編集は不可<br>メ<br>エラー条件数式                                                                                                    |          |       |             | ┃ = 必須             | 情報 🗸                  |